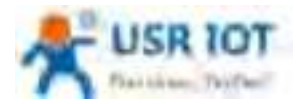

**Document version: V1.0.1** 

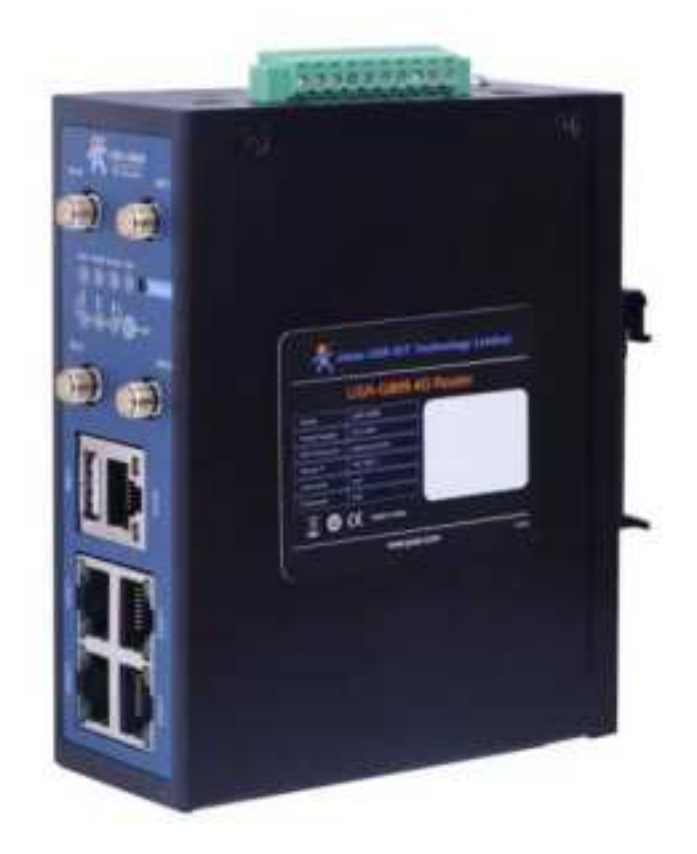

1

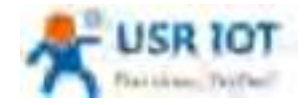

| USR-G809 User Manual            | 1  |
|---------------------------------|----|
| 1. Introduction                 |    |
| 1.1. Overview                   | 4  |
| 1.2. Features                   | 4  |
| 1.3. Specification              | 5  |
| 1.4. Interface                  | 6  |
| 1.5. Indicator                  | 7  |
| 1.6. Dimensions                 | 8  |
| 2. General Function             | 9  |
| 2.1. Web Interface              |    |
| 2.2. Hostname                   | 11 |
| 2.3. User Password Settings     | 11 |
| 2.4. Reboot Timer               |    |
| 2.5. Backup/Upgrade             |    |
| 2.6. Reboot                     |    |
| 2.7. Reload Button              |    |
| 3. Interface                    |    |
| 3.1. WAN Interface              | 16 |
| 3.2. LAN Interface              |    |
| 3.3. Cellular Network Interface |    |
| 3.4. WLAN Interface             | 20 |
| 3.5. VLAN                       | 23 |
| 3.6. DIDO                       |    |
| 3.7. User-defined Indicator     |    |
| 4. Network                      |    |
| 4.1. Network Switch             |    |
| 4.2. DHCP                       |    |
| 4.3. Hostnames                  |    |
| 4.4. Static Routes              |    |
| 4.5. Diagnostics                |    |
| 5. VPN                          |    |
| 5.1. PPTP Client                |    |
| 5.2. L2TP Client                |    |
| 5.3. IPSec                      |    |
| 5.4. OpenVPN                    |    |
| 5.5. GRE                        |    |
| 6. Firewall                     |    |
| 6.1. General Settings           |    |
| 6.2. NAT                        |    |
| 6.3. Traffic Rules              |    |
| 6.4. Access Restriction         |    |
| 7. Serial Port                  |    |
| 7.1. Connecting Hardware        |    |

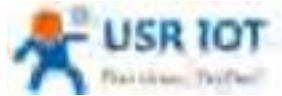

| Fiat bines, Textbert         | USR-G809 User Manual | Technical Support: h.usriot.com |
|------------------------------|----------------------|---------------------------------|
| 7.2. Serial Port Settings    |                      |                                 |
| 7.3. Operation Mode          |                      |                                 |
| 7.4. General Function        |                      |                                 |
| 8. USR Cloud                 |                      |                                 |
| 8.1. Cloud Monitor           |                      |                                 |
| 8.2. Add device              |                      |                                 |
| 8.3. Network Status          |                      |                                 |
| 8.4. Parameter Configuration |                      |                                 |
| 8.5. Firmware Upgrade        |                      |                                 |
| 8.6. Records of device       |                      |                                 |
| 8.7. Alarm                   |                      |                                 |
| 8.8. Remote Configuration    |                      |                                 |
| 9. Services                  |                      |                                 |
| 9.1. Syslog                  |                      |                                 |
| 9.2. NTP                     |                      |                                 |
| 9.3. Email                   |                      |                                 |
| 9.4. SMS                     |                      |                                 |
| 9.5. Alert                   |                      |                                 |
| 9.6. Alert Examples          |                      |                                 |
| 9.7. Call Reboot             |                      |                                 |
| 9.8. Geolocation             |                      |                                 |
| 9.9. DDNS                    |                      |                                 |
| 10. AT Commands Settings     |                      |                                 |
| 10.1. AT Command Mode        |                      |                                 |
| 10.2. Serial AT Commands     |                      |                                 |
| 10.3. Network AT Commands    |                      |                                 |
| 10.4. SMS AT Commands        |                      |                                 |

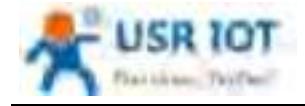

# 1. Introduction

#### 1.1. Overview

USR-G809 is a new generation of 4G LTE industrial router with rich interfaces and comprehensive functions. It supports WIFI access point, serial to network, VLAN, DIDO, Email/SMS alert, USR Cloud service function. G809 device adopts industrial design, with multiple hardware protection, built-in watchdog.

It has been widely used in the M2M industry in the Internet of Things, providing stable and reliable LTE network for smart factories, photovoltaic industry, wind power generation, airport transportation, smart medical care and other fields.

### 1.2. Features

#### Stable and Reliable

- Industrial design, metal housing, protection class IP30.
- ▶ Wide voltage DC 9-36V input, with reverse polarity protection
- > 9-36V wide power supply range, anti-reverse protection.
- > ESD, surge and EFT protection.
- Hardware watchdog, link detection mechanism make it self-recovery from unexpected failure and guarantee system stability.

#### **Flexible Networking**

- Provide 4G network, compatible with 3G/2G network.
- Supports automatic network inspection, 4G/3G/2G network switching, APN/VPDN card.
- Supports wired /4G multi-network online at the same time, multi-network backup function.
- Supports 2.4GHz, 5GHz (Optional)WIFI.
- Supports VPN (PPTP, L2TP, IPSEC, OpenVPN, GRE) and VPN encryption.

#### **Powerful Functions**

- Supports multiple WAN connections, including static IP, DHCP, PPPoE, 2G/3G/4G.
- Supports DDNS, static route, firewall, NAT and access restriction.
- Supports RS232/RS485 serial port and multiple socket connections.
- Supports VLAN function, different LAN port can be assigned different network segment.
- Supports downloading/uploading the configuration files to achieve batch parameter settings.
- Supports monitoring and upgrading via PUSR Cloud to achieve the remote maintenance.
- Supports NTP function and restore via the "Reload" button.
- Provides link detection mechanism, anti-drop mechanism to ensure that data terminals are always online.
- Supports email, SMS and DO alert function, to get the device status via the alarm information.
- Supports DIDO function, simple hardware connection and flexible configuration.
- Supports upgrading via USB port and custom indicator light.
- Supports call reboot to achieve restart the device via the mobile phone.
- > Supports remote configuration via USR Cloud.
- GPS positioning supported(Optional)

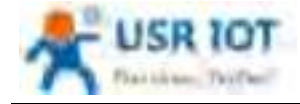

# 1.3. Specification

|                     | Region                           | EMEA/Korea/Thailand/India                                                                                                    | Europe/Australia                                                                                                    |  |  |
|---------------------|----------------------------------|----------------------------------------------------------------------------------------------------|----------------------------------------------------------------------------------------------------|--|--|
|                     | Frequency<br>bands               | LTE-FDD: B1/B3/B7/B8/B20<br>LTE-TDD: B38/B40/B41<br>WCDMA: B1/B5/B8<br>GSM/EDGE: B3/B8                                                                                                    | LTE-FDD:B1/3/5/7/8/20/28<br>LTE-TDD:B38/40/41<br>WCDMA:B1/5/8<br>GSM/GPRS/EDGE:850/900/1800M<br>Hz                                                                                                    |  |  |
| Cellular<br>Network | Theoretical<br>bandwidth         | LTE-FDD:<br>Max. 150Mbps (DL)/50Mbps (UL)<br>LTE-TDD:<br>Max. 130Mbps (DL)/30Mbps (UL)<br>DC-HSPA+:<br>Max. 42Mbps (DL)/5.76Mbps (UL)<br>WCDMA:<br>Max. 384Kbps (DL)/Max.<br>384Kbps (UL)<br>EDGE:<br>Max. 296Kbps (DL)/Max.<br>236.8Kbps (UL)<br>GPRS:<br>Max. 107Kbps (DL)/Max.<br>85.6Kbps (UL) | LTE-FDD:<br>Max. 150Mbps (DL)/50Mbps (UL)<br>LTE-TDD:<br>Max. 130Mbps (DL)/30.5Mbps (UL)<br>DC-HSPA+:<br>Max. 42Mbps (DL)/5.76Mbps (UL)<br>WCDMA:<br>Max. 384Kbps (DL)/Max. 384Kbps<br>(UL)<br>EDGE:<br>Max. 296Kbps (DL)/Max. 236.8Kbps<br>(UL)<br>GPRS:<br>Max. 107Kbps (DL)/Max. 85.6Kbps<br>(UL) |  |  |
|                     | Standards                        | IEEE802.11b/g/n, 2.4GHz, AP mode                                                                                                    | e                                                                                                    |  |  |
| Wireless            | Theoretical bandwidth            | IEEE802.11b/g, max. 54Mbps; IEEE802.11n, max. 150Mbps                                                                                                    |                                                                                                    |  |  |
| Parameters          | Security                         | OPEN、WPA-PSK、WPA2-PSK<br>TKIP、AES                                                                                                    |                                                                                                    |  |  |
|                     | Distance                         | 100m in open area                                                                                                    |                                                                                                    |  |  |
|                     | Mode                             | NET, HTTPD, MODBUS                                                                                                    |                                                                                                    |  |  |
|                     | Heartbeat/R<br>egistry<br>packet | Support                                                                                                    |                                                                                                    |  |  |
|                     | Baud rate                        | 1200/2400/4800/9600/19200/38400                                                                                                    | )/57600/115200/230400                                                                                                    |  |  |
| Serial Wodem        | Data bits                        | 8                                                                                                    |                                                                                                    |  |  |
|                     | Stop bits                        | 1, 2                                                                                                    |                                                                                                    |  |  |
|                     | Parity                           | NONE,ODD,EVEN                                                                                                    |                                                                                                    |  |  |
|                     | Serial type                      | RS232 or RS485                                                                                                    |                                                                                                    |  |  |
|                     | SOCKET                           | Socket A~D, support TCPS(Only socket A)/TCPC/UDPS/UDPC                                                                                                    |                                                                                                    |  |  |

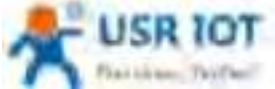

| Plan corners 74                          | a Company                | USR-G809 User Manual 1                          | Technical Support: h.usriot.com |
|------------------------------------------|--------------------------|-------------------------------------------------|---------------------------------|
|                                          | Power<br>supply          | DC 12V/1A                                       |                                 |
| Power                                    | Voltage<br>range         | DC 9 ~ 36V                                      |                                 |
|                                          | Operation<br>current     | Avg. 522mA, max. 811mA/12V                      |                                 |
|                                          | Housing                  | Metal, IP30 protection class                    |                                 |
| Physical characteristics                 | Dimensions               | 125.0*103.0*45.0mm (L*W*H, excluding m<br>base) | ounting parts and antenna       |
|                                          | EMC                      | Level 3                                         |                                 |
|                                          | Operating<br>temperature | -20℃~+70℃                                       |                                 |
| Environmental                            | Storage<br>temperature   | -40℃~+125℃                                      |                                 |
| performance Operating<br>humidity 5%~95% |                          | 5%~95%RH(non-condensing)                        |                                 |
|                                          | Storage<br>temperature   | 1%~95%RH(non-condensing)                        |                                 |

#### Power consumption:

USR-G809 works at full speed, with 1 WIFI station access, 1 LAN port access, and 4G access to the external network.

| Operating mode                 | Power<br>supply | Average<br>current<br>(mA) | Maximum<br>current<br>(mA) | Minimum<br>current<br>(mA) |
|--------------------------------|-----------------|----------------------------|----------------------------|----------------------------|
| LAN+WAN, full speed (4G +WLAN) | DC12V           | 522                        | 811                        | 392                        |
| LAN, full speed (4G+WLAN)      | DC12V           | 510                        | 801                        | 380                        |
| LAN+WAN, full speed (WLAN)     | DC12V           | 412                        | 659                        | 275                        |
| WAN, full speed (WLAN)         | DC12V           | 366                        | 565                        | 246                        |

When G809 is powered by 12V and working at full speed: The average power consumption is 6.3W and the maximum is 9.7W. The average current is 522mA and the maximum is 811mA.

Note: It is recommended to use the power adapter provided by our company.

### 1.4. Interface

| No. | Item         | Description                                                     |
|-----|--------------|-----------------------------------------------------------------|
| 1   | DC interface | DC:9~36V, standard 5.5*2.1mm round socket                       |
| 2   | WAN          | 1*10/100M, MDI/MDIX, 1.5KV electromagnetic isolation protection |
| 3   | LAN          | 4*10/100M, MDI/MDIX, 1.5KV electromagnetic isolation protection |

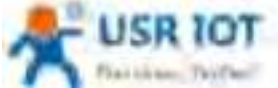

| 7 Pailine | Trifer                    | USR-G809 User Manual Technical Support: h.usriot.com                                                                                                    |
|-----------|---------------------------|----------------------------------------------------------------------------------------------------|
| 4         | USB interface             | Firmware upgrading                                                                                                    |
| 5         | Indicator lights          | PWR、WORK、WLAN、USR、NET、SIG*3                                                                                                    |
| 6         | SIM slot                  | 3V/1.8V SIM card, ESD 15KV                                                                                                    |
| 7         | Reload button             | Restore to factory settings/restore the firmware/upgrade via USB port                                                                                                    |
| 8         | WIFI antenna<br>interface | 2* standard SMA male antenna connector                                                                                                    |
| 9         | 4G antenna interface      | 2* standard SMA female antenna connector<br>4G-M is the main antenna, 4G-D is the auxiliary one.                                                                                                    |
| 10        | Ground screw              | Router grounding helps prevent the noise effect due to electromagnetic interference (EMI). Connect the router to the site ground wire by the ground screw before powering on.                                                                                                    |
| 11        | TF card slot              | Reserved interface.                                                                                                    |
| 12        | Terminal interface        | <ul> <li>V+, V-: power interface, built-in anti-reverse protection</li> <li>GNG: Ground terminal</li> <li>Tx/B: RS232 or RS485, can be set via webpage</li> <li>Rx/A: RS232 or RS485, can be set via webpage</li> <li>DI1、DI2、DO1、DO2: DIDO terminal interface</li> <li>COM: DO loop terminal.</li> </ul> |
| 13        | TBD                       | Debug interface.                                                                                                    |

# 1.5. Indicator

| Item     | Description                                                                                                    |
|----------|----------------------------------------------------------------------------------------------------|
| PWR      | Power indicator, always on red after powered on.                                                                    |
| WORK     | Work indicator, 1 sec blink after booting.                                                                          |
| WLAN     | WiFi indicator, always on green when Wi-Fi is enabled and working properly.                                         |
| USR      | User-defined indicator, can be set via the webpage(socket, VPN)                                                     |
| NET      | Always on after connecting to the network. Two colors indicate 4G network, green indicates 3G and red indicates 2G. |
| SIG(1-3) | Signal strength indicator, the more lights on, the stronger the signal.                                             |

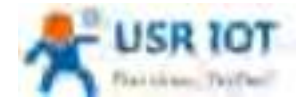

### 1.6. Dimensions

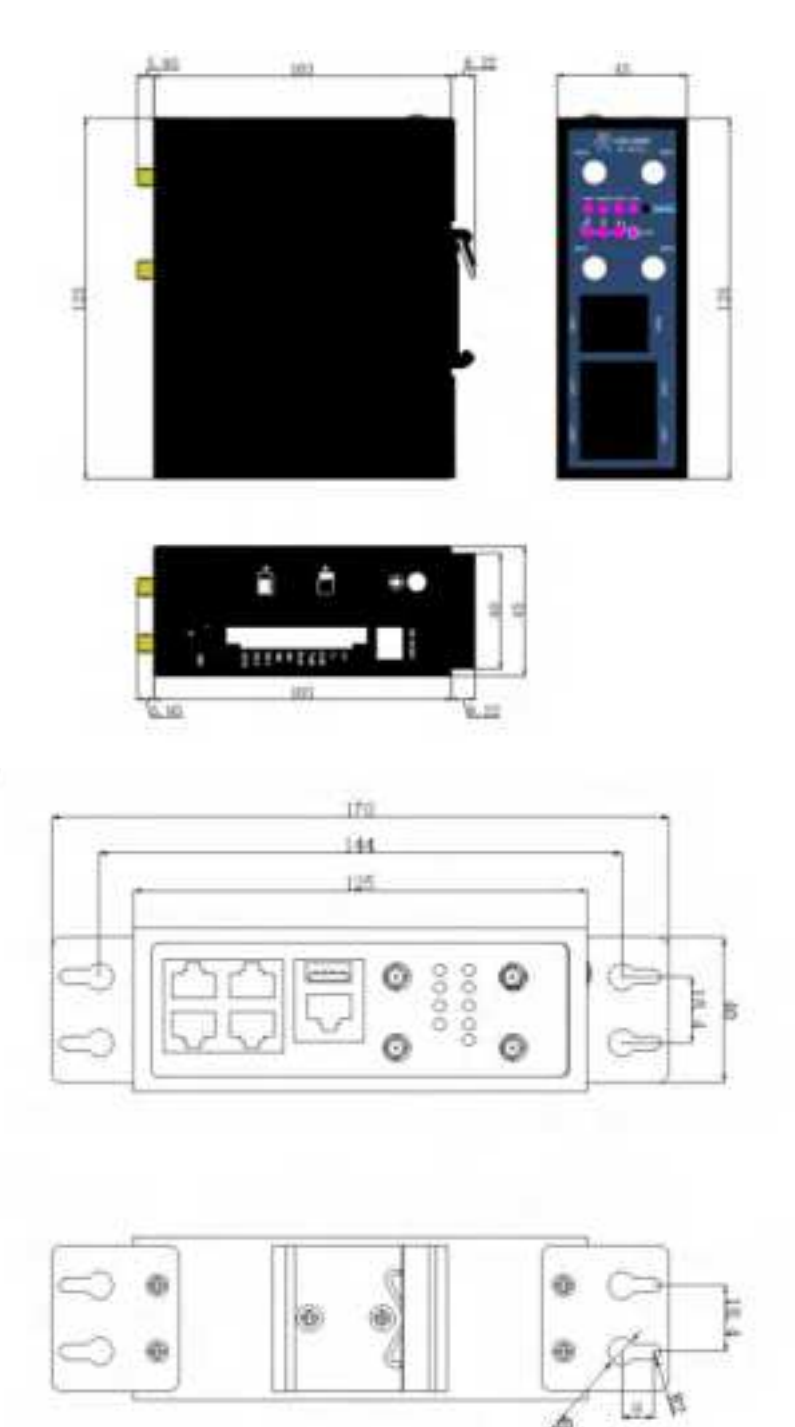

#### Note:

- > Metal housing, support panel mounting and DIN-rail mounting.
- Dimensions of DIN-rail mounting: 125.0\*117.2\*45.0mm(L\*W\*H, including DIN-rail parts and antenna base).
- Dimensions of panel mounting: 170.0\*117.2\*45.0mm(L\*W\*H, including DIN-rail parts, panel mounting kits and antenna base).

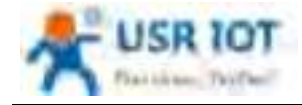

# 2. General Function

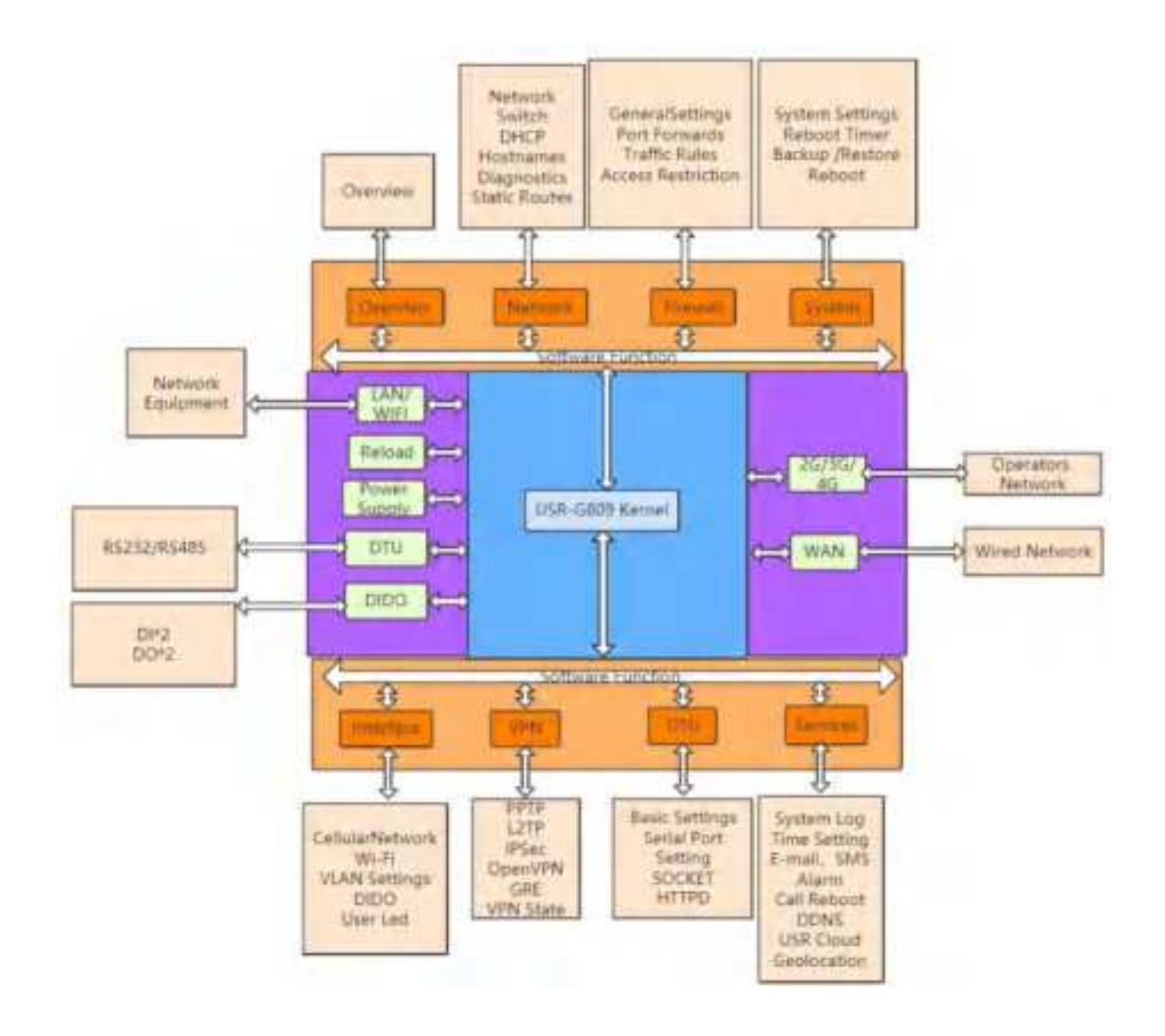

| Network card | Code   | Interface |
|--------------|--------|-----------|
| LAN          | br-lan | LAN       |
| WIFI AP      | br-lan | LAN       |
| Wired WAN    | eth0.2 | WAN_WIRED |
| 4G           | eth1   | WAN_4G    |

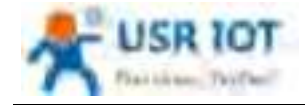

### 2.1. Web Interface

Connect PC to the LAN port of USR-G809 via a Ethernet cable, or directly connect the PC to the WiFi of the G809. Default parameters are as below:

| Parameters     | Default       |
|----------------|---------------|
| SSID           | USR-G809-XXXX |
| LAN IP address | 192.168.1.1   |
| Username       | root          |
| Password       | root          |
| WiFi password  | www.pusr.com  |

Enter 192.168.1.1 in the browser to log into the webpage of USR-G809, username and password are both "root", then click "Login".

| A | Be Honest, Do Besti |
|---|---------------------|
|   |                     |
|   |                     |

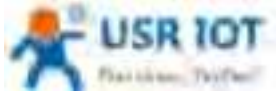

| Dattiese: Teifbell                                                                                                    | USR-G809 User Manual                                                                                                    |                                                                                                    | Technical Support: h.usriot.com |
|----------------------------------------------------------------------------------------------------|----------------------------------------------------------------------------------------------------|----------------------------------------------------------------------------------------------------|---------------------------------|
| A US# 10T                                                                                                    |                                                                                                    |                                                                                                    | Re.Honest. Do Resti             |
| USE GROS                                                                                                    | -                                                                                                    |                                                                                                    |                                 |
| and the second second sec                                                                                                    | Systems                                                                                                    |                                                                                                    |                                 |
| + bentas                                                                                                    | And and a second second |                                                                                                    |                                 |
| and the second second s | Name and Address of Concession, Name of Street or Street or Street | 1146                                                                                                    |                                 |
| 145                                                                                                    |                                                                                                    | The Contract of the                                                                                                    |                                 |
| Colice resources                                                                                                    | and find on free                                                                                                    | 5-5-000V(100)                                                                                                    |                                 |
| 10.00                                                                                                    | August Salara                                                                                                    |                                                                                                    |                                 |
| - disc-lineagement )                                                                                                    | inal kengi-                                                                                                    | 414.1.0, tota                                                                                                    |                                 |
| 1 100 C                                                                                                    |                                                                                                    |                                                                                                    |                                 |
| Charlest and South States                                                                                                    | towney                                                                                                    |                                                                                                    |                                 |
| Annual Contractor                                                                                                    | Train investion                                                                                                    | Comparison Comparison of the                                                                                                    |                                 |
|                                                                                                    | Tapa .                                                                                                    | COMPANY OFFICE AND                                                                                                    |                                 |
| (                                                                                                    | lares.                                                                                                    | INTERNAL MARKET INC.                                                                                                    |                                 |
| 100                                                                                                    | And and a second second second second second second second second second second second second second second se                                                                                                    | E. WILLIAM CONTRACT ON                                                                                                    |                                 |
| - interest                                                                                                    |                                                                                                    | and the second second se |                                 |
| Contract of Contract of Contra | The second second second second second second second second second second second second second second second se                                                                                                    |                                                                                                    |                                 |
| ( see                                                                                                    | Armites                                                                                                    | A Type and<br>and Produce strategies<br>Benefit (1999)<br>Benefit (1999)<br>Benefit (1999)<br>Benefit (1999)<br>Benefit (1999)<br>Benefit (1999)                                                                                                    |                                 |
|                                                                                                    |                                                                                                    | DRURI Internet Sector Address and Sectors                                                                                                    |                                 |

### 2.2. Hostname

The hostname defaults to USR-G809 and the webpage port defaults to 80. After changing the parameters, click "Save&Apply".

| State 101                                                                                                    |                                                              | Be Honest, Do Best |
|----------------------------------------------------------------------------------------------------|--------------------------------------------------------------|--------------------|
| USE USER<br>Heren<br>Heren<br>Heren<br>Heren<br>Heren<br>Heren<br>Heren<br>Heren                                 |                                                              |                    |
| and the second second second second second second second second second second second second second second second | New INE IN Transmission ( particular ) when there are used ( |                    |

# 2.3. User Password Settings

Username and password of USR-G809 default to "root", password can be changed but the username is fixed. This password can be used to login via Web/telnet/ssh.

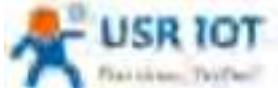

| Plaitiken: Thitlen | USR-G809 User Manual                                                                                                    | Technical Support: h.usriot.com |
|--------------------|----------------------------------------------------------------------------------------------------|---------------------------------|
| 25 USH NOT         |                                                                                                    | Be Honest, Do Besti             |
|                    | Exercise frame         The second control of a range for stand         Second control of a range for stand         Second control of a range for stand         Second control of a range for stand         Second control of a range for stand |                                 |
|                    | New Old (1) (winning (wind) win (was proceed)                                                                                                    |                                 |

Note: It is recommended to change the original "root" password when login the router for the first time.

# 2.4. Reboot Timer

Users can restart the router at any time every day, every week and every month, and clear the running cache regularly to improve the running stability.

|                  | Animal Inc.                                                                                                    |                                                                                                    |
|------------------|----------------------------------------------------------------------------------------------------|----------------------------------------------------------------------------------------------------|
|                  | Paranter Collarates                                                                                                    |                                                                                                    |
| -                | nuto 18                                                                                                    |                                                                                                    |
|                  | Annal State Contra                                                                                                    |                                                                                                    |
|                  | Manufact - Frankrauting                                                                                                    |                                                                                                    |
|                  | Annua has a state of the factor of the state of the state | and and a state of the state of the state of |
| - 1 <sup>1</sup> | Antoning (Sal) 10 -                                                                                                    |                                                                                                    |
|                  | An and a second second se                                                                                                    |                                                                                                    |
|                  | tand too its                                                                                                    |                                                                                                    |
| -                | the second second second second second second second second second second second second second second second s                                                                                                    |                                                                                                    |
|                  | Testings ( 1997                                                                                                    |                                                                                                    |
|                  |                                                                                                    |                                                                                                    |

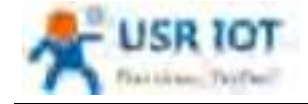

### 2.5. Backup/Upgrade

In this interface, click "Export configuration file" to download the current parameter settings to a zip file, like backup-USR-G809-2020-08-09.tar.gz. Save and select this file, upload it to other devices to achieve batch configuration.

| A 107    |                                                                                                    | Be Honest, Do Besti |
|----------|----------------------------------------------------------------------------------------------------|---------------------|
|          | Bit State Support           Examples           Examples                                                                                                    |                     |
| Anne (me | Half fore bound your           State of the bound of the state of the state of the bound of the bound of the bou |                     |
|          | and the second second se                                                                                                    |                     |

USR-G809 supports upgrading firmware via webpage, after selecting the bin file, click "Flash". It will last about 3 minutes, please do not power off or disconnect the Ethernet cable during the upgrading. G809 defaults to upgrade without keeping the settings.

| 25 USE 10T                                                                                                    |                                                                                                    | Be Honest, D# Besti |
|----------------------------------------------------------------------------------------------------|----------------------------------------------------------------------------------------------------|---------------------|
| And and a second and and a second and a second and a se | Sector control         Sector control         Sector |                     |
|                                                                                                    | Contraction Contraction Contraction                                                                                                    |                     |

Users can also restore the device to factory settings via the "Restore" option.

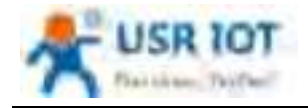

# 2.6. Reboot

 Be Monests De Best

 UNITATION

 UNITATION

 UNITATION

 UNITATION

 UNITATION

 UNITATION

 UNITATION

 UNITATION

 UNITATION

 UNITATION

 UNITATION

 UNITATION

 UNITATION

 UNITATION

 UNITATION

 UNITATION

 UNITATION

#### Click "Reboot" to restart the router, same as power off. Restarting takes about 90s.

#### 2.7. Reload Button

There is a "Reload" button in the device. Users can restore the device to factory settings, restore the firmware and upgrade firmware via this button.

#### 2.7.1. Hardware Reset

Users can restore the device to factory settings via below steps:

- 1. Power on the device. PWR will be always on and the WORK indicator will flash every 1 sec.
- 2. Press and hold the "Reload" button for 3~15s under the normal operation of the system.
- 3. Release the button for 1~2s, all the indicator lights will flash once means the device has been reset.
- 4. The WORK indicator will flash after the device restarting.

#### 2.7.2. Restore the Firmware

This function can restore the device to the original firmware.

- 1. Press and hold the "Reload" button before power on the device.
- 2. Hold the "Reload" button and power on the device at the same time, release it when the NET indicator flashes every 200ms.
- 3. Wait until all the indicator lights flash every 500ms, firmware is restoring now, please keep power on.
- 4. It will take about 2~3mins, firmware upgrade is completed when the WORK indicator flashes every 1s.

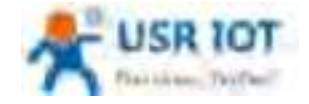

#### 2.7.3. Upgrading via USB Port

USR-G809 supports upgrading via USB.

- 1. Place the firmware in the root directory of the U disk(FAT32 format).
- 2. Change the name of the firmware to "route\_firmware.bin".
- 3. Power off the device.
- 4. Insert the U disk to the USB port of the G809 device.
- 5. Press and hold the "Reload" button when the device is not powered on.
- 6. Press the "Reload" and power on the device simultaneously, release it when the NET indicator flashes every 200ms.
- 7. Wait until all the indicator lights flash every 500ms, firmware is upgrading now, please keep power on.
- 8. Upgrading will take 2~3mins, firmware upgrade is completed when the WORK indicator flashes every 1s.

Note: The file system only supports FAT32, with up to 32GB of memory.

### 3. Interface

Click "Interface", can check the network cards status, WLAN, DIDO and other information.

|                                                                                                    |                   |                                                                                                    |                | Re Honest, Do Re |
|----------------------------------------------------------------------------------------------------|-------------------|----------------------------------------------------------------------------------------------------|----------------|------------------|
| rade-creme                                                                                                    | -                 |                                                                                                    |                |                  |
|                                                                                                    | WY III CONTRACTOR |                                                                                                    |                |                  |
| + shotes                                                                                                    | -                 | 1000                                                                                                    | Age-stee       |                  |
| 1                                                                                                    |                   | 4442 - 100 - 100 -                                                                                                    | 1.000.1.00.    |                  |
| Color Person<br>Second                                                                                                    | <u>.</u>          | Autor of controls<br>Autor of controls<br>Autor of controls and<br>Autor of controls and<br>Autor of | A 1000 (A 100) |                  |
|                                                                                                    |                   | We was a set                                                                                                    |                |                  |
| Annual Control of Control of Cont |                   |                                                                                                    |                |                  |
|                                                                                                    |                   |                                                                                                    |                |                  |
| And and a second second second second second second second second second second second second second second se                                                                                                    |                   |                                                                                                    |                |                  |
| And a second second sec |                   |                                                                                                    |                |                  |
| Sec.                                                                                                    |                   |                                                                                                    |                |                  |
|                                                                                                    |                   |                                                                                                    |                |                  |
|                                                                                                    |                   | Stational International International                                                                                                    |                |                  |

| No. | Item   | Description                                                                   |
|-----|--------|-------------------------------------------------------------------------------|
| 1   | Uptime | Time of this interface connected to the network.                              |
| 2   | MAC    | MAC address of this interface.                                                |
| 3   | RX/TX  | Data received and sent of the this interface after connecting to the network. |

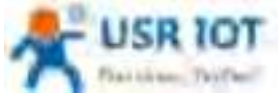

| Plant 1 | in terr, This Cherry | JSR-G809 User Manual                      | Technical Support: h.usriot.com |
|---------|----------------------|-------------------------------------------|---------------------------------|
| 4       | IPv4                 | Indicates this interface use the IPV4 pro | otocol.                         |

# 3.1. WAN Interface

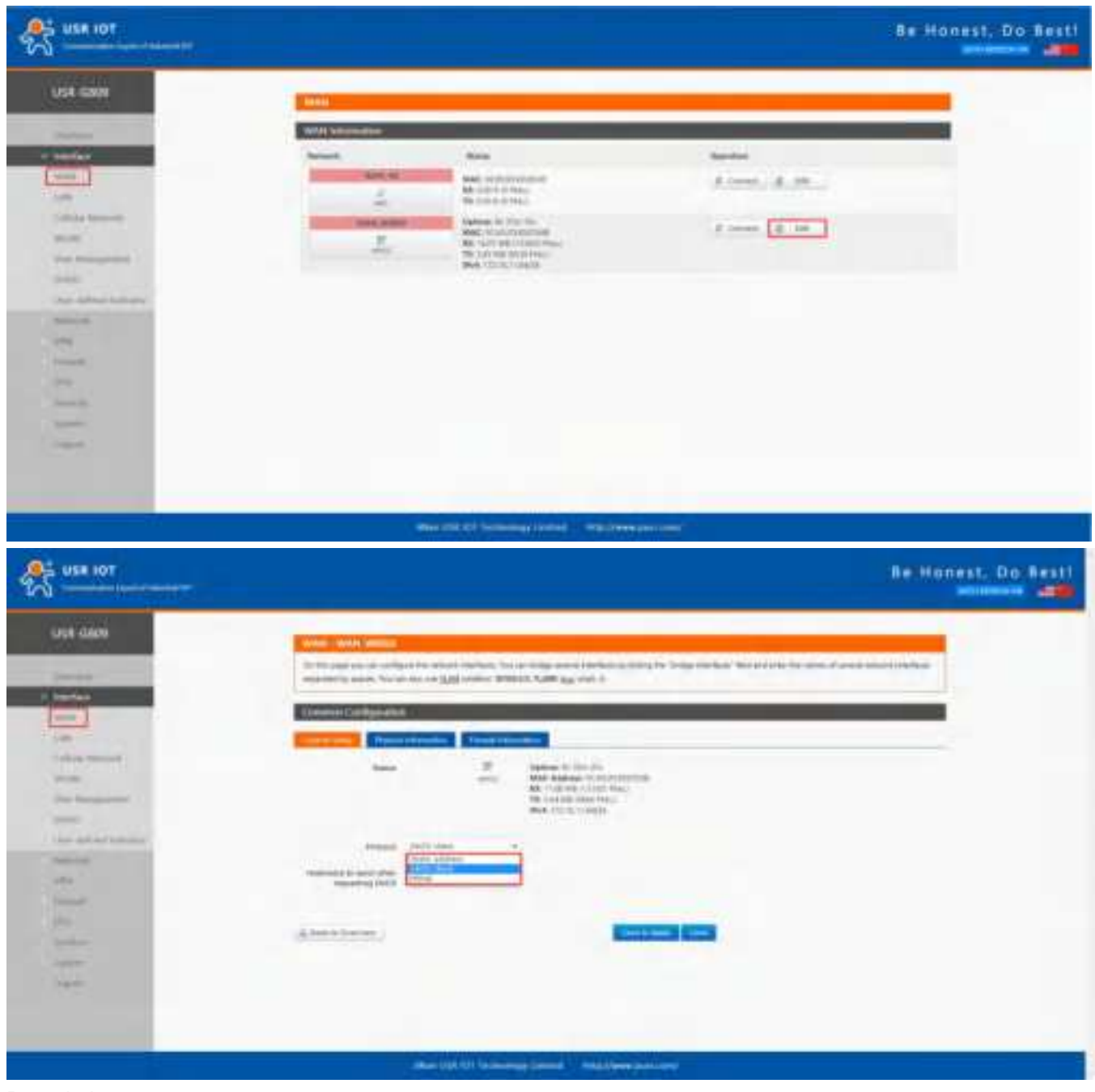

Description:

WAN interface: supports DHCP client, static IP address and PPPoE protocol. Defaults to DHCP client.

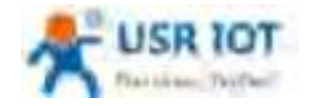

# 3.2. LAN Interface

|                                                                                                    |                                                                                                    | Re Honest, Do Besti        |
|----------------------------------------------------------------------------------------------------|----------------------------------------------------------------------------------------------------|----------------------------|
| USE GADO                                                                                                    | 146                                                                                                    |                            |
|                                                                                                    | Life monution                                                                                                    |                            |
| gases of the second second second second second second second second second second second second second second                                                                                                    | Start Start                                                                                                    |                            |
| and the second second se | and the second second se                                                                                                    |                            |
| Low 2                                                                                                    | af @D.A.M. Mail (Columnition)                                                                                                    |                            |
| - Comment                                                                                                    | Annual and contraction of the second second                                                                                                    |                            |
|                                                                                                    |                                                                                                    |                            |
| mark 1                                                                                                    |                                                                                                    |                            |
|                                                                                                    |                                                                                                    |                            |
|                                                                                                    |                                                                                                    |                            |
|                                                                                                    |                                                                                                    |                            |
|                                                                                                    |                                                                                                    |                            |
|                                                                                                    |                                                                                                    |                            |
|                                                                                                    |                                                                                                    |                            |
|                                                                                                    |                                                                                                    |                            |
|                                                                                                    |                                                                                                    |                            |
|                                                                                                    |                                                                                                    |                            |
|                                                                                                    |                                                                                                    |                            |
|                                                                                                    |                                                                                                    |                            |
|                                                                                                    |                                                                                                    |                            |
|                                                                                                    | Alter (UK OF Alterning Delta) Add (See and and                                                                                                    |                            |
| 07                                                                                                    |                                                                                                    | Real Manager Proc. Barriel |
|                                                                                                    |                                                                                                    |                            |
| ń                                                                                                    | Annual Programmer and a second second   |                            |
|                                                                                                    | 86, 106 A, 51 Mail<br>18, 106 A, 51 Mail                                                                                                    |                            |
|                                                                                                    | And the lot of the lot of the lot   |                            |
|                                                                                                    |                                                                                                    |                            |
|                                                                                                    |                                                                                                    |                            |
|                                                                                                    | Printerson (PC-04.1)                                                                                                    |                            |
|                                                                                                    | Manager (1979) 1979                                                                                                    |                            |
|                                                                                                    | Bud located                                                                                                    |                            |
|                                                                                                    | in a second second second second second second second second second second second second second second second s                                                                                                    |                            |
|                                                                                                    |                                                                                                    |                            |
|                                                                                                    |                                                                                                    |                            |
| -                                                                                                    |                                                                                                    |                            |
|                                                                                                    |                                                                                                    |                            |
| i                                                                                                    | 100.0                                                                                                    |                            |
|                                                                                                    |                                                                                                    |                            |
|                                                                                                    | THE REAL PROPERTY AND ADDRESS OF                                                                                                    |                            |
|                                                                                                    | and here a                                                                                                    |                            |
|                                                                                                    |                                                                                                    |                            |
|                                                                                                    |                                                                                                    |                            |
|                                                                                                    | and have<br>The second second se |                            |
|                                                                                                    |                                                                                                    |                            |
|                                                                                                    |                                                                                                    |                            |

#### Description:

- LAN interface: defaults to the IP address: 192.168.1.1, netmask 255.255.255.0.These parameters can be modified. You need to use the new IP address to log into the webpage of the device if you have changed it.
- ➢ WiFi interface(WLAN) and wired LAN are in the same lan network.
- When enable DHCP server function, all the devices connect to the LAN port of G809 will get IP addresses automatically.
- > You can change the start/end address, lease time of the DHCP addresses.
- > The default IP address range for DHCP is 192.168.1.100 to 192.168.1.250. Default lease time is 12h.

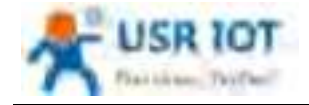

# 3.3. Cellular Network Interface

#### USR-G809 supports one 4G/3G/2G interface to access the network.

### 3.3.1. Cellular Network Settings

|  | Be Honest, Do Besti |
|--|---------------------|
|  |                     |
|  |                     |

#### Please set the APN parameters here if the device cannot connect to the network automatically.

| Item     | Description                         | Default   |
|----------|-------------------------------------|-----------|
| APN      | Please set the correct APN address. | Autocheck |
| Username | APN username                        | None      |

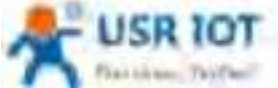

| FORT OF BRIL TWEETBRIC     | USR-G809 User Manual Te                                                                           | echnical Support: h.usriot.co |  |
|----------------------------|---------------------------------------------------------------------------------------------------|-------------------------------|--|
| Password                   | APN password                                                                                      | None                          |  |
| Auth Method                | APN authentication type: None/PAP/CHAP                                                            | None                          |  |
| Network Type               | Force 4G, 3G or 2G network                                                                        | AUTO                          |  |
| Priority of network search | Can set the priority of the network                                                               | AUTO                          |  |
| PIN Enable                 | Enable: Fill in the pin code of the SIM card.                                                     | Disable                       |  |
| EHRPD Enable               | Enable/Disable                                                                                    | Disable                       |  |
| Data traffic control       | 0: Disable traffic alarm.<br>Other values: alarm when the traffic consumpt<br>reaches this value. | tion 0                        |  |

# **3.3.2. Ping Detection Settings**

Ping detection is used to check the network status of the device, defaults to be disabled. After enable this function, the device will try to ping the set address, dial again after reaching consecutive failures times. It is recommended to enable the ping detection function to avoid being kicked by the base station if the device will not transmit data for a long time.

|                                                                                                    | Re Honest, Do Besti |
|----------------------------------------------------------------------------------------------------|---------------------|
| Example the second active active a |                     |
| And The Art State and State and State an                                                                                                    |                     |

#### 3.3.3. Mobile Information

Users can check the detailed configure information of the SIM card.

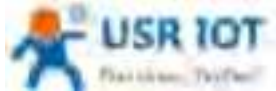

#### USR-G809 User Manual Technical Support: h.usriot.com USR GROB Configure the APA parameters interest priority, SPA and PM parts, interests measured and other functions of the results results. Configure 1.4M Caldia Removal Concession and WLAN -SCHOOL STREET, STREET, Section. 104.24 Mage: min. 100 International Contemporture 100 with furnitions Serve. -Les: the statement the second second interview. THE. in the second Le la

Description:

- Signal strength, the unit is dBm and asu. dBm=-113+2\*asu.
- USR-G809 supports display via dBm and asu. In 25(-63 dBm), 25 is the asu value. The range of asu is 0~31, the higher the value, the better the signal strength.

# 3.4. WLAN Interface

USR-G809 supports WiFi-AP function, 2.4GHz WiFi network. Users can modify the WiFi parameters in below interface.

| \$ <u></u> |                                                                                                    | Be Honest, Do Be                           |
|------------|----------------------------------------------------------------------------------------------------|--------------------------------------------|
|            | With Income<br>B Server's Bill I Strage's Billion Controller<br>Server's Control of Server's Server's<br>Server's Server's Server's Server's<br>Server's Server's Server's<br>Server's Server's Server's<br>Server's Server's Server's<br>Server's Server's Server's<br>Server's Server's Server's<br>Server's Server's Server's<br>Server's Server's<br>Server's Server's<br>Server's Server's<br>Server's Server's<br>Server's Server's<br>Server's<br>Se | A reserve contract, of the second sections |
|            | Elizabilitzatular<br>Bill Mari Agentinogen<br>Billingen austra                                                                                                    | Anton (Shee)                               |
|            |                                                                                                    |                                            |

Description:

USR-G809 is an access point, other station devices can connect to its WiFi. It supports up to 20 WiFi stations.

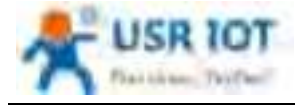

#### Technical Support: h.usriot.com

> The maximum WiFi range is 100m in the open area, and within 40m in the office with obstacles.

| Item                 | Description                                                                                                    | Default                                               |
|----------------------|----------------------------------------------------------------------------------------------------|-------------------------------------------------------|
| ESSID                | Network name of the WiFi, can be modified.                                                                                                    | USR-G809-8899<br>(8899=the last 4 bits of the<br>MAC) |
| Mode                 | Access Point                                                                                                    | AP                                                    |
| Hide ESSID           | Enable: None of client could scan the SSID. If<br>you want to connect to the router AP, must<br>enter the ESSID at WiFi client side manually.<br>Disable: Enable the SSID broadcasting. So that<br>the client can scan the SSID. | Disable                                               |
| Encryption           | WPA2-PSK/WPA-PSK/No Encryption                                                                                                    | WPA2-PSK                                              |
| Cipher               | CCMP/TKIP/CCMP&TKIP                                                                                                    | ССМР                                                  |
| Кеу                  | WiFi password, can be modified.                                                                                                    | www.pusr.com                                          |
| Radio Enable/Disable | Enable: open WiFi radio, AP can be used.<br>Disable: close WiFi radio, AP cannot be used,<br>"WLAN" indicator light will be off.                                                                                                 | Enable                                                |
| Network Mode         | 802.11b/g/n                                                                                                    | 802.11b/g/n                                           |
| Channel              | Auto, can be selected.                                                                                                    | Auto                                                  |
| Bandwidth            | 40MHz/20MHz                                                                                                    | 40MHz                                                 |
| Regions              | Optional                                                                                                    | none                                                  |
| Channel              | Optional                                                                                                    | CH1~11                                                |

In "WLAN---General Settings", we can change the SSID and password.

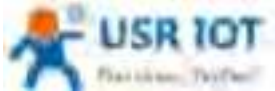

| Plaithese, Textbell | USR-G809 User Manual                             | Technical Support: h.usriot.com |
|---------------------|--------------------------------------------------|---------------------------------|
|                     |                                                  | Be Honest, Do Besti             |
|                     |                                                  |                                 |
|                     | المستحدم وموالقات المسجرة ويستحدها الخالورا ستجد | 3                               |

In "WLAN---Advanced Settings", we can enable/disable the WiFi radio.

| A |                                                                                                    | Be Honest, Do Besti |
|---|----------------------------------------------------------------------------------------------------|---------------------|
|   | Mandred Services Mandre 1993 Annes 2007 and<br>The Same (organistic order laws: Service and go the self-service)<br>Management of the service of the service of the self-service of the service of the servic |                     |
|   | Hand Link Bank Claim                                                                                                    |                     |
|   |                                                                                                    |                     |
|   | Amountain and a second second s                                                                                                    |                     |

We can check the WiFi client information in below interface:

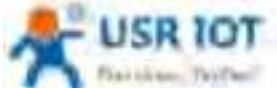

| Platticker; TexTer: | USR-G809 User Manual                                                                                                    |                                                                                            |   | Techr            | ical Support:            | h.usriot.c |             |
|---------------------|----------------------------------------------------------------------------------------------------|--------------------------------------------------------------------------------------------|---|------------------|--------------------------|------------|-------------|
|                     |                                                                                                    |                                                                                            |   |                  |                          | Beillor    | est. Do Ber |
| upt dates           | Will Develop                                                                                                    |                                                                                            |   |                  |                          |            |             |
| e territori         | I Grant Hill 1<br>Hanna (1995)                                                                                                    | ngen Minister Cardiniler<br>Sein Marie Stratis<br>Sein Angel Stratis<br>Sein Angel Stratis |   |                  | American                 | A          |             |
|                     | and the second second s |                                                                                            | 1 | Nectore<br>Antes | R. Anno<br>Land Contract | in term    |             |
| Second Second       |                                                                                                    |                                                                                            |   |                  |                          |            |             |
| 11                  |                                                                                                    |                                                                                            |   |                  |                          |            |             |
| (and                |                                                                                                    |                                                                                            |   |                  |                          |            |             |
|                     | _                                                                                                    |                                                                                            |   |                  |                          |            |             |

### 3.5. VLAN

USR-G809 supports VLAN function. 4 LAN ports can be divided into multiple VLAN interfaces. If enable VLAN function, LAN IP address will be changed to 192.168.1.1 automatically, and LAN 2 will be 192.168.2.1 and so on.

| 5 USE 10T   |                                                                                                    |                     |       |                    | Re Honest, Do Bes |
|-------------|----------------------------------------------------------------------------------------------------|---------------------|-------|--------------------|-------------------|
| una Calon   | The DM sector is the sector of the sector of | na sufferi esta a c |       | cana Phile I ana A | and all and the   |
|             |                                                                                                    | - 1                 | -     | -                  |                   |
|             | erite an<br>without<br>anis and<br>without                                                                                                    |                     | 0.0.0 |                    |                   |
| lane<br>See |                                                                                                    | <b>Energy</b>       |       |                    |                   |
|             |                                                                                                    |                     |       |                    |                   |

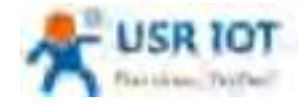

Technical Support: h.usriot.com

| Item            | Description                  | Default |
|-----------------|------------------------------|---------|
| Enable VLAN     |                              | Disable |
| LAN 1 interface | Cannot modify.               | lan     |
| LAN 2 interface | Can choose between lan~lan4. | lan     |
| LAN 3 interface | Can choose between lan~lan4. | lan     |
| LAN 4 interface | Can choose between lan~lan4. | lan     |

Note:

- WIFI is in lan interface, when connecting to the WIFI of G809 device, will get the IP address in the same network segment with "br-lan".
- > Users can change the network segment of VLAN in "Interface--LAN".

| en la la la la la la la la la la la la la                                                                                                    | LAN INTERNATION                      |                                                                                                    |           |
|----------------------------------------------------------------------------------------------------|--------------------------------------|----------------------------------------------------------------------------------------------------|-----------|
| and the second second se | Perhosen                             | Balan-                                                                                                    | Spectra . |
| Aller<br>Aller<br>Aller Manhaerth                                                                                                    | ar att + +1<br>Sr att - +1<br>Sr att | Auftern für 1914 (1):<br>ALAC: VERALTERSTEINE<br>RELEICHT Steller (1914)<br>RELEICHT Steller (1914)<br>RELEICHT Steller<br>Aufter (1914)<br>Aufter (1914)<br>Aufter (1914) | A. 111    |
| 2005<br>ar 1910 - anger 1910<br>1911                                                                                                    | 1 11                                 | Wattow IV (Tor To<br>Mark: With Control of Mark<br>We select advantage<br>The Control of Mark                                                                              | 4.10      |
| -                                                                                                    | T-Bill                               | Water To Line From<br>MARC 101-04 (1997) 2014<br>Ref 14 (1994) 2014 (1997)<br>Ref 14 (1994) 2014<br>Ref 170, 1994 (1994)<br>Ref 170, 1994 (1994)                           | å. M      |
| . 1.                                                                                                    | 191                                  | General III 2014 (14<br>Hand 2014) and an and an and<br>General (14 Annie<br>19 Annie 11 (14 Annie<br>19 Annie 11 (14 Annie                                                | 4.00      |

# 3.6. DIDO

USR-G809 has DI and DO hardware interface. DI can be used to trigger the alarm, and the DO can be used to control the device according to the trigger condition.

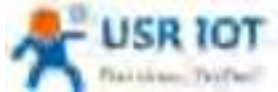

| Plaitiker: Thiffeel                                                                                                    | USR-G809                                                                                                    | User Manual           |   | Technical Support: h.usriot.com |
|----------------------------------------------------------------------------------------------------|----------------------------------------------------------------------------------------------------|-----------------------|---|---------------------------------|
| USR 6809                                                                                                    | DX Settings                                                                                                    |                       |   | ł                               |
|                                                                                                    | from the last                                                                                                    | w These               |   |                                 |
| Dentities                                                                                                    | (rate                                                                                                    |                       |   |                                 |
| - seulas                                                                                                    | - 1946                                                                                                    |                       | - |                                 |
| 1.00                                                                                                    | -                                                                                                    |                       |   |                                 |
| Callaber Reported                                                                                                    | Adard Triggered Hasterer                                                                                                    | - test-int            |   |                                 |
| 101,000                                                                                                    | ent Second House                                                                                                    | 342.00                |   |                                 |
| Ward Management                                                                                                    |                                                                                                    |                       |   |                                 |
| and a second second sec | Contraction of the local division of the local division of the loc |                       |   |                                 |
| The deliver to form                                                                                                    |                                                                                                    | 10.1                  |   |                                 |
| . Antonia                                                                                                    | THE REAL PROPERTY AND INCOME.                                                                                                    | map 1                 |   |                                 |
| ( ) (TT)                                                                                                    | 11414                                                                                                    |                       |   |                                 |
|                                                                                                    | intern Magainal Autom                                                                                                    | (104e)                |   |                                 |
|                                                                                                    |                                                                                                    |                       |   |                                 |
| - Advances                                                                                                    | Same Landson Burgar                                                                                                    | 3.0                   |   |                                 |
| - Second                                                                                                    | Liferal                                                                                                    | and the second second |   |                                 |
|                                                                                                    | Sature New                                                                                                    | (itt.)                | + |                                 |
|                                                                                                    | yout Deer                                                                                                    | -                     |   |                                 |

#### 3.6.1. Connecting Hardware

#### 3.6.1.1. DI Hardware Connection

DI\*2: Dry contact, volt-free contact, can operate as an ordinary ON/OFF switch. It is nonpolar, adaptable to different wiring.

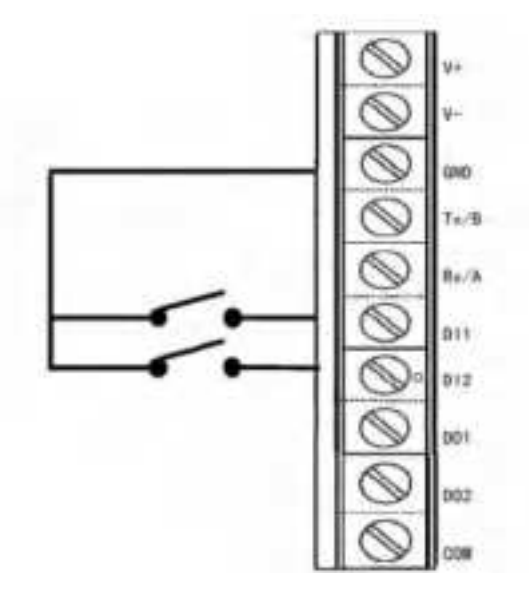

#### 3.6.1.2. DO Hardware Connection

DO\*2: Wet contact, active contact, can operate like a controlled switch. It is polar, and the wiring cannot be reversed.

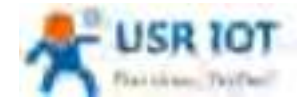

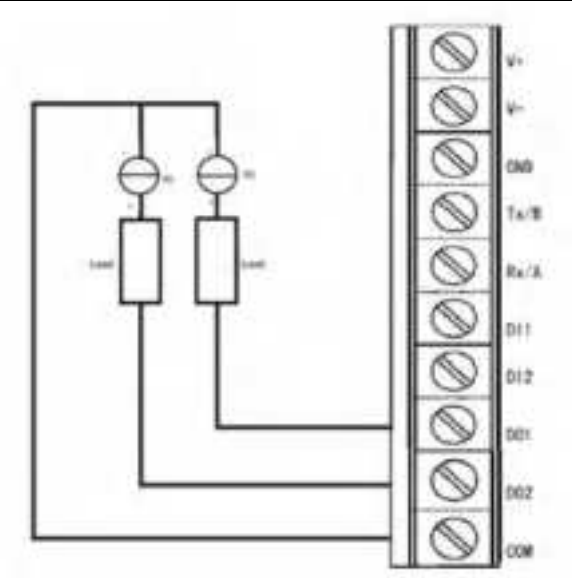

# 3.6.2. DI Configuration

There are two DI interfaces in G809 device.

| Item                    | Description                                   | Default |
|-------------------------|-----------------------------------------------|---------|
| Enable                  | Check: Enable DI function                     | Disable |
| Mode                    | ON-OFF: DI level will trigger the alarm.      | ON-OFF  |
|                         | <ul> <li>High level triggers alarm</li> </ul> |         |
|                         | <ul> <li>Low level triggers alarm</li> </ul>  |         |
|                         | Counter: DI in event counter mode.            |         |
|                         | Counting rising edges                         |         |
| Inversion               | When checking "Inversion":                    | Uncheck |
|                         | In ON-OFF mode, low level triggers alarm;     |         |
|                         | In Counter mode, counting falling edges.      |         |
| Alert triggered message | Alert message sent after DI triggered.        | None    |
| Alert canceled message  | Alert message sent after DI trigger canceled. | None    |

Note: When in counter mode, counting continues instead of zeroing out when the trigger value is reached.

#### **3.6.3.DO Configuration**

There are two DO interfaces in G809 device.

| Item                   | Description                                          | Default |
|------------------------|------------------------------------------------------|---------|
| Enable                 | Check: Enable DO function.                           | Disable |
| Alert triggered action | Can set to "High", "Low", "Pulse".                   | Low     |
| Alert canceled action  | Can set to "High", "Low", "Pulse".                   | Low     |
| Latency (Unit: ms)     | DO output alert delayed, set to 0 means output alert | 100     |
|                        | immediately. (Can set to 0~30000ms)                  |         |
| Default state          | Default level of DO, can be set to "High" or "Low".  | Low     |

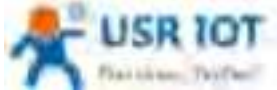

| A LOW OF BRIT LANSAGE     | USR-G809 User Manual Tec                               | hnical Support: h.usriot.com |
|---------------------------|--------------------------------------------------------|------------------------------|
| Hold time (Unit: s)       | Duration of the DO action, only valid in "High" and    | 0                            |
|                           | "Low" of the alert triggered action. 0 means until the |                              |
|                           | next action, and other values represent the duration   |                              |
|                           | of the DO action (0~255s can be set).                  |                              |
| Low level width(Units: s) | Valid when the alert triggered action is "Pulse", the  | 1000                         |
|                           | low level duration of this DO action can be set to     |                              |
|                           | 0~30000ms.                                             |                              |
| High level width(Unit: s) | Valid when the alert triggered action is "Pulse", the  | 1000                         |
|                           | high level duration of this DO action can be set to    |                              |
|                           | 0~30000ms.                                             |                              |
| Alert source              | DI1 or DI2 which triggers the action of this DO.       | DI1                          |

Note: The maximum voltage of DO is 36V, overcurrent protection is 300mA.

# 3.7. User-defined Indicator

Users can define the "USR" indicator according to the requirements.

| 45 US# 10T |                                             | Be Honest, Do Besti |
|------------|---------------------------------------------|---------------------|
|            |                                             |                     |
|            |                                             |                     |
|            | Star (1974) I farming the set of the second |                     |

| Item   | Description                         | Default |
|--------|-------------------------------------|---------|
| Enable | Enable/Disable                      | Disable |
| Event  | SOCKA~D、pptp、l2tp、gre、openvpn、ipsec | SOCKA   |

Note:

- SOCK: The light will be on when socket connection is established.
- > VPN: The light will be on when the VPN connection is established, only valid in Client mode(IPSEC).
- > TCPS: On when connecting to the clients.
- > TCPC/HTTPD: On when connecting to the server.
- > UDPC/UDPS: On when the socket connection is established.

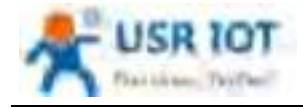

# 4. Network

### 4.1. Network Switch

| A            |                                                                                                    | Re Honest, Do Besti |
|--------------|----------------------------------------------------------------------------------------------------|---------------------|
|              | Halfman Barran<br>Landges the samet solution former of the processor the solid of the or of the spith langer that the<br>Endpoint of samet solution former of the processor the solid of the or of the spith langer that the                                                                                                    |                     |
| Commentation | Andre State -                                                                                                    |                     |
| lane to see  | Andrew Martine                                                                                                    |                     |
|              | Annual Antina (1110 Ch Alt In )                                                                                                    |                     |
| 1~           | The second second secon |                     |
|              | Analysis and Analysis                                                                                                    |                     |
|              | Transf and a Transmission                                                                                                    |                     |
|              |                                                                                                    | _                   |
|              | And the second second se                                                                                                    |                     |

| Item               | Description                                                                                                    | Default         |
|--------------------|----------------------------------------------------------------------------------------------------|-----------------|
| Priority           | ETH First: Select to make WAN Ethernet port as the primary link.<br>4G First: Select to make SIM card as the primary wireless link                                                                                       | ETH First       |
|                    | Disable: disable network switch function, access the network with current link.                                                                                                    |                 |
| Reference Mode     | Custom: Router will ping the custom reference<br>address/domain name to check that if the current<br>connectivity is active.<br>Gateway: Router will ping the gateway to check if the<br>current connectivity is active. | Custom          |
| Primary Server     | IP address/domain name                                                                                                    | 114.114.114.114 |
| Secondary Server   | IP address/domain name                                                                                                    | 119.29.29.29    |
| Thirdly Server     | IP address/domain name                                                                                                    | 8.8.8.8         |
| Ping interval (s)  | Set the ping interval, 1-600s.                                                                                                    | 10              |
| Package size(byte) | Set the ping package size, 32-1024 bytes.                                                                                                    | 100             |
| Timeout (ms)       | Ping timeout, 100-20000ms                                                                                                    | 2000            |

Note: Router will ping the reference addresses one by one, it will not switch the network if can ping successfully.

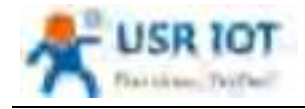

### 4.2. DHCP

Static address assignment: In "Network -- DHCP", we can assign a fixed IP address to a DHCP client device. User can bind the MAC address with a fixed IP address, up to 20 binding rules can be added.

| 4.42.6629                                                                                                    | TOOP TIME AND ADDRESS                                                                                           | 1 millionet |                                                                                                    |            |                           |
|----------------------------------------------------------------------------------------------------|----------------------------------------------------------------------------------------------------|-------------|----------------------------------------------------------------------------------------------------|------------|---------------------------|
|                                                                                                    | 1987 white and sold and                                                                                         |             |                                                                                                    |            |                           |
|                                                                                                    | Dist 7 June 1440 P                                                                                              | augural -   | and a second second sec |            |                           |
|                                                                                                    | Name of Column Street                                                                                           | Paren       | 63.1 barren                                                                                                    | Record Law |                           |
|                                                                                                    | Sectors.                                                                                                    |             |                                                                                                    |            |                           |
|                                                                                                    |                                                                                                    | 200.0000    |                                                                                                    | 1.0000     |                           |
|                                                                                                    | 10 mil-10 mil-10                                                                                                | and .       |                                                                                                    |            |                           |
|                                                                                                    | fam. free                                                                                                    |             |                                                                                                    |            |                           |
| and the second second se | The second second second second second second second second second second second second second second second se | 10, and     | 10                                                                                                    | 1,000      |                           |
|                                                                                                    |                                                                                                    |             | 1.1                                                                                                    |            | <ol> <li>10.44</li> </ol> |
|                                                                                                    |                                                                                                    |             |                                                                                                    |            | 1.0                       |
|                                                                                                    |                                                                                                    |             | and them in the                                                                                                    |            |                           |

Note:

- > Hostname is empty means IP and MAC binding.
- > MAC is empty means hostname and IP binding.
- > To set all means to bind a MAC to an IP and set the hostname for this MAC.
- > IP address must be in the same network segment with the LAN IP address of USR-G809.

### 4.3. Hostnames

USR-G809 supports custom domain name resolution. Set the hostname and IP address in below interface, to achieve the mapping between hostname and IP address.

The outside IP address can also be mapped(must be a unique public IP address). The hostname of DHCP and static IP cannot be a number. After setting all parameters, restart the device to take the parameters effect.

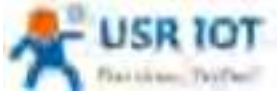

| Partiese, Thiffeel                                                                                                    | USR-G809 Use                                    | er Manual                         | Technical Support: h.usriot.com |
|----------------------------------------------------------------------------------------------------|-------------------------------------------------|-----------------------------------|---------------------------------|
| A USE 101                                                                                                    |                                                 |                                   | Be Honest, Do Besti             |
| USB GRON                                                                                                    |                                                 |                                   |                                 |
| 100                                                                                                    | The first last to be included that and the last | 1.34.942                          |                                 |
| + Artesta                                                                                                    |                                                 | if had not                        |                                 |
| (internet)                                                                                                    | No activity and the part                        |                                   |                                 |
| Fails Boom-                                                                                                    | factory.                                        |                                   |                                 |
| and a second second sec | - Malana                                        | France                            | 100                             |
|                                                                                                    |                                                 |                                   |                                 |
| and the second second s |                                                 | Energy and South                  |                                 |
| August and August and August an                                                                                                    |                                                 |                                   |                                 |
|                                                                                                    |                                                 |                                   |                                 |
|                                                                                                    |                                                 |                                   |                                 |
|                                                                                                    |                                                 |                                   |                                 |
|                                                                                                    | Man Litt All Land                               | interior and in the second second | -                               |
|                                                                                                    |                                                 |                                   |                                 |

### 4.4. Static Routes

USR-G809 supports up to 20 static route rules.

| Item      | Description                        | Default |
|-----------|------------------------------------|---------|
| Interface | Lan, wan_4G, wan_wired, vpn        | lan     |
| Target    | Destination IP address or IP range | Null    |
| Netmask   | Netmask of the destination network | Null    |
| Gateway   | The IP address to forward to       | Null    |
| Metric    | Used to make routing decisions     | Null    |

Test example:

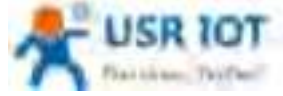

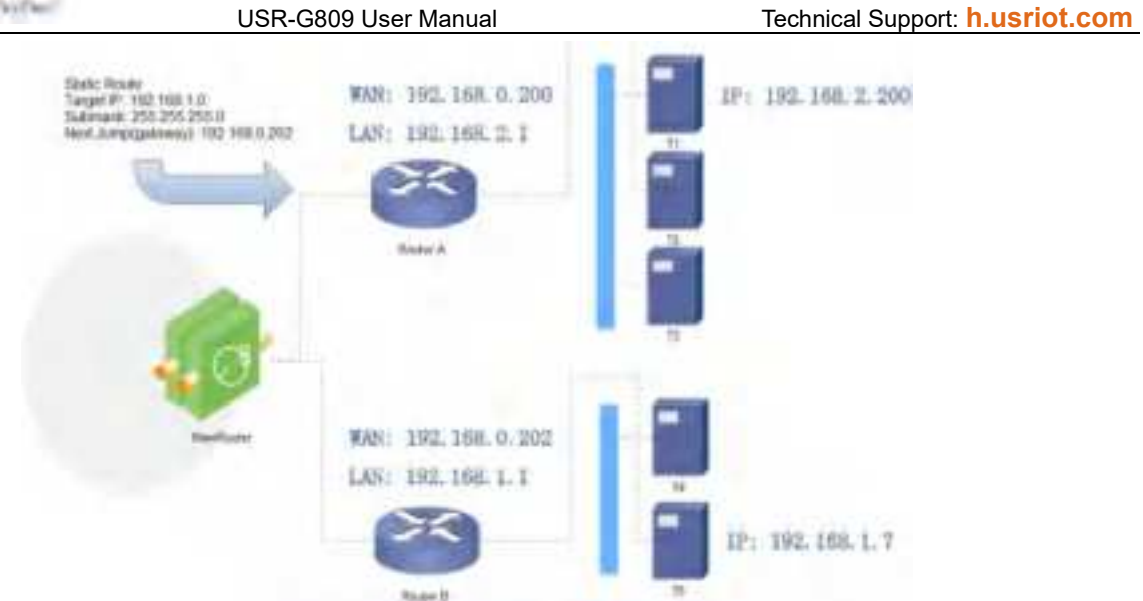

The WAN port of router A and router B are connected to the network 192.168.0.0, LAN network of router A is 192.168.2.0, LAN network of router B is 192.168.1.0.

Now we can do a static route in router A, when we access the 192.168.1.X, will automatically forward to router B.

| 0.609 | and the second second |                              |            |            |       |       |
|-------|-----------------------|------------------------------|------------|------------|-------|-------|
|       | To find immediate     | a data tanàn indrinana.      |            |            |       |       |
| -     | STATES                | And and a local diversion of |            |            |       |       |
| -     | State Wed Real        |                              |            |            |       |       |
|       |                       | free .                       | Distances. | The Averes | Ser.  |       |
|       | -                     |                              |            |            |       |       |
|       | Nuclear Ann           |                              |            |            |       |       |
|       | teacher               | Road<br>Conceller Second     | Transa .   | To lower   | Rect. |       |
|       |                       |                              | 10.05212   |            |       | 3.4m. |
|       |                       |                              | Const for  |            |       |       |

In router B:

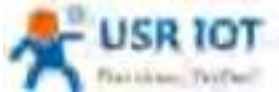

| Flat these, Testler | USR-G809 User Manual    |                                                                                                    |                  | Technical    | Technical Support: h.usriot.co |                    |
|---------------------|-------------------------|----------------------------------------------------------------------------------------------------|------------------|--------------|--------------------------------|--------------------|
| A USE 10T           |                         |                                                                                                    |                  |              |                                | Re.Honest, Do Best |
| una data            | Endland.                | _                                                                                                    |                  |              |                                | -                  |
|                     | -                       |                                                                                                    |                  |              |                                |                    |
| Aprical Land.       | - Hall that Bar         | ten<br>Tenpe                                                                                                    | Distances        | 0.0 Marries  | ter:                           |                    |
| Concessor           | No. of Concession, Name | the state of                                                                                                    |                  |              |                                |                    |
| -                   | . turba                 | Rappo<br>Transform Televis                                                                                      | Automatic Street | Elle Balance | Berly .                        |                    |
|                     |                         | the second second second second second second second second second second second second second second second se |                  |              |                                |                    |

After setting all parameters, restart the device. Ping from T1 to T5:

| 以太网通配器 以太网:                                                                                                    |
|----------------------------------------------------------------------------------------------------|
| 连播特定的 DNS 后權                                                                                                    |
| 无线局端网道配器 WLAN:                                                                                                    |
| 媒体状态<br>连接特定的 DNS 后缀                                                                                                    |
| C:\Users\Administrator)ping 192.168.1.7                                                                                                    |
| 正在 Fing 192,168,1.7 具有 22 字节的数据:<br>来自 192,168,1.7 的问复:字节=32 时间=3mm TTL=253<br>来自 192,168,1.7 的问复:字节=32 时间=1mm TTL=253<br>来目 192,168,1.7 的问复:字节=32 时间=1mm TTL=253<br>来自 192,168,1.7 的问复:字节=32 时间=1mm TTL=253 |
| 192.168.1.7 的 Fing 統计信息:<br>数据包:已发送。4.已接收。4.丢失。0(0% 丢失)。<br>在返行程的估计时间(以毫秒为单位):<br>最短。1mm,最长。2mm,干均。1mm                                                                                                    |

# 4.5. Diagnostics

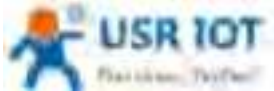

| Dattine: Differ | USR-G809 User Manual                                                                                                    | Technical Support: h.us | sriot.com |
|-----------------|----------------------------------------------------------------------------------------------------|-------------------------|-----------|
| A USB 107       |                                                                                                    | Re.Honest.              | Do Besti  |
|                 | Andread Dispersion         Andread Dispersion         A | Managaran               |           |
|                 |                                                                                                    |                         | _         |
|                 | وجماللاه المتصاجبين الالارامي معر                                                                                                    |                         |           |

This interface provides users three tools: Ping, Traceroute and Nslookup.

- > Ping: Ping a destination address to check the network status.
- > Traceroute: Send traceroute request to a destination address.
- > Nslookup: Resolve the domain name to an IP address.

# 5. VPN

USR-G809 supports PPTP, L2TP, IPSEC, openVPN and GRE.

| No. | Protocol | Version |
|-----|----------|---------|
| 1   | PPTP     | V1.10.0 |
| 2   | L2TP     | V1.3.15 |
| 3   | IPSec    | V5.3.3  |
| 4   | OpenVPN  | V2.3.18 |

# 5.1. PPTP Client

This interface allows users to set the PPTP server parameters.

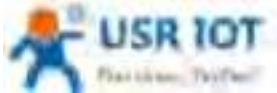

| USR-G809 User Manual                       | Technical Support: h.usriot.com |
|--------------------------------------------|---------------------------------|
|                                            | Re Honest, Do Besti             |
| And American State                         | 1                               |
| Server Selfreen (Self. Self.) - 2          | 1                               |
| States and States and States and           |                                 |
| Among a                                    |                                 |
| Second States                              |                                 |
| Second Land Sec. 171 (11.101)              |                                 |
| - 1                                        |                                 |
| - Banka - HANG BALLANDARE - MI             |                                 |
| # In                                       |                                 |
| Telef. Carter                              |                                 |
| Wannah and a print of the second           |                                 |
| Alterna Maria Sarah (S. 197                |                                 |
| Salad Sama C & Colorado Strangers Managers |                                 |
| hateline (1 generation)                    |                                 |
|                                            | USR-G809 User Manual            |

| Item                               | Description                                                                                      | Default                        |
|------------------------------------|--------------------------------------------------------------------------------------------------|--------------------------------|
| Server address                     | VPN server address or domain name                                                                | 192.168.0.2                    |
| Interface                          | wan_4G, wan_wired or auto                                                                        | auto                           |
| Username/Password                  | Get from the VPN server                                                                          | Null                           |
| Encryption                         | MPPE or no encryption                                                                            | MPPE                           |
| MTU                                | Consistent with the VPN server                                                                   | 1500                           |
| NAT                                | The source IP address of host behind G809 will be disguised before accessing the remote address. | Enable                         |
| Remote Subnet/Mask                 | When NAT is enabled, can achieve the subnet communication under VPN.                             | 192.168.55.0/255.255.2<br>55.0 |
| Enable Static Tunnel IP<br>Address | When it is disabled, VPN server will assign an IP address dynamically.                           | Disable                        |
| Extra Options                      | Append pppd parameters, magic number.                                                            | Null                           |
| Enable ping                        | Real-time VPN online detection and reconnection mechanism.                                       | Disable                        |

After connecting to PPTP server, we can check the connection status in "VPN Status".

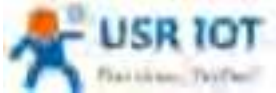

| Past on the Tax Sec | USR-G809 User Manual                    | Technical Support: h.usriot.com |
|---------------------|-----------------------------------------|---------------------------------|
| A                   |                                         | Re Honest. Do Besti             |
|                     |                                         |                                 |
|                     | ومستجوبة للغام المسجر ويستحك التكر تنفل |                                 |

### 5.2. L2TP Client

L2TP is the layer 2 tunneling protocol which similar to PPTP. G809 supports tunnel password authentication, supports MPPE and L2TP over IPSEC encryption.

In "VPN---L2TP", enable L2TP Client, set the related parameters.

|           |                                                                                                    | Be Hunest, Do Besti |
|-----------|----------------------------------------------------------------------------------------------------|---------------------|
| 1018-6809 |                                                                                                    |                     |
|           | Annual Annual An |                     |
|           | Annese Addee Constants Constants Con |                     |
| and a     |                                                                                                    |                     |
|           | and the second second se                                                                                                    |                     |

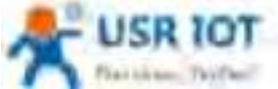

| The second first of     | USR-G809 User Manual Tec                          | hnical Support: h.usriot.com |
|-------------------------|---------------------------------------------------|------------------------------|
| Item                    | Description                                       | Default                      |
| Server address          | VPN server address or domain name                 | 192.168.0.2                  |
| Interface               | wan_4G, wan_wired or auto                         | auto                         |
| Username/Password       | Get from the VPN server                           | Null                         |
| Encryption/Authenticati | Tunnel password, MPPE, IPSEC, consistent with the | MPPE                         |
| on                      | VPN server.                                       |                              |
| Enable Static Tunnel IP | When it is disabled, VPN server will assign an IP | Disable                      |
| Address                 | address dynamically.                              |                              |
| Extra Options           | Append pppd parameters, magic number.             | Null                         |
| NAT                     | The source IP address of host behind G809 will be | Enable                       |
|                         | disguised before accessing the remote address.    |                              |
| Remote Subnet/Mask      | When NAT is enabled, can achieve the subnet       | 192.168.55.0/255.255.2       |
|                         | communication under VPN.                          | 55.0                         |
| Enable ping             | Real-time VPN online detection and reconnection   | Disable                      |
|                         | mechanism.                                        |                              |

After connecting to L2TP server, we can check the connection status in "VPN Status".

# 5.3. IPSec

| S US# 10T     |                                                                                                    | Be Hunest, Do Best |
|---------------|----------------------------------------------------------------------------------------------------|--------------------|
| U18-0309      | Plan Tennetter                                                                                                    |                    |
|               | and a feasible and the second second  |                    |
| And And       | Annual Stationard Stationard                                                                                                    |                    |
| - vm          | And the P                                                                                                    |                    |
| 100           | band ban disch the -                                                                                                    |                    |
| Inn.          | Bar in contraction                                                                                                    |                    |
| Constrainty . | Annual Annual Stational Stationae Stationae Stationae Stationae Stationae Stationae Stationae Stationae Stationae Stationae Stationae Stationae Stationae Stationae Stationae St |                    |
| 1000          | an invalue spanne . 2012 v                                                                                                    |                    |
|               | tel solucione 100 e                                                                                                    |                    |
|               | Manufacture -                                                                                                    |                    |
|               | and channess - street as a second second                                                                                                    |                    |
|               | administration and a                                                                                                    |                    |
|               | an arrest a                                                                                                    |                    |
|               | and before the second second s |                    |

#### Descriptions:
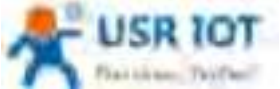

| Frank College ( Frank Sec. | USR-G809 User Manual Tec                               | hnical Support: h.usriot.com |
|----------------------------|--------------------------------------------------------|------------------------------|
| Item                       | Description                                            | Default                      |
| Interface                  | wan_4G, wan_wired or auto                              | auto                         |
| Remote VPN Endpoint        | VPN Client/Server, remote endpoint IP/domain           | 192.168.0.2                  |
| Mode                       | Main, aggressive                                       | main                         |
| Tunnel type                | Site to site, site to host, host to host, host to site | Site to site                 |
| Local subnet               | IPSec local subnet and mask                            | 192.168.1.0/24               |
| Remote subnet              | IPSec remote subnet and mask                           | 192.168.55.0/24              |
| Local Identifier           | IP address or FQDN preceded by @, e.g. @domain         | @client                      |
| Peer Identifier            | IP address or FQDN preceded by @, e.g. @domain         | @server                      |
| IKE Encryption             | Phase 1 IKE encryption algorithm, authentication       | 3DES/MD5/Group2              |
|                            | and DH group settings.                                 |                              |
| IKE Lifetime               | Set the lifetime in IKE negotiation, 400~86400s        | 28800                        |
| Authentication Method      | Pre-shared key                                         | PSK                          |
| ESP encryption             | 3DES/AES-128/AES-192/AES-256                           | AES-128                      |
| ESP Authentication         | SHA-1/SHA2-256/MD5                                     | SHA-1                        |
| ESP Lifetime               | Set the ESP lifetime/s                                 | 3600                         |
| PFS Group                  | None/DH1/DH2/DH5                                       | DH2                          |
| DPD Interval               | Set the interval after which DPD is triggered if no    | 60                           |
|                            | IPsec protected packets is received from the peer/s    |                              |
| DPD Timeout                | Set the timeout of DPD packets/s                       | 60                           |
| DPD Action                 | Sets the action for connection detection,              | Restart                      |
|                            | None/Clear/Hold/Restart                                |                              |

After connected successfully, we can check the connection status in "VPN - VPN Status".

# 5.4. OpenVPN

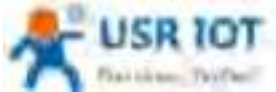

| Plaithese, Thiffeel | USR-G80                                                                                                    | 09 User Manual                                | Technical Support: h.usriot.com |
|---------------------|----------------------------------------------------------------------------------------------------|-----------------------------------------------|---------------------------------|
| A USB 107           |                                                                                                    |                                               | Be Honest. Do Besti             |
| Ust user            | Specifiki Carlipsonian                                                                                                    |                                               |                                 |
|                     | Approximate Approximate Approx |                                               |                                 |
|                     | de la companya de la companya de la companya de la companya de la companya de la companya de la companya de la                                                                                                    | and all the same lines and the spectrum state |                                 |

| Item              | Description                                                    | Default      |
|-------------------|----------------------------------------------------------------|--------------|
| TUN/TAP           | TUN/TAP                                                        | TUN          |
| Protocol          | TCP/UDP                                                        | UDP          |
| Peer Port         | Listening port of the OpenVPN server                           | 1194         |
| Peer Address      | IP/domain name of the OpenVPN server                           | 192.168.0.2  |
| Interface         | Auto/wan_wired/wan_4g                                          | Auto         |
| Root CA           | Import the ca root file to the router                          | Null         |
| Certificate File  | Import the client certificate file to the router               | Null         |
| Private Key       | Import the client private key to the router                    | Null         |
| TLS-Auth Key      | Import the TLS authentication key to the router                | Null         |
| Encrypt Algorithm | None/Blowfish-128/DES-128/3DES-192/AES-128/A<br>ES-192/AES-256 | Blowfish-128 |
| Hash Algorithm    | None/SHA1/SHA256/SHA512/MD5                                    | None         |
| Enable LZO        | Yes/No/Adaptive                                                | Adaptive     |
| Enable Keepalive  | Defaults to 10,120, consistent with VPN server                 | On           |
| MTU               | Consistent with VPN server                                     | 1500         |
| Enable Ping       | Reconnect when fails to ping                                   | Off          |

After connected successfully, we can check the connection status in "VPN - VPN Status".

Attached: OpenVPN server configuration under Linux:

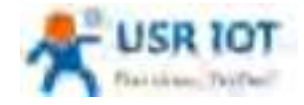

Technical Support: h.usriot.com

port 1194 proto udp dev tun user nobody group nogroup persist-key persist-tun keepalive 10 120 topology subnet server 18 % G 0 255.255.255.0 ifconfig-pool-persist ipp.txt push "dhcp-option DNS 8 & 8 & 8 \* push "dhcp-option DNS 8 & 8 & 8 \* push "dhcp-option DNS 8 & 8 & 8 \* push "redirect-gateway defl bypass-dhcp" crl-verify crl.pem ca ca.crt cert server\_Jz40qi4AWJnZuN8X.crt key server\_Jz40qi4AWJnZuN8X.crt key server\_Jz40qi4AWJnZuN8X.key tls-auth tls-auth.key 0 dh dh.pem auth SHA256 cipher AES-256-CBC #tls-server #tls-version-min 1.2 #tls-cipher TLS-DHE-RSA-WITH-AES-128-GCM-SHA256 status openvpn.log verb 3

# 5.5. GRE

| A USE IOT |                                                                                                    | Be Honest, Do Besti |
|-----------|----------------------------------------------------------------------------------------------------|---------------------|
| US\$-0409 | all fairigester                                                                                                    |                     |
|           | AND Concentration       AND Concentration       AND C |                     |
|           |                                                                                                    |                     |

| Item                    | Description                       | Default       |
|-------------------------|-----------------------------------|---------------|
| Local public IP address | Local wan_wired or wan_4g address | 192.168.0.151 |
| Peer public IP address  | Remote GRE WAN IP address         | 192.168.0.10  |
| Peer GRE Interface IP   | Remote GRE tunnel IP address      | 10.10.10.1    |
| Address                 |                                   |               |

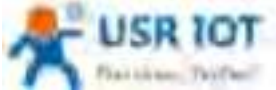

| Participe: 74)(Dell    | USR-G809 User Manual          | Technical Support: h.usriot.com |
|------------------------|-------------------------------|---------------------------------|
| Peer Subnet            | IP/Mask:                      | 192.168.55.0/24                 |
|                        | 255.255.255.0: IP/24          |                                 |
|                        | 255.255.255.255: IP/32        |                                 |
| Local GRE Interface IP | Local GRE tunnel IP address   | 10.10.10.2                      |
| Address                |                               |                                 |
| TTL                    | Set the TTL parameters(1~255) | 255                             |
| MTU                    | Set the MTU(600~1450)         | 1450                            |

# 6. Firewall

# 6.1. General Settings

|                                                                                                    | Re Honest, Do R                                                                                                    |
|----------------------------------------------------------------------------------------------------|----------------------------------------------------------------------------------------------------|
| une ann                                                                                                    | Hannell L David Realings                                                                                                    |
|                                                                                                    | The French cross some real part about a series of the Sec.                                                                                                    |
| (and any                                                                                                    | Tartend Selfrege                                                                                                    |
| Second Second                                                                                                   | Sector State R                                                                                                    |
| -                                                                                                    | mag headd parlam                                                                                                    |
|                                                                                                    | Name and the second second sec |
| Tradity Married                                                                                                 | Real and T                                                                                                    |
| Angel Angel                                                                                                    | Name and a                                                                                                    |
| have been a second second second second second second second second second second second second second second s |                                                                                                    |
| terme .                                                                                                    | States Characteristics areas legal Adapti Securit Bacarraing WD desarra                                                                                                    |
|                                                                                                    | A MARCELLE - MARCELLE - AND AND - AND - AN |
|                                                                                                    | Manager and and and and a game                                                                                                    |
|                                                                                                    |                                                                                                    |
|                                                                                                    |                                                                                                    |
|                                                                                                    | international and and and and and a second and a second and a second and a second and a second and a second and                                                                                                    |

Descriptions:

- 1. Input: Data packets access to the router's IP.
- 2. Output: Data packets sent by the router's IP.
- 3. Forward: Data forwarding between the interfaces, not go through the router.
- 4. Masquerading: WAN and 4G interface. The source IP address will be disguised before accessing the external network.
- 5. MSS clamping: Limit the MSS packets, generally is 1460.

### 6.2. NAT

#### 6.2.1. Masquerading

Masquerading will disguise the source IP address of the data packets to the WAN IP address of the router.

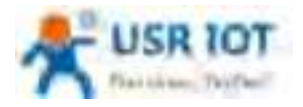

Technical Support: h.usriot.com

The masquerading and MSS clamping of the WAN interface must be enabled, which must be disabled in the LAN interface.

| K G809                                                                                                    | The second of the second second                                                                                                    |              |         |
|----------------------------------------------------------------------------------------------------|----------------------------------------------------------------------------------------------------|--------------|---------|
|                                                                                                    | Second Sellings                                                                                                    |              |         |
|                                                                                                    | Trans Protocol B                                                                                                    |              |         |
|                                                                                                    | The sublement of the sublement of the su |              |         |
|                                                                                                    | And and a                                                                                                    |              |         |
| - water                                                                                                    | had out a                                                                                                    |              |         |
| Ni, Balan                                                                                                    | hand and a                                                                                                    |              |         |
| and Descent of the local division of the local division of the loc |                                                                                                    |              |         |
|                                                                                                    | Jana Grand                                                                                                    |              |         |
|                                                                                                    | Story Line 1. Sections areas they been strong to a section of the section of the  | and consider |         |
|                                                                                                    | Margaria and and and a                                                                                                    |              | dimen.  |
|                                                                                                    | and a second provide a second a second  |              | street. |
|                                                                                                    |                                                                                                    |              |         |
|                                                                                                    | Territori (Ser                                                                                                    |              |         |

#### 6.2.2. Port Forwarding

Port forwarding rules can map a specific port of the WAN interface to a intranet host.

|          | Publication of the second second seco | a gale constant and a star to a set                                                                                                    |             |
|----------|----------------------------------------------------------------------------------------------------|----------------------------------------------------------------------------------------------------|-------------|
|          | A per f desenant for an and a second second                                                                                                    | Namundagi In                                                                                                    | 8440, 847 J |
| net berg | man frantise and a financial data                                                                                                    | antari ing mang managi                                                                                                    |             |
| r        | And the second second s | · · · · · · · · · ·                                                                                                    | - 10.000 (  |
| ***.     |                                                                                                    | Contraction of the second second seco |             |
|          |                                                                                                    |                                                                                                    |             |

Click "Save&Apply".

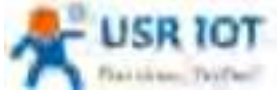

| Plaithese, TeyPer                                                                                                    | USR-G809 User Manual                                                                                                    | Technical Support: h.usriot.com                  |
|----------------------------------------------------------------------------------------------------|----------------------------------------------------------------------------------------------------|--------------------------------------------------|
| A US# 10T                                                                                                    |                                                                                                    | Be Honest, Do Besti                              |
| USR 0.009                                                                                                    | Tradecit : Part Factories<br>74 Factories des constraints de la constraint de la constraint de la constraint de la constraint de la constraint                                                                                                    | n consumer na andrés primes des des primes (ente |
| ineres<br>and<br>a final                                                                                                    | Name Branch School<br>Annual Market School and<br>School and School and<br>School and School and | Recently for the last term                       |
| Transa and an and a second second sec | ina har baaring bar<br>Tara baaring bar                                                                                                    | r Maria Marati Maratal                           |
| 8                                                                                                    | The second second second second second second second second second second second second second second second se                                                                                                    |                                                  |
|                                                                                                    |                                                                                                    |                                                  |
|                                                                                                    | and 100 kit have any initial                                                                                                    |                                                  |

When we access the port 8000 of the WAN interface, it will be forwarded to 192.168.1.227, port 80.

Note: Users can also set the port number range in port forwarding interface(E.g: 8888-9999), the external port number range must be same with the internal port number range.

#### 6.2.3.DMZ

Port forwarding rules map a specified WAN port to a intranet host, DMZ rules will map all ports of the WAN interface to a intranet host.

DMZ rules are set in the port forwarding interface, in DMZ mode, do not need to set the external port and internal port.

|                  | The foreign place and the sector is the sector of the sector of the sect | ne's sola set in stat UK |          |
|------------------|----------------------------------------------------------------------------------------------------|--------------------------|----------|
| 2                | The second second                                                                                                    | hearing fa               | Anno Ann |
|                  | No and constant and all the second second se | and they' served         |          |
| i beninten<br>mi |                                                                                                    |                          | Times.   |
| 6                |                                                                                                    |                          |          |
|                  |                                                                                                    |                          |          |

Click "Save&Apply".

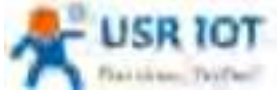

| Plaithese: Textee! | USR-G809 User Ma                                                                                                    | nual                   | Technical Support: h.usrio | t.com  |
|--------------------|----------------------------------------------------------------------------------------------------|------------------------|----------------------------|--------|
| A US# 10T          |                                                                                                    |                        | Be Honest, Do I            | le sti |
|                    | Sector         Sector           Sector         Sector           Sector         Sector           Sector         Sector           Sector         Sector           Sector         Sector           Sector         Sector           Sector         Sector           Sector         Sector |                        | tere ter                   |        |
|                    | and the following to                                                                                                    | and an and and and and |                            |        |

All the ports of the WAN address will be forwarded to the intranet host 192.168.1.227.

> Note: Port forwarding and DMZ cannot be used at the same time.

## 6.3. Traffic Rules

Traffic rules can filter specific internet data types and block internet access requests to enhance the security of the network.

### 6.3.1.IP Address Blacklist

In "New forward rule", enter the name then click "Add and edit".

| a construction of the second second sec |                                                                                                    |                                                                                                    |
|----------------------------------------------------------------------------------------------------|----------------------------------------------------------------------------------------------------|----------------------------------------------------------------------------------------------------|
| Acta Actual attac                                                                                                    | tions has                                                                                                    | 22                                                                                                    |
| Anna Anna an Anna Anna Anna Anna Anna A                                                                                                    | 🕚 al 20                                                                                                    | ite 1 al inee                                                                                                    |
| free parts on make                                                                                                    |                                                                                                    |                                                                                                    |
| And And Second                                                                                                    |                                                                                                    |                                                                                                    |
| former and there a line in the                                                                                                    |                                                                                                    |                                                                                                    |
| No board on                                                                                                    |                                                                                                    |                                                                                                    |
| Terres Terres Terres (                                                                                                    |                                                                                                    |                                                                                                    |
| Tootra April                                                                                                    |                                                                                                    |                                                                                                    |
| Terms - Restaur                                                                                                    | 4444                                                                                                    | Inter for                                                                                                    |
|                                                                                                    |                                                                                                    |                                                                                                    |
| And and All                                                                                                    |                                                                                                    |                                                                                                    |
| And                                                                                                    |                                                                                                    |                                                                                                    |
|                                                                                                    | Name         Address           Name         Address           Name         Address | Name Answer Answer Answe |

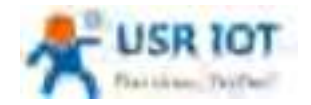

Technical Support: h.usriot.com

In below interface, set the "Source zone" to "lan", "Source MAC address" and "Source IP address" are "any" (There are two methods to limit a specific LAN IP address to access a specific external IP address: fill in the IP address or MAC address, the other one is any; or the IP address corresponds to the MAC address.)

| A US# 101 |                                        | Be Honest, Do Best! |
|-----------|----------------------------------------|---------------------|
|           |                                        |                     |
|           | nie of the formage bound - managements |                     |

Set the "Destination zone" to "wan", "Destination address" is the IP address that restricted to be accessed. Set the "Action" to "reject", click "Save&apply".

| 5 US# 107                                                                                                    |                                                                                                    | Be Honest, Do Best |
|----------------------------------------------------------------------------------------------------|----------------------------------------------------------------------------------------------------|--------------------|
| LIGH ALMON                                                                                                    | 1 Martines                                                                                                    |                    |
|                                                                                                    | And a first and an a first and a first first fir |                    |
| Constant of Constant                                                                                            | Annual status ave                                                                                                    |                    |
| to design and the second second second second second second second second second second second second second se | Restored Barrison and a party later provide a property of the later.                                                                                                    |                    |
| come print.                                                                                                    | testeductore at mean (real                                                                                                    |                    |
| Annual Contractory                                                                                              | <ul> <li>And Section (Section)</li> <li>Mediate (E.e. a)</li> <li>(Section (E.f. a))</li> </ul>                                                                                                    |                    |
|                                                                                                    | Terretoria anti-terretoria anti-terretoria anti-terretoria anti-                                                                                                    |                    |
| (reput                                                                                                    | International States and Antonia States and Antonia |                    |
|                                                                                                    | also from the                                                                                                    |                    |
|                                                                                                    | And a second second second second                                                                                                    |                    |
|                                                                                                    | March 110 117 Television Transmission                                                                                                    |                    |

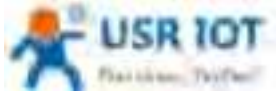

| USR-G809 User Manual                                                                                                    |                                                | Technical Su                             | pport: <b>h.usriot.co</b>         |
|----------------------------------------------------------------------------------------------------|------------------------------------------------|------------------------------------------|-----------------------------------|
|                                                                                                    |                                                |                                          | Re Hanett, Da Best                |
| Even and if the set of the set of the s | na na sina ana ana ana ana ana ana ana ana ana | n an an an an an an an an an an an an an |                                   |
| And and a family formula                                                                                                    |                                                |                                          |                                   |
| And And And And And And And And And And                                                                                                    |                                                |                                          |                                   |
| an a sur a parameter.                                                                                                    | _                                              | 7 and 1 and                              |                                   |
|                                                                                                    |                                                |                                          |                                   |
|                                                                                                    |                                                |                                          | USR-G809 User Manual Technical Su |

### 6.3.2.IP Address Whitelist

Enter the rule's name, click "Add and edit" to create a whitelist.

|                                                                                                    | Be Honest, Do                                                                                                    | 1 |
|----------------------------------------------------------------------------------------------------|----------------------------------------------------------------------------------------------------|---|
| 100.000                                                                                                    | Research Annual Annual Annua                                                                                                    |   |
|                                                                                                    | and the second second s |   |
| Tana an                                                                                                    | The set of time                                                                                                    |   |
| 140                                                                                                    | New Area (Area)                                                                                                    |   |
| firmal .                                                                                                    | Annual Annual Annual Annual Annual Annual                                                                                                    |   |
| Section and section and sectio | Manufacture and Annual Annual An                                                                                                    |   |
| Arrian Reserves                                                                                                    | Terrer Sectors Sectors and Sectors and Sec |   |
|                                                                                                    | Timere And                                                                                                    |   |
| (apple)                                                                                                    | has been been been been been been been bee                                                                                                    |   |
|                                                                                                    | Name of the second second                                                                                                    |   |
|                                                                                                    | Annual All                                                                                                    |   |
|                                                                                                    | Test 1                                                                                                    |   |
|                                                                                                    |                                                                                                    |   |

In below interface, set the "Source zone" to "lan", "Source MAC address" and "Source IP address" are "any" (There are two methods to limit a specific LAN IP address to access a specific external IP address: fill in the IP address or MAC address, the other one is any; or the IP address corresponds to the MAC address.)

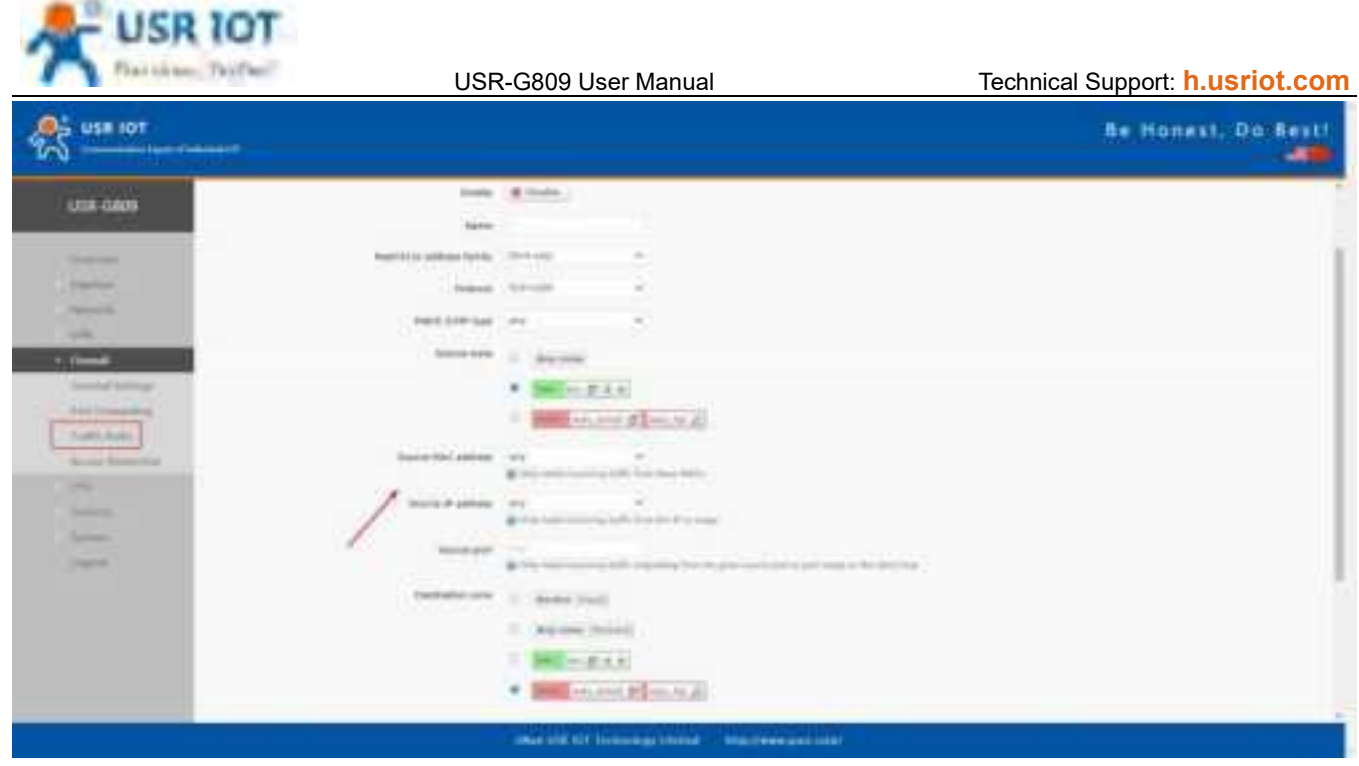

Set the "Destination zone" to "wan", "Destination address" is the IP address that allowed to be accessed. Set the "Action" to "accept", click "Save&apply".

| A USA 10T |                                                                                                    | Re Honest, Do Besti |
|-----------|----------------------------------------------------------------------------------------------------|---------------------|
| USE GOOD  | Image: Source of the second of the second of the |                     |
| 111       | Judicio allan         111.01000         0           Billion allandi di scala di la constituci di scala di scala di s                                            |                     |

Then we need to set another rule to reject all the communication, the source IP address and destination IP address are "any", set the action to "reject". Please note the order of the two rules, the accepted rule must come before the rejected rule.

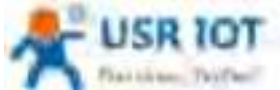

|                                                                                                    | USR-G809 User Manual                                                                                                    |                                                                                                    |                | Techni                          | ical Support:                                                                                                   | h.usriot.con  |
|----------------------------------------------------------------------------------------------------|----------------------------------------------------------------------------------------------------|----------------------------------------------------------------------------------------------------|----------------|---------------------------------|----------------------------------------------------------------------------------------------------|---------------|
| A USA 107                                                                                                    |                                                                                                    |                                                                                                    |                |                                 | Be Hon                                                                                                    | est. Do Besti |
| USE GRAD                                                                                                    | · Mountland                                                                                                    |                                                                                                    |                |                                 |                                                                                                    |               |
| ( Dented                                                                                                    | And a first section of the local section of the local section of the loc                                                                                                    |                                                                                                    |                |                                 |                                                                                                    |               |
| Constant and                                                                                                    | Annual annual Training and the                                                                                                    |                                                                                                    |                |                                 |                                                                                                    |               |
| 100                                                                                                    | Person in the second second se                                                                                                    |                                                                                                    |                |                                 |                                                                                                    |               |
| - frankt                                                                                                    | And and the second second seco                                                                                                    |                                                                                                    |                |                                 |                                                                                                    |               |
| Contraction of                                                                                                    | () And the Director                                                                                                    |                                                                                                    |                |                                 |                                                                                                    |               |
| Auto Auto                                                                                                    | · INCLUSION                                                                                                    |                                                                                                    |                |                                 |                                                                                                    |               |
|                                                                                                    | · permittant (Theory)                                                                                                    | _                                                                                                    |                |                                 |                                                                                                    |               |
|                                                                                                    | And and address of the Annual Annual                                                                                                    | -                                                                                                    |                |                                 |                                                                                                    |               |
| Company .                                                                                                    | Industrial To                                                                                                    |                                                                                                    |                |                                 |                                                                                                    |               |
|                                                                                                    |                                                                                                    |                                                                                                    |                |                                 |                                                                                                    |               |
|                                                                                                    | 1                                                                                                    |                                                                                                    |                |                                 |                                                                                                    |               |
| 🕵                                                                                                    |                                                                                                    |                                                                                                    |                |                                 | Re Hon                                                                                                    | est, De Besti |
| Manager 1                                                                                                    |                                                                                                    |                                                                                                    |                |                                 |                                                                                                    |               |
| Cont. Carbo                                                                                                    | Tenned / Collin Ryles                                                                                                    |                                                                                                    |                |                                 |                                                                                                    |               |
|                                                                                                    | to be a series of the series of the series o                                                                                                    | a sum Palet bi source                                                                                                    | 1975. 10 41414 | of the holice                   | -                                                                                                    |               |
| (market)                                                                                                    |                                                                                                    |                                                                                                    |                |                                 |                                                                                                    |               |
|                                                                                                    | TOPA SHIRE                                                                                                    | _                                                                                                    | _              | -                               | 10                                                                                                    |               |
| 100                                                                                                    | Total Social<br>Social Protocol                                                                                                    | hiles                                                                                                    | - Carlo        | ing i                           | -                                                                                                    |               |
| ere:<br>A front<br>market resp:<br>Antiparticiparticip.                                                                                                    | Table Second and<br>New Particle<br>Second Second Second Second<br>Second Second Second Second<br>Second Second Second Second                                                                                                    | kalan<br>Arasi dari                                                                                                    | 1 .            | н<br>23.4                       | Crosthe L M Joseph                                                                                              |               |
| And And And And And And And And And And                                                                                                    | Electric Section (a)     Electric Content (a)     Electric Content (a)     Electric Content (a)     Electric Content (a)     Electric Content (a)     Electric Content (a)     Electric Content (a)     Electric Content (a)     Electric Content (a)     Electric Content (a)     Electric Content (a)     Electric Content (a)                                                                                                    | anter<br>Anter Anter<br>Anter Anter                                                                                                    | 1              | H<br>AS 4<br>171 g              | Contro de Contro de Contro de Contro de Contro de Contro de Contro de Contro de Contro de Contro de Contro de C |               |
| Annual Annual An | Electronic series<br>Terminal Prophysion<br>Terminal Prophysion<br>Terminal Control And Andrewson<br>Terminal Control Andrewson<br>Terminal Control Andr | Notes<br>A capit And<br>A capit And<br>A capit A capit<br>A capit A capit                                                                                                    | 1              | H<br>212 4<br>211 4             | (nel) ( d) (nen)<br>(nelly ( d) (nen)                                                                           |               |
|                                                                                                    | Marcal Nation (marcal           Marcal Nation (marcal                                                                                                    | Anter<br>A contract<br>A contract<br>A contract<br>A contract                                                                                                    | 1              | et<br>201 - 2<br>201 - 2        | Linetto - Al Josep<br>Linetto - Al Josep<br>Linetto - Al Josep                                                  |               |
| And And And And And And And And And And                                                                                                    | Micro Science           Massie         Angeleine           Massie         Micro All Science           Massie         Micro All Science           Massie         Micro All Science           Massie         Micro All Science           Massie         Micro All Science           Micro All Science         Micro All Science           Micro All Science         Micro All Science                                                                                                    | kalas<br>kapit hani<br>kapit hanis<br>kapit hanis                                                                                                    | 1              | e<br>A.S. 4<br>A.L. 4<br>A.L. 4 | (netty), jaj teres<br>(netty), jaj teres<br>Literaty, jaj teres                                                 |               |
|                                                                                                    | Marca Sector y and           Marca Sector y and sector and           Marca Sector and           Marca Sector and                                                                                                    | Anter<br>Accession<br>Accession |                | -<br>2.2 4<br>2.1 2<br>2.1 2    | Looth, i A Jose<br>Looth, i A Jose<br>Looth, i A Jose                                                           |               |
|                                                                                                    | Million Science on           Massime Production           Massime Production                                                                                                    | Notes<br>A cash Anno<br>A cash Anno<br>A thomas A cash<br>A thomas A cash<br>A cash                                                                                                    | 1              | н<br>23 а<br>24 а<br>25 а       | Looth ( A) Loon<br>(could - A) Loon<br>Looth ( A) Loon                                                          |               |
|                                                                                                    | Million Research           Marrie Research           Marrie Research                                                                                                    | Anter<br>Accession<br>Anter Sound<br>Anter Sound<br>An                                                                                                   | •              | ₩<br>2.2.4<br>2.1.4<br>2.1.4    | (neth) (d) (nen<br>(neth) (d) (nen<br>Looth) (d) (nen                                                           |               |

## 6.3.3.IP and Port Access Restrictions

Add a forward rule.

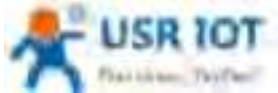

USR-G809 User Manual Technical Support: h.USriot.com

- Protocol TCP+UDP: the specified source IP can ping the destination IP address, but cannot establish TCP/UDP connection.
- Protocol ICMP: the specified source IP cannot ping the destination IP address, but can establish TCP/UDP connection.

Here we test with TCP protocol to disable a port of the LAN device from accessing a specified port of the destination IP.

| 5 US# 10T                                                                                                    |                                                                                                    | Be Honest, Do Best |
|----------------------------------------------------------------------------------------------------|----------------------------------------------------------------------------------------------------|--------------------|
| LUCE COD                                                                                                    | Homed / Tarty Robert Streemed Ress                                                                                                    |                    |
|                                                                                                    | The same interview of the same state of the same state of the same |                    |
| -                                                                                                    |                                                                                                    |                    |
| (mail                                                                                                    | manufacture was a rest of the second second s                                                                                                    |                    |
| and strength of the local division of the local division of the lo | And all all all all all all all all all al                                                                                                    |                    |
| turn burnting                                                                                                    | Manife State - Add State                                                                                                    |                    |
| -                                                                                                    | · Martin Fang                                                                                                    |                    |
| 1-1-1-1<br>1-1-1-1                                                                                                    | Server free auflines and the server and the server server.                                                                                                    |                    |
|                                                                                                    | These P units are a second state of the P-1 and                                                                                                    |                    |
|                                                                                                    | Second parts                                                                                                    |                    |
|                                                                                                    | second as a second state                                                                                                    |                    |
|                                                                                                    | a Statuto ( Second Second ) - Salaran Salaran                                                                                                    |                    |

Leave the source zone as default, fill in the source IP address or MAC address.

Here we disable a device with the MAC 4C:ED:FB:6A:F4:60 and port 8800 from establishing TCP connection with the destination IP 192.168.21.200 and port 8899.

Leave the source port and destination port to null means disable the TCP connection between the source device(4C:ED:FB:6A:F4:60) and the destination address 192.168.21.200.

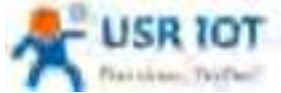

|                                       | USR-G809 User Manual                                                                                                    | Technical Support: h.usriot.com                                                                                                    |
|---------------------------------------|----------------------------------------------------------------------------------------------------|----------------------------------------------------------------------------------------------------|
| * 1444 * *                            |                                                                                                    |                                                                                                    |
| · · · · · · · · · · · · · · · · · · · | A state in the second second second                                                                                                    | k = 0 (=)                                                                                                    |
| (A.S. 1997)                           |                                                                                                    | NAMES OF A DESCRIPTION OF A DESCRIPTION OF<br>A DESCRIPTION OF A DESCRIPTION OF A DESCRIPTION OF A DESCRIPTION OF A DESCRIPTION OF A DESCRIPTION OF A DESCRIPTION OF A DESCRIPTION OF A DESCRIPTION OF A DESCRIPTION OF A DESCRIPTION OF A DESCRIPTION OF A DESCRIPTION OF A DESCRIPTIONO |
| W                                     |                                                                                                    | Be Honest, Do Best                                                                                                    |
| 230                                   | 100000 C 11                                                                                                    |                                                                                                    |
| USR-0.000                             | The second second                                                                                                    |                                                                                                    |
| low-the                               | Texture field, and these are a first of the state of the state of the  |                                                                                                    |
| (second)                              | Second appearance of the                                                                                                    |                                                                                                    |
| the set                               | The same bearing official and the same                                                                                                    |                                                                                                    |
| in transition                         |                                                                                                    |                                                                                                    |
| Second Second                         | factors in Anna but                                                                                                    | 1                                                                                                    |
| 1.000                                 | The second diversity                                                                                                    |                                                                                                    |
| Acres Spread on                       | and an and a second second sec |                                                                                                    |
| 10                                    |                                                                                                    |                                                                                                    |
|                                       | Balance and a construction of the second second                                                                                                    |                                                                                                    |
| (change)                              | Instanto par ante                                                                                                    |                                                                                                    |
|                                       | 440 TOT T                                                                                                    |                                                                                                    |
|                                       | and the second second se                                                                                                    |                                                                                                    |
|                                       | A los from the loss                                                                                                    |                                                                                                    |
|                                       |                                                                                                    |                                                                                                    |
|                                       | Hard Mark Mill Technology (1999) - Providence (1999)                                                                                                    |                                                                                                    |

### 6.3.4. Ping Restrictions

The device can be ping by default, users can disable the ping function by changing the default rules.

| USE 001                                                                                                    |                                                                                                    |                                                       |                 | Be Honest, Do Best |
|----------------------------------------------------------------------------------------------------|----------------------------------------------------------------------------------------------------|-------------------------------------------------------|-----------------|--------------------|
| Link-Quer                                                                                                    | Entering Constructions and the second second s                                                                                                    | ner men later a per sis<br>15 oktober 1971 in omgel i | ant of the same |                    |
| A REAL PROPERTY AND A REAL PROPERTY AND A REAL | Turb Rate                                                                                                    | adar.                                                 | 0.00 (sr)       |                    |
| in these interests                                                                                                    | Max Factor drag whereast<br>Max Factor and Stream of Stream                                                                                                    | -                                                     | · · · · ·       | A line.            |
| frank Salar                                                                                                    | Apertment of the second second |                                                       |                 |                    |
| 100                                                                                                    | Second State of State                                                                                                    |                                                       |                 |                    |
| (Teen)                                                                                                    |                                                                                                    |                                                       |                 |                    |
|                                                                                                    | the state of a state of a state of                                                                                                    |                                                       |                 |                    |
|                                                                                                    | States with<br>Second and                                                                                                    | _                                                     |                 |                    |
|                                                                                                    |                                                                                                    |                                                       |                 |                    |
|                                                                                                    |                                                                                                    |                                                       |                 |                    |
|                                                                                                    | Provide and international statements                                                                                                    |                                                       |                 |                    |

In below example, we disable the ping function from the LAN IP 192.168.1.133 to all the destination IP addresses.

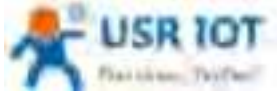

| Plat in the Taylor                                                                                                    | USR-G809 User Manual                                                                                                    | Technical Support: h.usriot.com                                                                                 |
|----------------------------------------------------------------------------------------------------|----------------------------------------------------------------------------------------------------|----------------------------------------------------------------------------------------------------|
| A US# 107                                                                                                    |                                                                                                    | Se Honest, Do Sesti                                                                                             |
|                                                                                                    |                                                                                                    |                                                                                                    |
| function of the second                                                                                                    | THE REAL                                                                                                    |                                                                                                    |
|                                                                                                    |                                                                                                    |                                                                                                    |
| - Constanting                                                                                                    |                                                                                                    |                                                                                                    |
| a second and a second and a s                                                                                                    |                                                                                                    |                                                                                                    |
|                                                                                                    | Sumpli 1.00                                                                                                    |                                                                                                    |
| A Downald Street                                                                                                    | har on a                                                                                                    |                                                                                                    |
| false d'anna                                                                                                    | Marrison - Annual                                                                                                    |                                                                                                    |
| Augustania and an                                                                                                    | <ul> <li>Beach—(F(A, A))</li> </ul>                                                                                                    |                                                                                                    |
| L. July Kim J                                                                                                    | 1 Martin and a State of State of State                                                                                                    |                                                                                                    |
| Annual Contraction                                                                                                    | Savid Mill Johnson ( ma)                                                                                                    |                                                                                                    |
|                                                                                                    | A Data hand to only with the most lists                                                                                                    |                                                                                                    |
|                                                                                                    | Charles Processon and Million and Million and Annual Processon and Processon and Proceson and Processon and Proces |                                                                                                    |
| (here a                                                                                                    | Satis and                                                                                                    |                                                                                                    |
|                                                                                                    | # status in any of any operation in pre-second stations                                                                                                    | A. 80 (1997) 44                                                                                                 |
|                                                                                                    | Contraction in the state ( ) and                                                                                                    |                                                                                                    |
|                                                                                                    | <ol> <li>Ann beam (present)</li> </ol>                                                                                                    |                                                                                                    |
|                                                                                                    | * image: match                                                                                                    |                                                                                                    |
|                                                                                                    | *                                                                                                    |                                                                                                    |
|                                                                                                    | AND DESCRIPTION OF ADDRESS AND ADDRESS AND ADDRESS ADDRESS ADDRES                                                                                                    |                                                                                                    |
| A                                                                                                    |                                                                                                    |                                                                                                    |
| 25                                                                                                    |                                                                                                    |                                                                                                    |
| UCR-CARDS                                                                                                    | • <b>BRE</b> ( <b>B</b> ( <b>x</b> ))                                                                                                    |                                                                                                    |
|                                                                                                    | and the second second second second                                                                                                    |                                                                                                    |
| -                                                                                                    | Bern Martine Control of Control of Control o |                                                                                                    |
| and the second second s | Concerning and the April of the                                                                                                    |                                                                                                    |
| - Annotation - Annotation Annotation - Annotation - An    | Same & allows (10) - 10 - 10 - 10 - 10                                                                                                    |                                                                                                    |
|                                                                                                    | And and a second second s                                                                                                    |                                                                                                    |
| and an and a second second sec | A Data series and being being  | a de la del de la del de la del de la del de la del de la del de la del de la del de la del de la del de la del |
| - Maintaining-                                                                                                    | restate are - anno (res)                                                                                                    |                                                                                                    |
| August Autom                                                                                                    | Conception (Second                                                                                                    |                                                                                                    |
| Agence Researching                                                                                                    | The Part of State                                                                                                    |                                                                                                    |
| and the second second sec                                                                                                    | · second according to the second                                                                                                    |                                                                                                    |
|                                                                                                    | Instanto antesa (arc                                                                                                    |                                                                                                    |
| ( Junio 1                                                                                                    | The second second                                                                                                    |                                                                                                    |
| and the second second se                                                                                                    | Indiate and                                                                                                    |                                                                                                    |
|                                                                                                    | and and                                                                                                    |                                                                                                    |
|                                                                                                    |                                                                                                    |                                                                                                    |
|                                                                                                    | and the second second se                                                                                                    |                                                                                                    |
|                                                                                                    |                                                                                                    |                                                                                                    |
|                                                                                                    | and bit til benering been - reprinted and                                                                                                    |                                                                                                    |

Click "Save&Apply" to take the parameters effect.

# 6.4. Access Restriction

### 6.4.1.Black List

When we choose "Black list", the devices connected to the router cannot access the domain name in blacklist, but can access all other domain names. Here, the device can access the domain name except baidu.com.

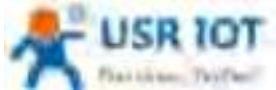

| Flat Linkson, Thilliest                                                                                                    | ι             | JSR-G809 User Manu | al                        | Technica | l Support: <b>h.usriot.con</b> |
|----------------------------------------------------------------------------------------------------|---------------|--------------------|---------------------------|----------|--------------------------------|
| A USE IOT                                                                                                    |               |                    |                           |          | Be Honest, Do Besti            |
| USE GAON                                                                                                    |               |                    | ala lacció de matemáticas |          | -                              |
|                                                                                                    |               | -                  |                           | -        |                                |
| Contraction Contraction                                                                                                    | Tease .       | Sugar Sala         | -                         | -        |                                |
| ( Anne Anne and A                                                                                                    | The freed has | and an             | 8 A.100                   | 1        |                                |
| in the second second se |               |                    | hearten                   | 3.8      |                                |
|                                                                                                    |               |                    |                           |          |                                |
|                                                                                                    |               |                    | 1 Million and             |          |                                |

#### 6.4.2. White List

After enable "White List", the devices connected to the router can only access the domain name within whitelist. If just enable white list but do not add the rules, the device cannot access any domain name. Here, the device can only access baidu.com.

| FUR-CLAUM      | Spinst Enterty        | and the      | and sound to perform the |   |      | _ |
|----------------|-----------------------|--------------|--------------------------|---|------|---|
|                | and the second second |              |                          |   | _    |   |
|                | 17                    | Med Colora - |                          |   |      | _ |
| -              |                       |              |                          |   |      |   |
|                | Terms.                | Sugar Sana   |                          |   |      |   |
| and the second | -                     | ala an       |                          | A |      |   |
| and Assessed   |                       |              |                          |   |      |   |
|                | Inc Second Res.       |              |                          |   |      |   |
|                |                       | Sec.         | (Concerned)              |   |      |   |
| 1              |                       |              |                          |   | 3.11 |   |
|                |                       |              | -                        |   |      |   |
|                |                       |              | and the last             |   |      |   |
|                |                       |              |                          |   |      |   |

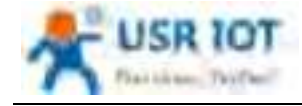

# 7. Serial Port

USR-G809 supports DTU function, which can achieve RS232 or RS485 serial data transmission.

## 7.1. Connecting Hardware

RS232:

RS485:

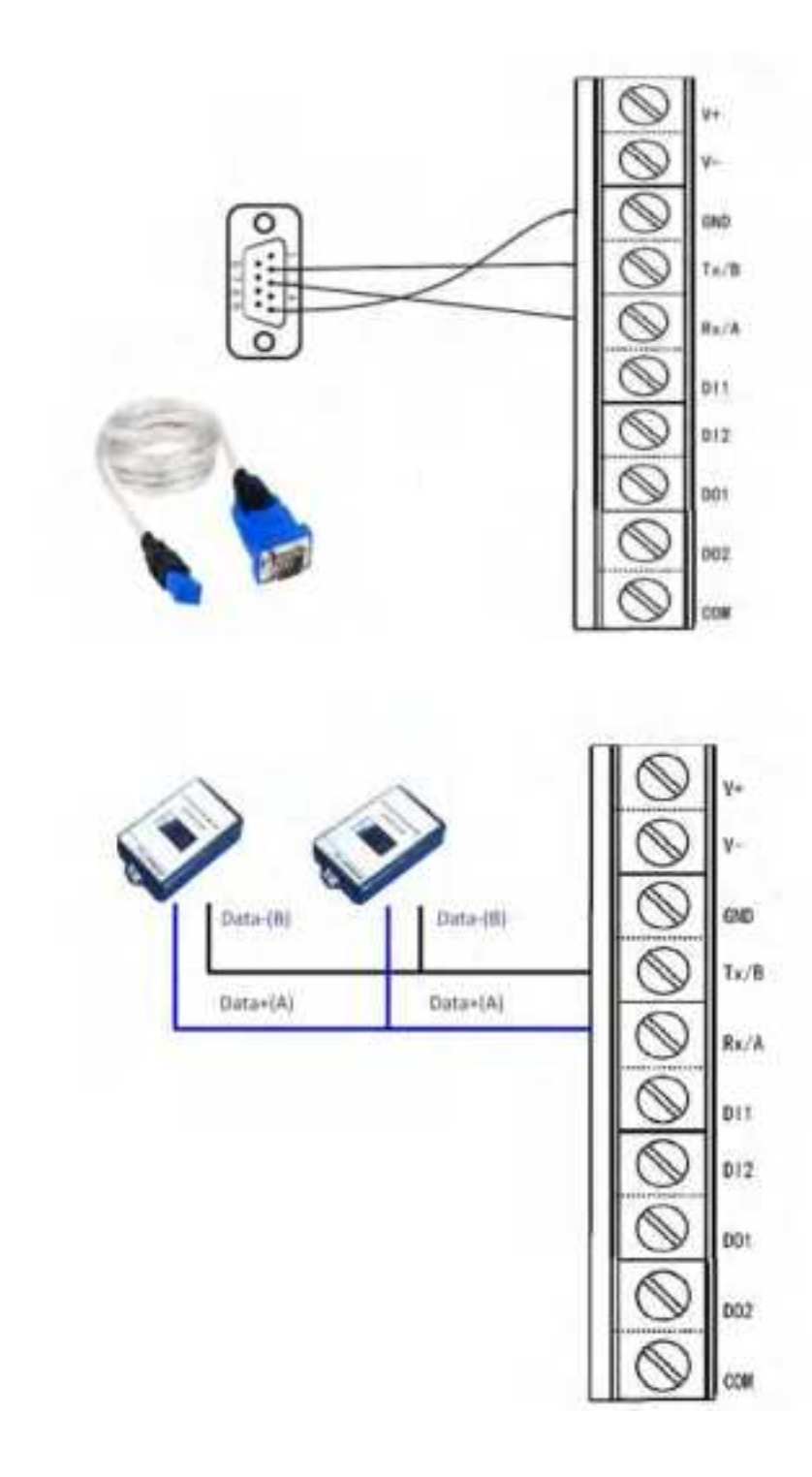

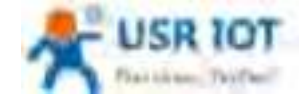

## 7.2. Serial Port Settings

## 7.2.1. Basic Settings

| C.REW          | Toris Part Schwart       |      |                       |      |    |
|----------------|--------------------------|------|-----------------------|------|----|
|                | the last setting of sec. |      |                       |      |    |
| 2              | (Industrial              |      |                       |      | 19 |
|                | bod ture                 | 1000 |                       |      |    |
|                | lands.                   | *    | -                     |      |    |
|                |                          |      |                       |      |    |
| Ad boomings    |                          | -    |                       |      |    |
| the setting of |                          |      |                       |      |    |
| -              | ( holiana mate           |      |                       |      |    |
| -              | lines figure             | 8424 | -                     |      |    |
| •              |                          |      |                       |      |    |
|                |                          |      | And the second second | 1000 |    |

Serial parameters of USR-G809 must be consistent with the RS232 or RS485 serial device. Otherwise, they cannot communicate with each other.

| Item                    | Description                                         | Default |
|-------------------------|-----------------------------------------------------|---------|
| Baud rate               | Supports                                            | 115200  |
|                         | 1200/2400/4800/9600/19200/38400/57600/115200/230400 |         |
| Data bits               | 8                                                   | 8       |
| Stop bits               | 1 /2                                                | 1       |
| Parity                  | NONE/ODD/EVEN                                       | NONE    |
| Packaging interval (ms) | 10-60000                                            | 10      |
| Packaging length(byte)  | 5-1500                                              | 1000    |
| Serial type             | RS232/RS485                                         | RS232   |

## 7.2.2. Framing Mechanism

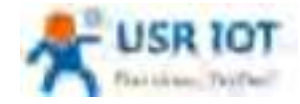

#### 7.2.2.1. Time Trigger

When G809 receives data from the UART, it continuously checks the interval of two adjacent bytes. If the interval time is greater or equal to a certain "time threshold", then a frame is considered finished, otherwise the data is received until greater or equal to the packet length byte set (Defaults to 1000 bytes). This frame is sent to the network as a TCP or UDP packet. The "time threshold" here is the time between packages. The range of settable is 10ms~60000ms.Factory default: 10ms.

This parameter can be set by AT command, AT+UARTFT=<time>.

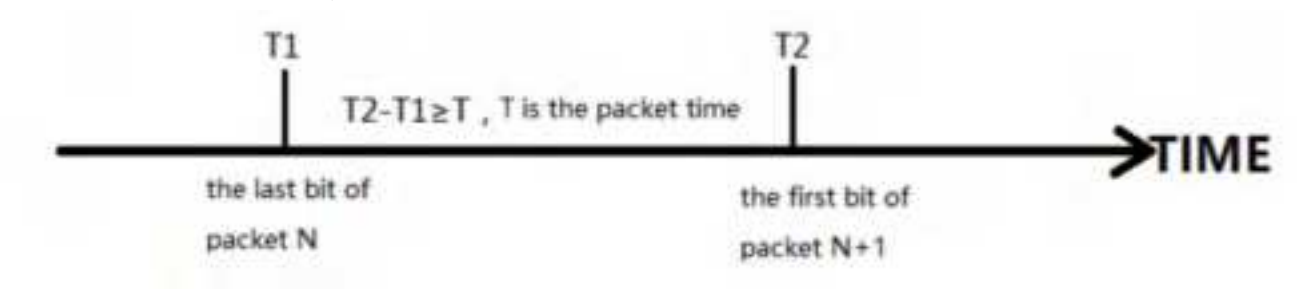

#### 7.2.2.2. Length Trigger

When G809 receives data from the UART, it constantly checks the number of bytes received. If the number of bytes received is equal to a certain "length threshold", a frame is considered to have ended, then this frame is sent to the network as a TCP or UDP packet. The "length threshold" here is the package length. The settable range is 5~1500 bytes. Factory default 1000.

This parameter can be set by AT command, AT+UARTFL=<length>.

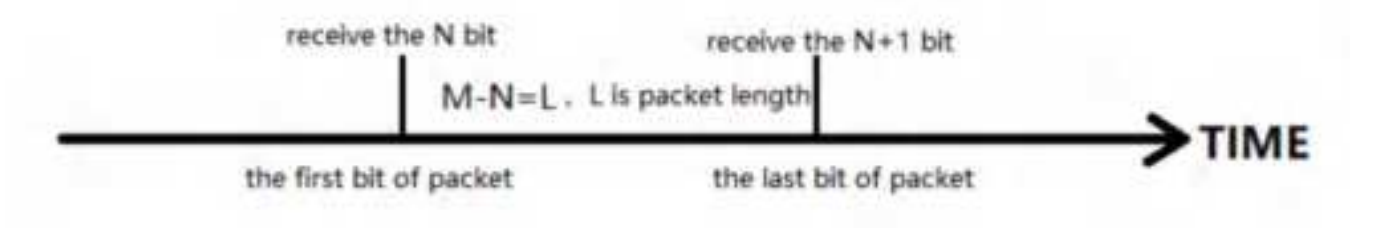

### 7.3. Operation Mode

USR-G809 supports three operation modes: NET(Transparent transmission), MODBUS(MODBUS RTU to MODBUS TCP), HTTPD(HTTP Client mode).

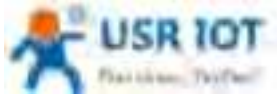

| Plat these, Textber | USR-G809 User Manual | Technical Support: h.usriot.com |
|---------------------|----------------------|---------------------------------|
| St USA 10T          |                      | Re Honest, Do Besti             |
|                     |                      |                                 |

#### 7.3.1.NET Mode

In this mode, user can achieve transparent data transmission between the serial device and the network server with simple parameter settings.

USR-G809 supports 4 socket connections, socket A~socket D, which are independent with each other. Socket A supports TCP client/TCP server, UDP client/server, socket B/C/D supports TCP client, UDP client/server.

Here we connect the RS485 port to the computer via a serial to USB adaptor to test:

1. Set the operation mode to NET.

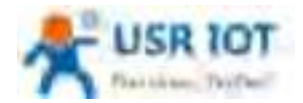

Technical Support: h.usriot.com

| A USB 10T | Be Honest, Do Besti |
|-----------|---------------------|
| LUCA GARA |                     |

2. Set the serial port parameters.

| 25 USB HOT |                                                                                                    | Se Hanest, Da Sesti |
|------------|----------------------------------------------------------------------------------------------------|---------------------|
| USE-Sabe   | Independence           Transmission           Transmission |                     |
|            |                                                                                                    |                     |

3. Set the device to TCP client, server address to test.usr.cn, port 2317.

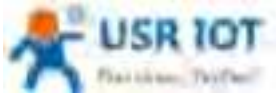

| Plaithan, Thiffeel                                                                                                    | USR-G809 User Manual | Technical Support: h.usriot.com |
|----------------------------------------------------------------------------------------------------|----------------------|---------------------------------|
| A USR 107                                                                                                    |                      | Be Hanest, Do Bestl             |
|                                                                                                    |                      |                                 |
| - Angeler - Control - Control - Cont |                      |                                 |

4. After setting all parameters, restart the device to take the parameters effect.

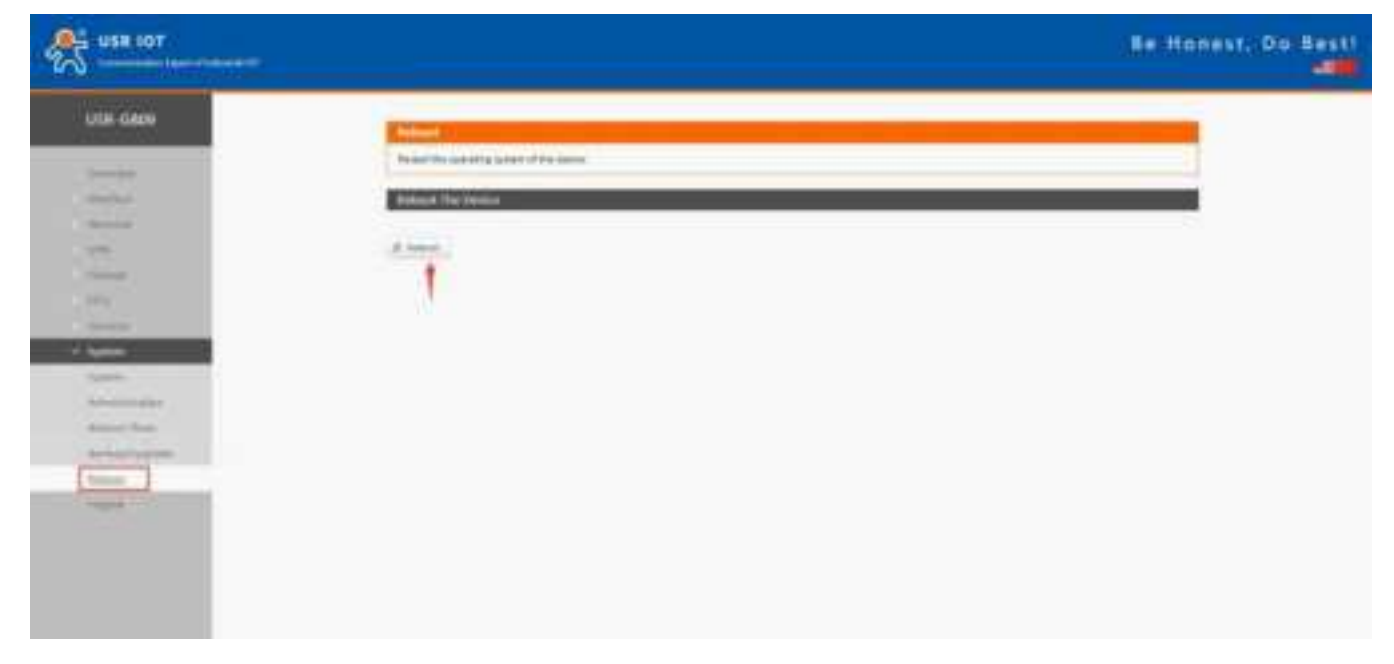

5. After the device restarts, when we send data from the serial port, will receive the same data replied by the test server.

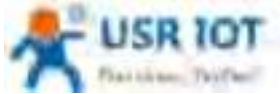

| and the second second s | USR-G809 User Manual                               | Technical Support: h.usriot.com |
|----------------------------------------------------------------------------------------------------|----------------------------------------------------|---------------------------------|
|                                                                                                    | Condition Agendition                               | 19 - D +                        |
| COM Settings<br>Portium COMPS (2)<br>Bacefil (115300 (2)<br>DFarly (4)(14) (2)<br>Datab (2) (2)<br>Securit (1) (2)<br>Come                                                                                                    | Datarecesse<br>CUULI-GA-DE 12 DE 24 OLS 3 12345676 | SAWARE WELT 1                   |
| Berr Options<br>C Bernite to file.<br>C Store timestern<br>C Bernite at has<br>C Juna resulte<br>Inter.                                                                                                    |                                                    |                                 |
| Send Options<br>— Data from fills<br>— Ante deschame<br>— Ante desc impat<br>— Send as hen<br>— Zaried 20 - *                                                                                                    | 1000 ZRO STOR STOR STOR                            | ne perse actse sue              |
| of heads"                                                                                                    | . Sent II                                          | Finter 8 Read                   |

#### 7.3.2. MODBUS Mode

In this mode, USR-G809 can achieve bidirectional protocol conversion between serial MODBUS RTU data and network MODBUS TCP data.

MODBUS mode supports 4 socket connections, which are independent with each other.

Socket A supports TCP client/server, socket B/C/D only supports TCP client.

#### 7.3.3.HTTPD Mode

In this mode, user's serial device can send request data to the HTTP server. USR-G809 will resolve the server data then send to serial device. It will remove the HTTP header of the server data by default, users can set whether to enable this function via AT commands.

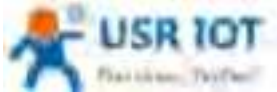

|                       | USR-G809 User Manual                                                                                                    | Technical Support: h.usriot.com |
|-----------------------|----------------------------------------------------------------------------------------------------|---------------------------------|
| S use for             |                                                                                                    | Be Honest, Do Best              |
| 1000000               |                                                                                                    |                                 |
|                       | This beau                                                                                                    |                                 |
|                       | and and any second second second second second second second second second second second second second second s                                                                                                    |                                 |
| Non-April             | Lastgeothes                                                                                                    |                                 |
| -                     | Real Property in the second second se                                                                                                    |                                 |
|                       |                                                                                                    |                                 |
|                       |                                                                                                    |                                 |
| Street Start Schwarz, |                                                                                                    |                                 |
| Lating.               | The Alast Tree                                                                                                    |                                 |
| Second Second         |                                                                                                    |                                 |
|                       |                                                                                                    |                                 |
| Sec.                  |                                                                                                    |                                 |
|                       |                                                                                                    |                                 |
|                       |                                                                                                    |                                 |
|                       |                                                                                                    |                                 |
|                       |                                                                                                    |                                 |
|                       |                                                                                                    |                                 |
|                       | and the or bianchy terms Insurface and                                                                                                    |                                 |
|                       | and the second grades with second                                                                                                    | Ú                               |
| S- USR 10T            | and the tot formulagi strend — statistication of                                                                                                    | Be Honest. Do Bes               |
| S USA FOT             | and the tot formulay second - the second second second second second second second second second second second                                                                                                    | ile Honest, Do Res              |
|                       |                                                                                                    | J<br>Re Honest, Do Rest         |
| USR FOT               | and the formula taken a discovery and                                                                                                    | u<br>Be Honest, Do Rest         |
|                       | Divert (19) 10 f Termerkey Lannet - Baut Generations                                                                                                    |                                 |
|                       | alkan titä toi faanskay kanna<br>Manutana yksi<br>Manutana<br>Manutana<br>Manutana<br>Manutana                                                                                                    | a Hanest, Do Rest               |
| USA IOT               |                                                                                                    | J<br>Be Hanest, Do Rest         |
|                       | and the or financial states where we are<br>I filled in the same<br>Filled in the same<br>Transformer<br>Transformer | Be Honest, Do Rest              |
|                       | and the second parameter and a second parameter and a second p                                                                                                    | Be Honest, Do Rest              |
|                       | There are an and a second and a second and a                                                                                                    | Be Honest, Do Rest              |
|                       |                                                                                                    | Be Honest, Do Rest              |
|                       |                                                                                                    | Be Henest, Do Rest              |
|                       |                                                                                                    | Be Honest, Do Rest              |

## 7.4. General Function

### 7.4.1. Registry Packet

Registry packet is intended to allow the server to identify the data from which device or to use it as a password to obtain authorization for the server's functions. Registry packet can be sent when the module establishes a connection with the server, or be added as the prefix of each data package. Registry packet data can be ICCID code, IMEI code, or User-defined data.

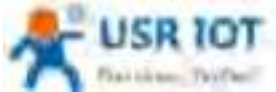

| Platicities Textber | USR-G809 User Manual                            | Technical Support: h.usriot.com |
|---------------------|-------------------------------------------------|---------------------------------|
| 254 IOT             |                                                 | Be Honest, Do Besti             |
| USE GADS            |                                                 |                                 |
|                     | offen 108 tof formulage bound - the formulation |                                 |

| Item            | Description                                                    | Default          |
|-----------------|----------------------------------------------------------------|------------------|
| Enable          | ON/OFF                                                         | OFF              |
| Туре            | IMEI, ICCID, USR Cloud, User-Defined                           | User-Defined     |
| User-Defined    | A-F, a-f, 0-9, hex data, even bit                              | 0123456789       |
| packet          |                                                                |                  |
| Cloud ID        | Registry packet parameters of USR Cloud                        | SN code          |
| Cloud psw       | Registry packet parameters of USR Cloud                        | 12345678         |
| Registry packet | After connection: Send once when establish a connection with   | After connection |
| contained in    | the server.                                                    |                  |
|                 | Prefix of data: Registry packet is added as the prefix of each |                  |
|                 | data packet.                                                   |                  |

Note: Registry packet is only valid in TCPC, UDPC mode.

#### 7.4.2. Heartbeat Packet

Heartbeat package can be sent to the network or serial port device. G809 defaults to send to the network to keep the connection stable and reliable.

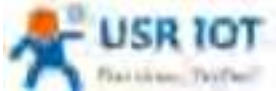

| Plaities, Thiffer | USR-G809 User Manual                   | Technical Support: h.usriot.com |
|-------------------|----------------------------------------|---------------------------------|
| Stater            |                                        | Be Honest, Do Besti             |
|                   |                                        |                                 |
|                   | The OF ST Learning Links - Hartweensel |                                 |

| Item                   | Description                                      | Default                  |
|------------------------|--------------------------------------------------|--------------------------|
| Enable                 | ON/OFF                                           | OFF                      |
| Туре                   | Serial heartbeat packet/Network heartbeat packet | Network heartbeat packet |
| User-defined packet    | A-F, a-f, 0-9, hex data, even bit                | 0123456789               |
| Heartbeat interval (s) | 1-6000s                                          | 3                        |

Note: Heartbeat packet is only valid in TCPC, UDPC mode.

### 7.4.3. Restarting Without Data

This function defaults to be disabled. When it is enabled, the device can actively disconnect the connection with the server and reconnect when there is no data from network side within the reconnect detection interval, which can prevent pseudo-connection due to an abnormal socket disconnection.

When the time reaches the restart detection interval, the device will restart automatically to recover the connection.

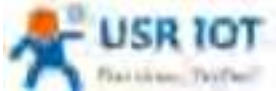

| Plaithese: Teifheil | USR-G809 User Manual                                                                                                    | Technical Support: h.usriot.com |
|---------------------|----------------------------------------------------------------------------------------------------|---------------------------------|
| A USA 107           |                                                                                                    | Re Honest; Do Rest!             |
|                     |                                                                                                    |                                 |
|                     | And the second second sec |                                 |

#### Note:

- > After parameters settings, restart the device to take the parameters effect.
- > This function is only valid in NET/MODBUS mode.

#### 7.4.4.RFC2217

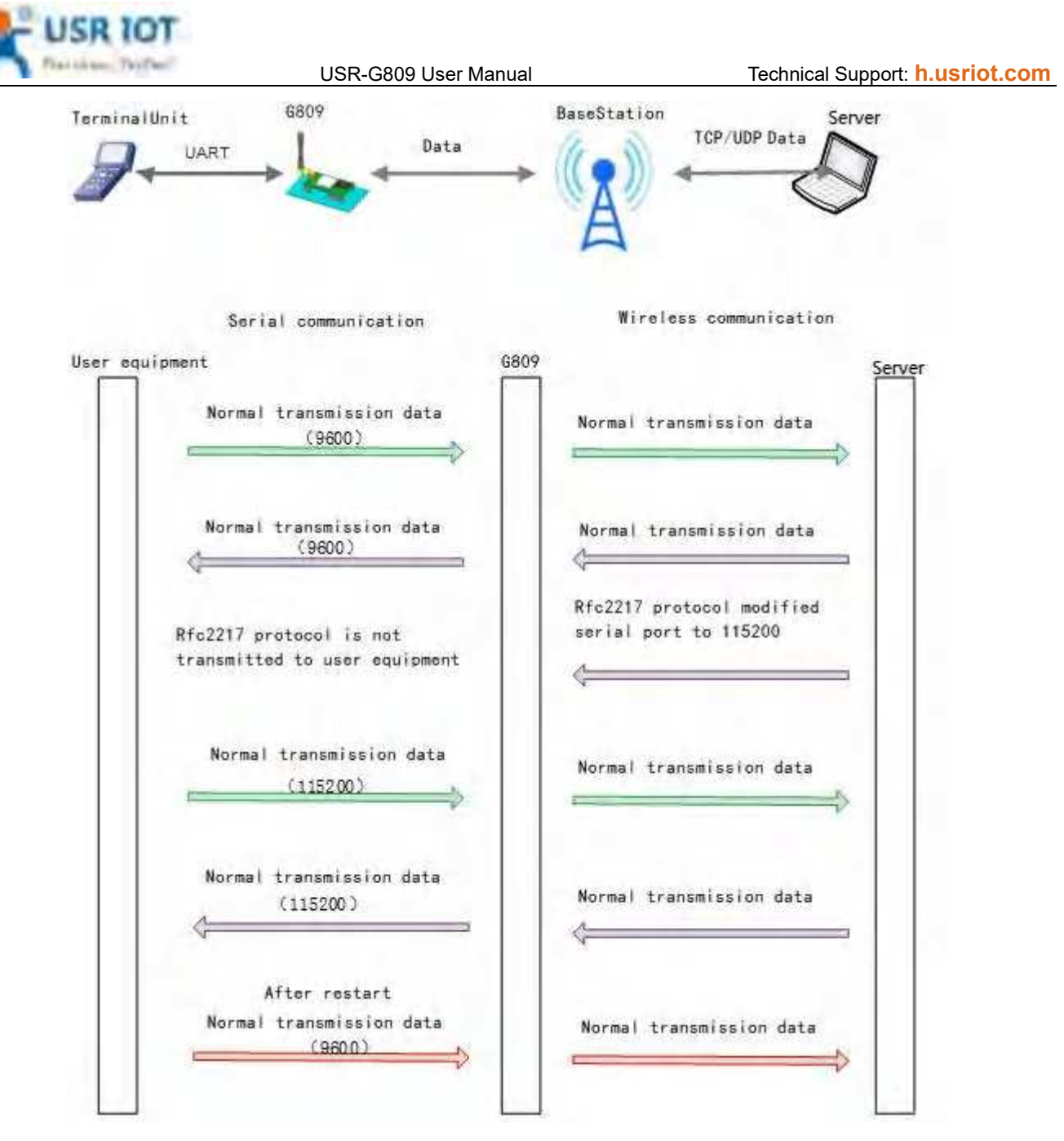

This function is similar to RFC2217, when we send the specific protocol data from the network side, can change the serial parameters in real time. Parameters take effect immediately, but it will be restored to the original after restarting.

#### Protocol description:

The protocol length is 8 bytes in HEX:

| Item        | Header                     | Baud rate                        | Bit                         | Parity                                                 |
|-------------|----------------------------|----------------------------------|-----------------------------|--------------------------------------------------------|
| Bytes       | 3                          | 3                                | 1                           | 1                                                      |
| Description | 3 bytes reduce misjudgment | A baud rate<br>value, high first | Please check below<br>table | Parity of the first<br>four digits,<br>ignoring carry. |

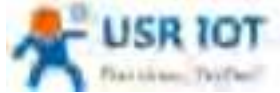

| Flattices; Teiffer         | USR-G    | 809 User Manual | Technical | Technical Support: h.usriot.con |  |  |
|----------------------------|----------|-----------------|-----------|---------------------------------|--|--|
| Example:<br>(115200,N,8,1) | 55 AA 55 | 01 C2 00        | 83        | 46                              |  |  |
| Example:<br>(9600,N,8,1)   | 55 AA 55 | 00 25 80        | 83        | 28                              |  |  |

| Bit | Description | Value | Description |
|-----|-------------|-------|-------------|
|     |             | 00    | 5           |
| 1.0 | Data hit    | 01    | 6           |
| 1:0 | Data Dit    | 10    | 7           |
|     |             | 11    | 8           |
| 0   | Stan hit    | 0     | 1           |
| 2   | Stop bit    | 1     | 2           |
| 2   | Derity      | 0     | Disable     |
| 3   | Panty       | 1     | Enable      |
|     |             | 00    | ODD         |
| 5:4 | Parity type | 01    | EVEN        |
|     |             | 10    | Mark        |
| 7:6 | NC          | 00    | 0           |

Note: This function needs to be enabled via AT command: AT+RFCEN.

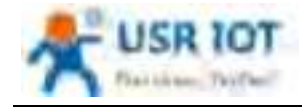

## 8. USR Cloud

USR Cloud address: <u>mp.usriot.com</u> (Please register an account first)

USR-G809 enables USR Cloud service by default. User can configure the traffic flow record parameters, net status parameters and heartbeat parameters. It also support reporting the device status to the USR Cloud with privatization.

| USH (6809                                                                                                    | UR One                                                                                                    |
|----------------------------------------------------------------------------------------------------|----------------------------------------------------------------------------------------------------|
|                                                                                                    | Set Und to Setting                                                                                                    |
| (means)                                                                                                    | Configurations                                                                                                    |
| A DOMESTIC .                                                                                                    | Table free leased littlened . 17                                                                                                    |
|                                                                                                    | With the Street                                                                                                    |
| and the second                                                                                                  | Table from hand information in the Channel and the American and the Street and                                                                                                    |
| 177                                                                                                    | Not Defen recent interest in the second second seco |
| 5-10                                                                                                    | And Malas report Stream 100 grant and an internal sector and an advantage part internal sector.                                                                                                    |
| nir<br>ind                                                                                                    | and the second and a second second se |
| 345                                                                                                    |                                                                                                    |
| Tak balance                                                                                                    | Unit Tool Appendix a                                                                                                    |
| Towner 1985                                                                                                    | uth martial starial . Sin                                                                                                    |
|                                                                                                    |                                                                                                    |
| ( Salary                                                                                                    | PTEUE: allow Depkypoint                                                                                                    |
| the second second second second second second second second second second second second second second second se | Destroy The USE Child                                                                                                    |

## 8.1. Cloud Monitor

Cloud monitor displays the online devices, models, firmware version, alarm information and new device.

| *          |                           | B Colores               |             | Barri V. Seren  |                  |           |
|------------|---------------------------|-------------------------|-------------|-----------------|------------------|-----------|
| 0.000      | Second Prairs STREAM      | dever dever 1 . et unio |             |                 |                  |           |
| D 1444 +1  | unline device             | Models of a             | Detribution | antituded alare | Execution texts  |           |
| Street Int |                           |                         |             | birtes          | beerin Merclaner |           |
|            |                           |                         |             |                 | 10 million       |           |
|            |                           |                         |             |                 |                  |           |
| A          |                           |                         |             |                 |                  |           |
| G Comment  |                           |                         |             |                 |                  |           |
| · ·····    | Foreast version diability | dum                     | (ma - 2)    | Rew equipment   | -                | - 11<br>1 |
|            |                           |                         |             | Ī               |                  |           |

Jinan USR IOT Technology Limited

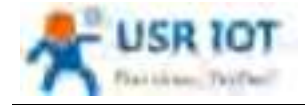

## 8.2. Add device

Please add the device according to the device MAC/IMEI and SN in the label.

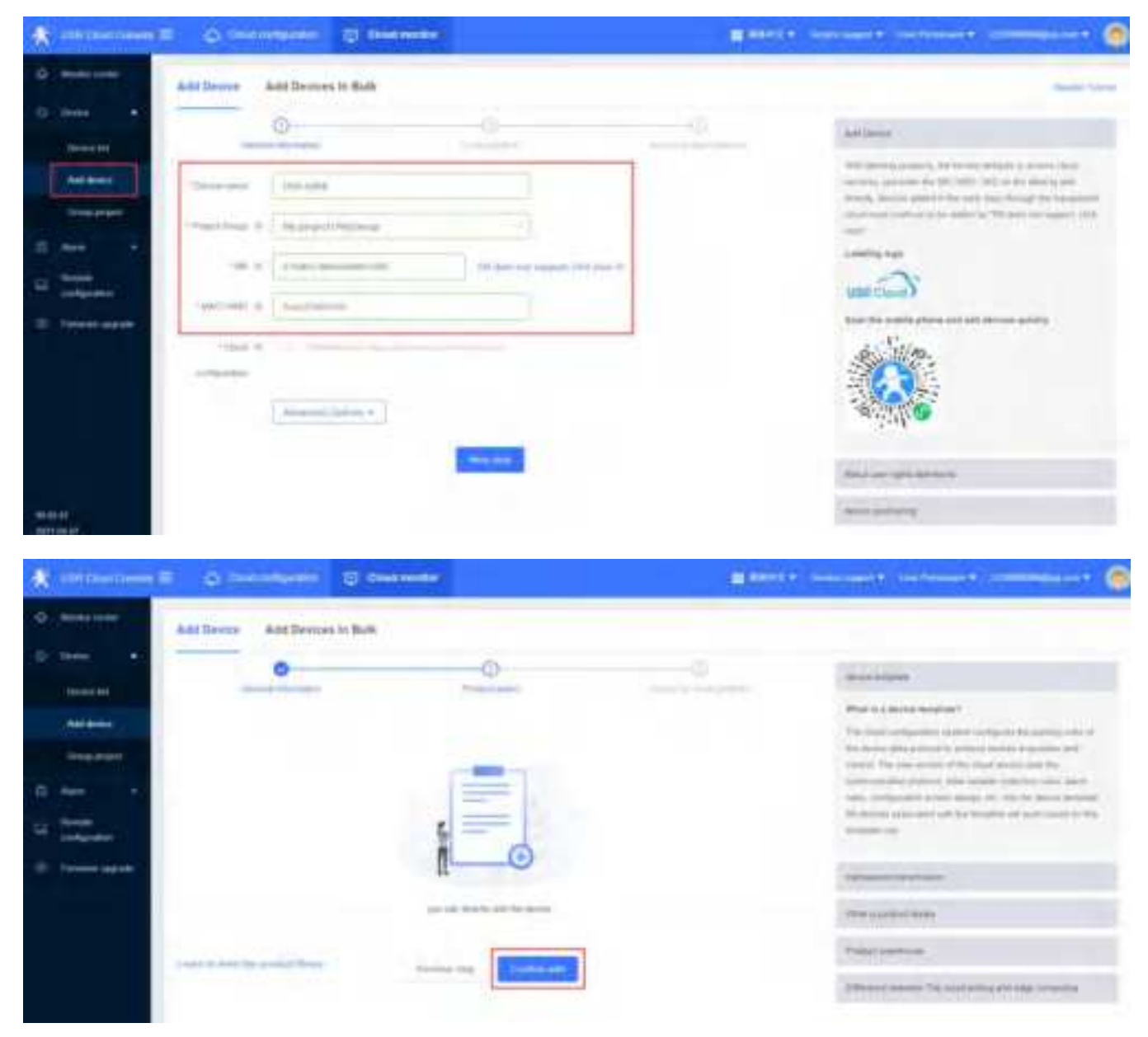

# 8.3. Network Status

In "Device List", click "View", it will show the network status of the device.

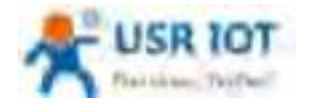

Technical Support: h.usriot.com

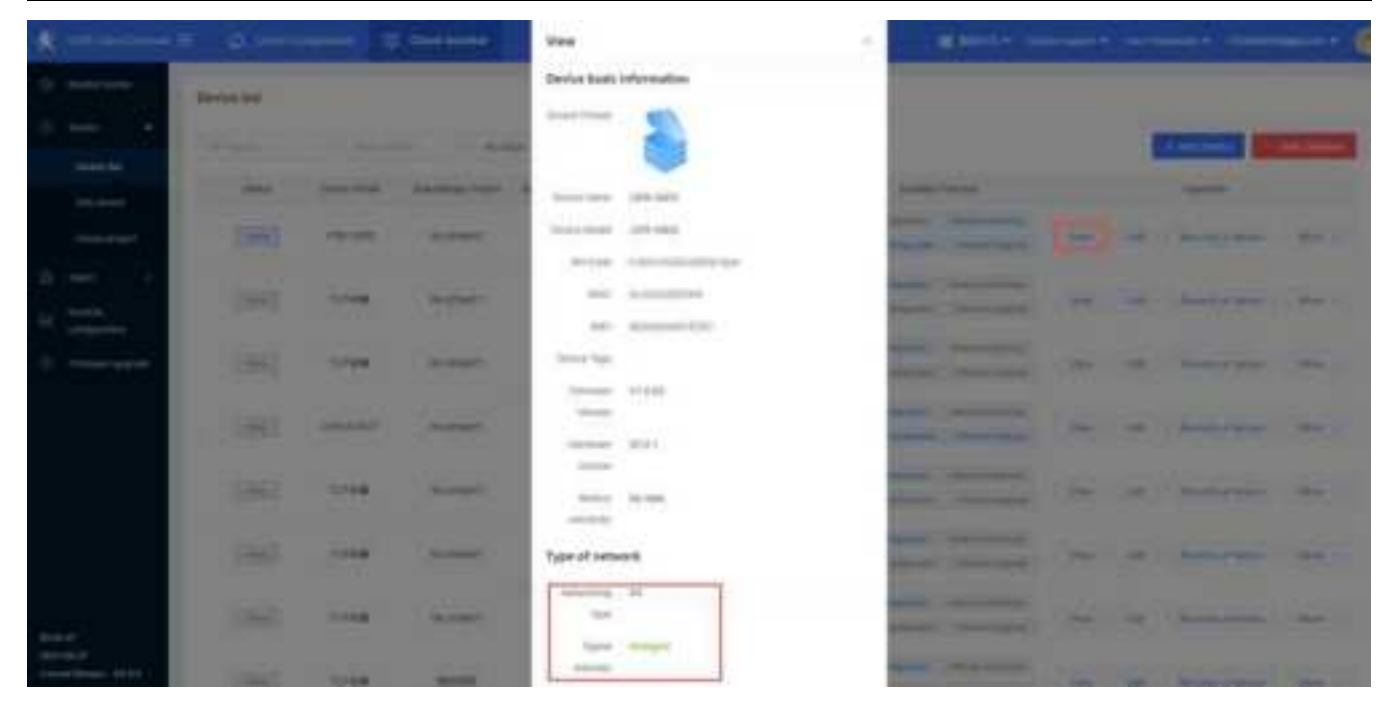

# 8.4. Parameter Configuration

Users can configure the device parameters via AT commands from USR Cloud.

1. In "Cloud monitor---Device list--More", click "Parameter configuration".

| *            | = 0          | 9    | -           |          |                |     | E Frank in State                                                                                                    | - 12 |                       |
|--------------|--------------|------|-------------|----------|----------------|-----|----------------------------------------------------------------------------------------------------|------|-----------------------|
| 0 mm         | Donton (ref. |      |             |          |                |     |                                                                                                    |      |                       |
| 0 mm (*      |              |      | 1104        | 1.1      |                | 100 |                                                                                                    |      | CONTRACTOR OF CARDING |
| and an other | 204          | -    | Narmal Your | Anne int |                | -   | ( Paper Salar                                                                                                    |      | Tanka .               |
|              | (internal    | -    | -           | -        | -              | 100 | And and a second second                                                                                                    | -    | -                     |
|              | 2001         |      | -           | -        | -              |     |                                                                                                    |      |                       |
|              | 200          | -    | Nester      |          | -              |     |                                                                                                    | ~ *  |                       |
|              | 100          | -    | -           | -        |                |     | And the other designs to the other designs to the o | -    |                       |
|              | 190          | 1148 | -           | -        | and red rooms. |     |                                                                                                    | - 1  |                       |
|              | 1967         | 1108 | 4,000       | -        | -              |     | Statement Statement                                                                                                    | -    | -                     |
|              | 100          | -    | -           |          | -              |     | And other Descent                                                                                                    | -    | -                     |
| 111127       | 10001        | 100  | 1000        | -        | -              |     |                                                                                                    |      | a series and          |

2. Can send AT commands to query or configure the device parameters via AT commands.

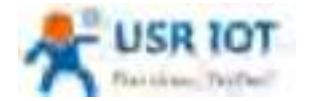

Technical Support: h.usriot.com

| *                                      |          |      |                                             | a to a second second se |
|----------------------------------------|----------|------|---------------------------------------------|----------------------------------------------------------------------------------------------------|
| 0                                      | - Sector |      | Parameter configuration                     |                                                                                                    |
| Andrea I                               | Mar      | -    | Sana anian funan 1000<br>Refe international |                                                                                                    |
| a                                      |          | -    | No. Presente anti-gang                      | The same production and                                                                                                    |
|                                        |          |      | arrest.                                     | the second second second                                                                                                    |
|                                        |          | -    |                                             | the second second                                                                                                    |
|                                        |          |      | - Inducer and the second second             | the second second second                                                                                                    |
|                                        |          | 1114 | white and the second second                 |                                                                                                    |
| 210                                    |          |      |                                             | and the second second second                                                                                                    |
| THE R. LEWIS CO., NAMES AND ADDRESS OF |          | -    | A                                           | the second second secon |

# 8.5. Firmware Upgrade

USR-G809 supports upgrading firmware via USR Cloud.

1. In "Device list---More", click "Firmware Upgrade".

|                            |             |                | and the second second s |         |     |   | Bassie in               |    |                |   |
|----------------------------|-------------|----------------|----------------------------------------------------------------------------------------------------|---------|-----|---|-------------------------|----|----------------|---|
|                            | Dertistic   |                |                                                                                                    |         |     |   |                         |    |                |   |
| d mer (*                   | Contract In |                | 1.1.1.4                                                                                                    | 100     |     |   |                         |    | STREET, STR    | - |
|                            | -           | and the second | Annual Party                                                                                                    | -       | 1.4 | - | Same Locale             |    | -              |   |
| Transpoort                 | 1961        | -              | (in property)                                                                                                    | -       | -   |   |                         | -  | -              | - |
| -                          | 2981        |                | sisser                                                                                                    | -       | -   |   |                         | ÷. |                | - |
|                            | 1940        |                | -                                                                                                    | -       | -   |   | And and a second second | -  |                |   |
|                            | (96)        | -              | -                                                                                                    | -       | -   |   |                         | -  | the build bear | - |
|                            | 1947        |                | Access                                                                                                    | -       | -   |   |                         | -  | -              | - |
|                            | (64)        | -              | -                                                                                                    | -       | -   |   | Annual Contains         | 14 | -              | - |
| -                          | 1963        | -              | happe                                                                                                    | inter 1 | -   |   | Designed (Section)      | -  | in management  | - |
| anatat<br>mathematic and a | 7961        | 1000           | Arrest.                                                                                                    | -       | -   |   |                         | -  | -              | - |

Or can directly click "Firmware Upgrade" under "Cloud Monitor", then click "Add upgrade task".

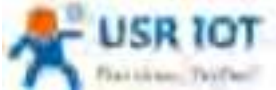

| Plattice, Thirbert                                                                                                    | USR-G809 User Manual                                                                                                    | Technical Support: h.usriot.com |
|----------------------------------------------------------------------------------------------------|----------------------------------------------------------------------------------------------------|---------------------------------|
| A                                                                                                    |                                                                                                    |                                 |
| O International Processing Spipments                                                                                                    |                                                                                                    |                                 |
| C max 4                                                                                                    | the same a sent Transporter 📷                                                                                                    |                                 |
| And Annual Transmission of States                                                                                                    | The face of the second second | Sarlas and                      |
| Comp paint                                                                                                    | 100                                                                                                    |                                 |
| and the second second sec | Not then - I am a set of                                                                                                    |                                 |
| All indexes                                                                                                    |                                                                                                    |                                 |
| D French agent                                                                                                    |                                                                                                    |                                 |
|                                                                                                    |                                                                                                    |                                 |
|                                                                                                    |                                                                                                    |                                 |
|                                                                                                    |                                                                                                    |                                 |
|                                                                                                    |                                                                                                    |                                 |
|                                                                                                    |                                                                                                    |                                 |
| annan an I                                                                                                    |                                                                                                    |                                 |

2. Fill in the task name, device model, firmware version, task name, then click "Save".

| *                |                 |                                              |                                                                                                    |  |
|------------------|-----------------|----------------------------------------------|----------------------------------------------------------------------------------------------------|--|
| 0                | Printer Shiping |                                              |                                                                                                    |  |
| U. Martin        | -               | Presset Uppede                               | -                                                                                                    |  |
|                  | All States      | (data) (mat                                  | 10 M ( 10 M ( 10 |  |
|                  |                 | Annalise Capit ( Yourganit -                 | the second second second                                                                                                    |  |
| \$ ·             |                 | - New York ( 1997 Name                       |                                                                                                    |  |
|                  |                 | Terration ( 100-100                          | the second second second second second second second second second second second second second second second se                                                                                                    |  |
| C. Crosses agree |                 | Constructions (10.00                         |                                                                                                    |  |
|                  |                 | The first of any excerning the provident set |                                                                                                    |  |
|                  |                 | Geor                                         | Because of the second second se                                                                                                    |  |
|                  |                 |                                              |                                                                                                    |  |
|                  |                 |                                              |                                                                                                    |  |
|                  |                 |                                              |                                                                                                    |  |

3. You can also check the current firmware upgrade progress in "Upgrade Details".

### 8.6. Records of device

USR Cloud can record all the status information during the operation of the device, including configuration records, update records, signal strength and so on.

In "Cloud monitor--Device List", click "Records of device".

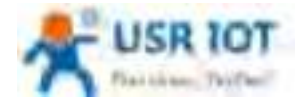

Technical Support: h.usriot.com

| *                    | a (arm      |       | (i) Contract | -             |       |               |   |                        |                          |                      |
|----------------------|-------------|-------|--------------|---------------|-------|---------------|---|------------------------|--------------------------|----------------------|
| 0. mm                | Bankin fail |       |              |               |       |               |   |                        |                          |                      |
| 0                    |             |       |              | -             |       | _             |   |                        | -                        | -                    |
| Internet Contraction | and set     | 1000  | -            |               | -     | -             | - | instant for the        |                          | ipena.               |
| Treasurer .          | -           | 1000  |              | in succession | area. | in the second |   | And and the owner of   | -                        | ( terms of the other |
| -                    |             | 1943  | -            | in print.     | -     | -             |   |                        | -                        | -                    |
| · ·····              | -           | 100   |              | -             | -     |               |   | -                      | -                        | -                    |
|                      | and filler  | 100   | (and shift)  | -             | -     | -             |   |                        | -                        | -                    |
|                      | -           | (165) |              | -             | -     | -             |   | And Stand . Succession | $(m_{i}) \in \mathbb{R}$ | Sections.            |
|                      | *****       | 1001  |              | -             | -     |               |   |                        |                          | Second Street        |
| - 10-                |             | 040   |              | -             | -     | -             |   |                        | -                        | -                    |
| Sector 17            | -           | tine! | 1000         | nets .        |       | -             |   |                        | 100 100                  | Second Second        |

You can check the traffic curve, signal strength curve under "Device Monitoring".

| A                    | O mentante O mentante                    |                                                     | Contractory of the second second seco |
|----------------------|------------------------------------------|-----------------------------------------------------|----------------------------------------------------------------------------------------------------|
|                      |                                          | Supiground Real matched by                          | C No. and Control of Control of C |
| 10 (mile) = 41       | -                                        |                                                     |                                                                                                    |
| the base             | -                                        |                                                     | 1                                                                                                    |
| Per senare i         |                                          |                                                     |                                                                                                    |
| Constant of Constant |                                          |                                                     |                                                                                                    |
| 2 4 H                | -                                        |                                                     |                                                                                                    |
|                      |                                          |                                                     |                                                                                                    |
| C meaning            |                                          | /                                                   | and the second second se                                                                                                    |
|                      | 15 . F                                   | a. a.                                               | 0.0                                                                                                    |
|                      | / 10 10 10 10 10 10 10 10 10 10 10 10 10 |                                                     |                                                                                                    |
|                      | -                                        | Report quality municipality<br>of the second second |                                                                                                    |
|                      | 4                                        |                                                     |                                                                                                    |
|                      |                                          |                                                     |                                                                                                    |
|                      |                                          |                                                     |                                                                                                    |
| -                    | J 3                                      |                                                     | an in                                                                                                    |

Online Record:

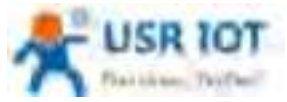

| *           |                                                                                                    |                      |              | <br>           |
|-------------|----------------------------------------------------------------------------------------------------|----------------------|--------------|----------------|
| · ·         | Records of Annual                                                                                            |                      |              |                |
|             | Daring Name (100-0000)<br>Stanlar (0) (1000-0000)(1000)<br>Stanlar (0) (1000-0000)<br>Strengt Stanlar (1000) |                      |              |                |
| · - ·       | Denis Resilering Auror Della Lipcian Pacient                                                                 | Configuration Record | Dalos Record |                |
| a francisca | Section<br>of the<br>officer<br>of the<br>officer<br>of the<br>officer                                       |                      |              | Second to Alex |

## 8.7. Alarm

USR Cloud can achieve alarm via device status, like device offline, weak signal strength, traffic consumption exceeds the set value.

1. Add the alarm contacts in "Cloud Monitor--Alarm contacts".

|                   |       | C reason |            |        |        |   | (i)                    |
|-------------------|-------|----------|------------|--------|--------|---|------------------------|
| 0 minut           | Same. |          |            |        |        |   |                        |
|                   |       | -        | AN Const   |        |        |   | NAME OF TAXABLE PARTY. |
| -                 |       | -        | -          | -      |        | 1 | -                      |
|                   |       |          | -          | Area ( |        | 1 |                        |
| State of State    |       |          | 104        |        |        |   |                        |
| 1. Test 1 (1) (1) |       |          | 100000-000 |        | 100000 |   |                        |
|                   |       |          | -          |        |        |   |                        |
|                   |       |          |            |        | ine I  | - |                        |
|                   |       | 205      |            |        |        |   |                        |
|                   |       |          |            |        |        |   |                        |
|                   |       |          |            |        |        |   |                        |
| ***               |       |          |            |        |        |   |                        |

2. Add alarm configuration in "Device monitor--Alarm configuration". Here we can set the alarm rules to "Offline time of device >5min", push it via email.

Technical Support: h.usriot.com

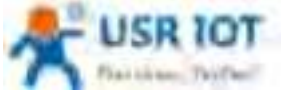

| Plants and Tay Part        | USR-G809 User Manual                              | Technical Support: h.usriot.com |
|----------------------------|---------------------------------------------------|---------------------------------|
| A CONTRACTOR DE CONTRACTOR | () chait house                                    |                                 |
| Anne Gartyanan             |                                                   |                                 |
|                            | Addition Configuration                            | -                               |
| and the second second      | Annual State (Support -                           |                                 |
|                            | the langer of                                     | a contract (contract)           |
|                            | Contra a manual la lan                            |                                 |
|                            |                                                   |                                 |
|                            | anny annaly ( ) ( ) ( ) ( ) ( ) ( ) ( ) ( ) ( ) ( | and a spectra                   |
|                            |                                                   |                                 |
|                            |                                                   | -                               |

3. Add the associated device, then click "Save".

| And and a second second | - |
|----------------------------------------------------------------------------------------------------|---|
| <ul> <li>second Hermiteen. 1910 (mm) Alves</li> </ul>                                                                                                    |   |
|                                                                                                    |   |
| and Automate - (inc) and                                                                                                    |   |
| to be a series and the series of the series of the series  |   |
| second terroristic - [102] alow                                                                                                    |   |
| and another (20) and                                                                                                    |   |
| tors services - [m] and                                                                                                    |   |
| presi moleculari - (ma) scient                                                                                                    |   |
| Set / Star - Jones 1 (Sec. 1)                                                                                                    |   |
| An electric later                                                                                                    |   |

4. Add the relevant contacts.
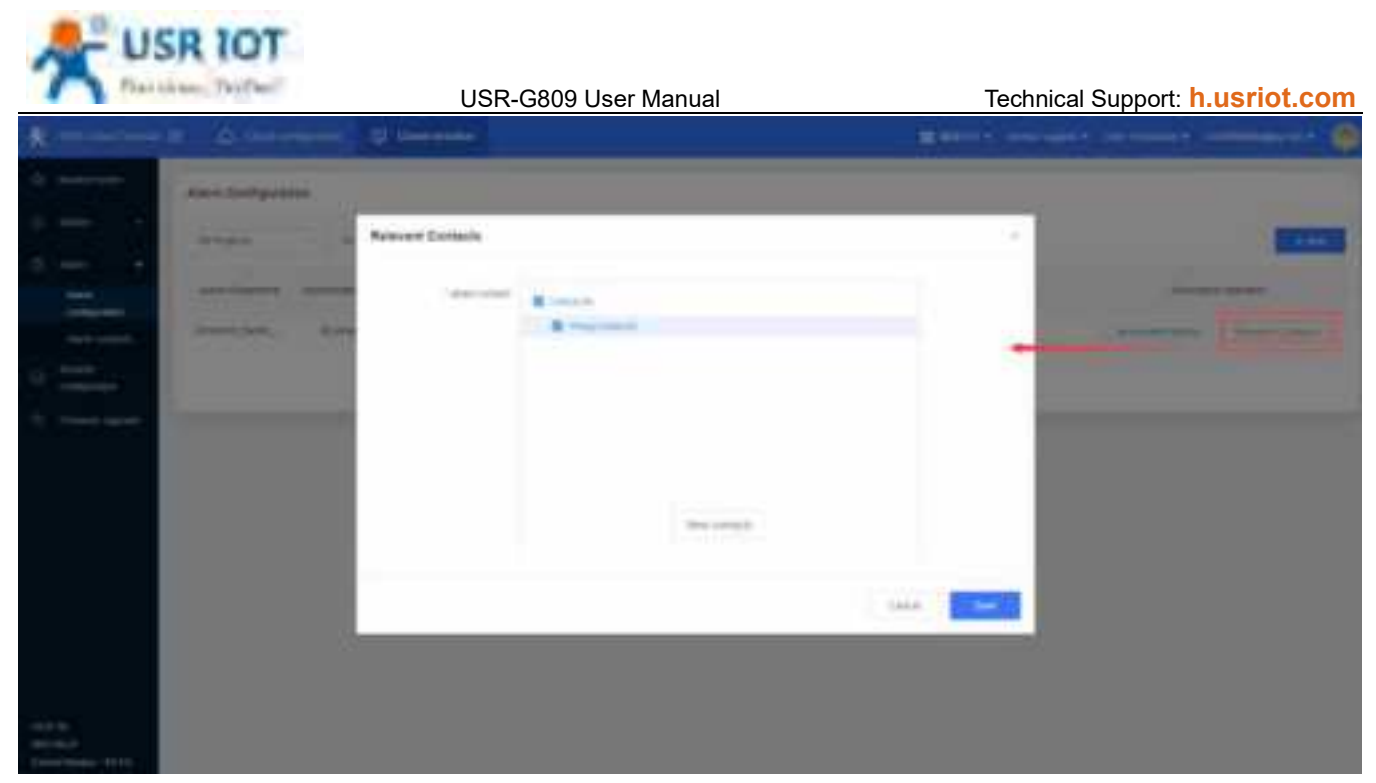

5. Power off the device, we will receive the alarm email from USR Cloud.

# 8.8. Remote Configuration

### 8.8.1. Configure via AT Commands

USR-G809 supports remote configuration via AT commands.

1. Add tasks in "Remote Configuration". Set the device model to "USR-G809".

|                       | A Department D     |                                                     | America provide and a summary with    |
|-----------------------|--------------------|-----------------------------------------------------|---------------------------------------|
|                       | Barris Spriperture |                                                     |                                       |
|                       | -                  | Curtige stor Texi                                   | · · · · · · · · · · · · · · · · · · · |
|                       | -                  | Takin (Annual Congress ) of the                     | 100 m                                 |
|                       |                    | sense and hours                                     | the second later. And a second second |
|                       |                    | The last [ St.                                      |                                       |
|                       | -                  | (1991-000) (20-000)                                 |                                       |
|                       |                    | The first of the second states of the second states |                                       |
|                       |                    | Terror E                                            |                                       |
|                       |                    |                                                     | 25                                    |
|                       |                    |                                                     |                                       |
|                       |                    |                                                     |                                       |
|                       |                    |                                                     |                                       |
| Contractor Contractor |                    |                                                     |                                       |

2. Click "Next step", it will show all the devices with this model.

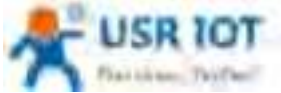

| Plait.    | intern This Cherry     | USR-G809 User Manual | Technical Support: h.usriot.com                                                                                                    |
|-----------|------------------------|----------------------|----------------------------------------------------------------------------------------------------|
| *         | - 6                    | - Partine (1)        |                                                                                                    |
| +         | Received Configuration | Destignation Task    | -                                                                                                    |
|           | -                      |                      | and the second second s |
| a managem |                        |                      |                                                                                                    |
|           |                        | Tear Desired         | 1                                                                                                    |
|           |                        |                      |                                                                                                    |

3. Add the commands to tasks, then click "Save".

| k                                           | C 0 01            |                                                                                                    |   |   |              |
|---------------------------------------------|-------------------|----------------------------------------------------------------------------------------------------|---|---|--------------|
| a                                           | Survey Zartgaster |                                                                                                    |   |   |              |
|                                             |                   | Configuration Test                                                                                                    |   |   | Statement of |
|                                             | -                 |                                                                                                    |   | - | -            |
| and open at the                             |                   | Terry Admit                                                                                                    |   |   |              |
| R                                           |                   | 1111 (1111)                                                                                                    |   |   |              |
| Contraction (1997)                          |                   | Annual Contraction of Contraction of |   |   |              |
|                                             |                   | Otions                                                                                                    |   |   |              |
|                                             |                   | hit shows a                                                                                                    | _ |   |              |
|                                             |                   | 1                                                                                                    | - |   |              |
|                                             |                   | and the second second se                                                                                                    |   |   |              |
|                                             |                   | The Courts                                                                                                    | - |   |              |
| ra ar 1<br>Anna an<br>Tanan (Marine (Marine |                   |                                                                                                    |   |   |              |

4. We can check the logs in "Configuration Details".

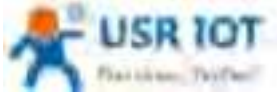

| Pass care    | U                                                                                                    | SR-G809 User Manual                                                                                                    | Technical Support: h.usriot.com |
|--------------|----------------------------------------------------------------------------------------------------|----------------------------------------------------------------------------------------------------|---------------------------------|
| <u>*</u>     | Q                                                                                                    |                                                                                                    | #####                           |
| 1            | Record Societants                                                                                                    | A DESCRIPTION OF TAXABLE PARTY.                                                                                                    |                                 |
|              | And and a second second | All of the second second |                                 |
| and<br>State |                                                                                                    |                                                                                                    |                                 |

### 8.8.2. Configure via Webpage

Users can log into G809's webpage to configure the device via USR Cloud. In "Device Monitor--Device list", click "More", select "Configuration page".

|                                                | - 0        |       | Construmer /     |       |      |                | a serie of the                                                                                                    |      |     | 191         |
|------------------------------------------------|------------|-------|------------------|-------|------|----------------|----------------------------------------------------------------------------------------------------|------|-----|-------------|
|                                                | Device but |       |                  |       |      |                |                                                                                                    |      |     |             |
| 1000                                           |            |       |                  | 100   |      | lates          |                                                                                                    |      | 100 | -           |
| and and                                        | - 100      |       | Adventual frage: | -     | 1.64 | Annual Average | Sound London -                                                                                                    |      |     |             |
| -                                              | 7360       |       | -                | -     | -    | 1118           | Succession Succession                                                                                                    |      | -   | -           |
|                                                | - 1967     |       | in parts         | -     |      |                |                                                                                                    | -    | -   | Annal Lange |
|                                                | 340        | 1118  | -                | -     |      |                | Constraint, Streetwood, Streetwood, Street | 199  |     |             |
|                                                | 1961       | unior | -                | -     | -    |                | Statistics ( Statistics)                                                                                                    | -    | -   |             |
|                                                | 1963       |       | -                | -     | -    |                | Designed, Strategies,                                                                                                    | -    |     | -           |
|                                                | 1983       |       | -                | -     | -    |                | Statements Street and                                                                                                    | (# ) |     | -           |
|                                                | (36)       |       | -                | -     | -    |                | Statements (Statements)                                                                                                    | -    |     | -           |
| 15<br>10 10 10 10 10 10 10 10 10 10 10 10 10 1 |            | 100   | in all           | 10.00 | -    |                |                                                                                                    |      |     |             |

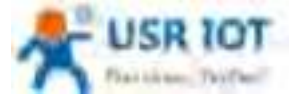

Technical Support: h.usriot.com

| <ul> <li>C. A. TAN, Discontinuities and second second</li></ul> | ndadaanad mengeleni<br>4 Kantark (Freedoors - Kamatan - Konsamo, Bina Mengelen | - A COMPANY AND A CANTER OF A DATA |
|----------------------------------------------------------------------------------------------------|--------------------------------------------------------------------------------|------------------------------------|
| A USH 10T                                                                                                    |                                                                                | Be Hunest, Do Best)                |
|                                                                                                    | Automization Required                                                          |                                    |
|                                                                                                    |                                                                                |                                    |
|                                                                                                    |                                                                                |                                    |
|                                                                                                    |                                                                                |                                    |
|                                                                                                    | Star 100 (c) between minut. Many terminal                                      |                                    |

USR-G809 User Manual

9. Services

## 9.1. Syslog

# 9.1.1.Remote Log

| S USA IOT                                                                                                    |                                                                                                    | Be Nonest, Do Bei |
|----------------------------------------------------------------------------------------------------|----------------------------------------------------------------------------------------------------|-------------------|
| USR-GROM                                                                                                    | Trime                                                                                                    |                   |
| Contractor in the local division of the local division of the loca | Search in the rest of the second second seco       |                   |
|                                                                                                    | George advant                                                                                                    |                   |
| denois de                                                                                                    | Texture County                                                                                                    |                   |
| 200                                                                                                    |                                                                                                    |                   |
| Annual Contraction                                                                                                    | <ul> <li>An and a second state which a state of the state of the s</li></ul> |                   |
|                                                                                                    | Automatical 1919                                                                                                    |                   |
|                                                                                                    | B has made to findly                                                                                                    |                   |
| and a second                                                                                                    |                                                                                                    |                   |
|                                                                                                    | and the second second se                                                                                                    |                   |
| 105                                                                                                    | Reality of the second second se                                                                                                    |                   |
| -                                                                                                    |                                                                                                    |                   |
| Coldman .                                                                                                    |                                                                                                    |                   |
| Contract and                                                                                                    |                                                                                                    |                   |
| Law cover .                                                                                                    |                                                                                                    |                   |
| (manufic)                                                                                                    |                                                                                                    |                   |
| terms .                                                                                                    |                                                                                                    |                   |
| 1999                                                                                                    |                                                                                                    |                   |
|                                                                                                    | SCHURPHING STATES STATES OF A                                                                                                    |                   |

Remote IP address: Remote UDP server IP/domain name, this function is disabled when the IP is 0.0.0.0. Remote port: Remote UDP server port.

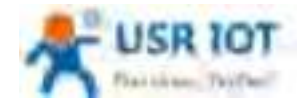

## 9.1.2. Local Log

We can view and download the router logs in below interface.

# 9.2. NTP

NTP client function is enabled by default, user can also set the NTP server addresses.

| 8 usa ior                        |                                                                                                    | Re Honest, Do Best |
|----------------------------------|----------------------------------------------------------------------------------------------------|--------------------|
| USIR GROS                        | and the second second se                                                                                                    |                    |
| Contract of Contract of Contract | The first had not seen as and the colligies grown with the adding the participant of the last grown integrate the adding                                                                                                    |                    |
| Cambrid                          | The formula                                                                                                    |                    |
| Seraine .                        | Longer Same Time . 201 10 10 10 10 10 10 10 10 10 10 10 10 1                                                                                                    |                    |
| 5                                | The part intercepter per                                                                                                    |                    |
| time .                           |                                                                                                    |                    |
| - termini                        | The scheeling                                                                                                    |                    |
| [AII]                            | August all likes 1                                                                                                    |                    |
| - deale                          | Where I                                                                                                    |                    |
| 100                              | Advanced and Transmission (1997)                                                                                                    |                    |
| California .                     | the state of the state of the s |                    |
| Comparis and                     | in and the region of the                                                                                                    |                    |
| (Philippine)                     |                                                                                                    |                    |
| -                                | Territology ( 1997)                                                                                                    |                    |
| inere :                          |                                                                                                    |                    |
|                                  | The second second second second second second second second second second second second second second second se                                                                                                    |                    |

Click "Sync with browser" to synchronize the time of the browser.

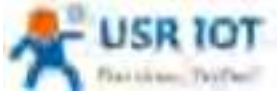

| Plaities: Teifbell | USR-G809 User Manual                                                                                                    | Technical Support: h.usriot.com |
|--------------------|----------------------------------------------------------------------------------------------------|---------------------------------|
| A                  |                                                                                                    | Re-Honest, Do Rest!             |
|                    | Interference           Interference           Interference |                                 |
|                    |                                                                                                    | W                               |

#### Change the time zone:

| 5 USR HOT |                                                                                                    | Re Honest, Do Best |
|-----------|----------------------------------------------------------------------------------------------------|--------------------|
|           | In the spectrum water as were to and part of our out out out option out out out out out out out out out out |                    |
| leget :   | Contra 198 MT Reduced Towned Contra 1984                                                                    |                    |

#### 9.3. Email

After connecting to the network, this mailbox will be used as the sender to send a specific alarm email to the set email address.

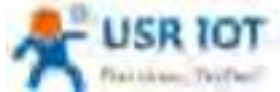

| Plaitiese: Thiffee!                                                                                                    | USR-G809         | User Manual                                                                                                    | Technical Support: h.usriot.com |
|----------------------------------------------------------------------------------------------------|------------------|----------------------------------------------------------------------------------------------------|---------------------------------|
| US# GROD                                                                                                    | Geligization     |                                                                                                    |                                 |
| factor.                                                                                                    | -                |                                                                                                    |                                 |
| - Marcala - Marcala                                                                                                    |                  | and the same transferments                                                                                                    |                                 |
| sine.                                                                                                    | Autorit          | a best to the factor of                                                                                                    |                                 |
|                                                                                                    | and from         |                                                                                                    |                                 |
| (marg                                                                                                    | Server Peri      | Bird Selly See Sel                                                                                                    |                                 |
| the state                                                                                                    | feast            | · I and the day for an i the same                                                                                                    |                                 |
| and a                                                                                                    | Fording 2011     | Name of Strength of Strength o |                                 |
| California.<br>National 2000                                                                                                    | Intel Statistics | ······································                                                                                                    |                                 |
| were brand                                                                                                    | Automation Paulo | anne e Brennen anne anne anne anne anne anne ann                                                                                                    |                                 |
| Contraction of the second second seco | Table 1          |                                                                                                    | mail and a filmer               |
| Collection of Collection of Co | Sant fast (mail  | States                                                                                                    |                                 |

| Item                   | Description                                                                      | Default |
|------------------------|----------------------------------------------------------------------------------|---------|
| From                   | Sender mail of the alarm                                                         | None    |
| Password               | Sender mail password or the set third party mailbox authorization code           | None    |
| SMTP server            | Outgoing mail server. Can check in "SetClient Settings" of the mail.             | None    |
| Server port            | Outgoing mail server port. Can check in "SetClient Settings" of the mail.        | None    |
| Timeout(Units: s)      | Email sending timeout: 1~60s                                                     | None    |
| Enable SSL             | Whether to enable SSL encryption. Can check in "SetClient Settings" of the mail. | Disable |
| Enable STARTTLS        | Whether to enable STARTTLS.                                                      | Disable |
| Authentication<br>Mode | LOGIN/PLAIN/Custom                                                               | LOGIN   |
| Subject                | Subject when sending the email.                                                  | None    |
| Send test email        | Whether to enable sending test email                                             | Disable |

#### Note:

1. If fails to send the email with the correct configuration, please check if the authorization code is needed. The authorization code is a special password used by the third party to log in the mail client.

2. Outlook and Tencent Exmail have been validated for this function.

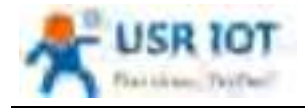

#### 9.4. SMS

This function is just for SMS test. Please waiting 2~15s after clicking "Test SMS".

| US# GROP                                                                                                    | 1986                                    |                               |                                                            |  |
|----------------------------------------------------------------------------------------------------|-----------------------------------------|-------------------------------|------------------------------------------------------------|--|
|                                                                                                    | The phone Assessed Assessed Salar Asses | neversis di Angli Geni perini | control supports the solar within 100 types in the physics |  |
| (married                                                                                                    | Sans, Yeal                              | _                             |                                                            |  |
| distantia (                                                                                                    | ÷                                       |                               |                                                            |  |
| 1994                                                                                                    | Press Section:                          |                               |                                                            |  |
| bread .                                                                                                    | Merroget                                |                               | 1.8. Sec. 170                                              |  |
| 100.                                                                                                    | hun                                     |                               | a fa presidente                                            |  |
| Same and                                                                                                    |                                         |                               |                                                            |  |
| halog                                                                                                    |                                         |                               |                                                            |  |
| MARCE .                                                                                                    |                                         |                               |                                                            |  |
| Angle .                                                                                                    |                                         |                               |                                                            |  |
| TEAL .                                                                                                    |                                         |                               |                                                            |  |
|                                                                                                    |                                         |                               |                                                            |  |
| Card Partness                                                                                                   |                                         |                               |                                                            |  |
| Cyrents (Mr)                                                                                                    |                                         |                               |                                                            |  |
| CONTRACTOR OF CONTRACTOR OF CONTRACTOR OF CONTRACTOR OF CONTRACTOR OF CONTRACTOR OF CONTRACTOR OF CONTRACTOR OF |                                         |                               |                                                            |  |
| Della della                                                                                                    |                                         |                               |                                                            |  |
|                                                                                                    |                                         |                               |                                                            |  |

| Item         | Description                   | Default |
|--------------|-------------------------------|---------|
| Phone number | Send SMS to this phone number | None    |
| Message      | SMS content                   | None    |
| Result       | Success or Fail               | -       |

### 9.5. Alert

G809 supports alerting via SMS, Email and triggering DO, supports carrying device information. It supports up to 20 alert messages with many different device status.

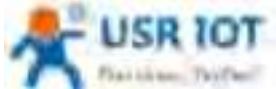

#### USR-G809 User Manual Technical Support: h.usriot.com LISIK-GROP New Web as to do to \$10,000 may be assessed of the \$20 a sequence of data and sequences are sequences or and the sequences of the bar party of the bar party of distant. distant's Apert bearing 10% Baccation avenue and an owner which the state Contra a Intel Stat. Disative - talaise Sant Small (1998) ..... Niky -407P SD DAMAS | Disality \* See. approaches: Unade -----Billion Parcent Laboration . Persona Perso ALC: UNK Contra allow (organal

| USR-G809                                                                                                    | Grinta Lettings (met Letting) |        |
|----------------------------------------------------------------------------------------------------|-------------------------------|--------|
| and a substance in the                                                                                                    | WALLEE GROW                   |        |
| Ormine                                                                                                    | wwi_+piptere ()               |        |
| immer.                                                                                                    | Nationale Topie Champs 🔅      |        |
| Contraction of the second second seco | www.upr Cl.                   |        |
| Frend                                                                                                    | WWW down                      |        |
| 1000                                                                                                    | System Rebot.                 |        |
| 👻 Simken                                                                                                    | min C                         |        |
| familing                                                                                                    | DILLOW O                      |        |
| time!                                                                                                    | bit a Coulder Invention CT    |        |
| 10.01                                                                                                    | шаны 🔾                        |        |
| Milest .                                                                                                    | at a new 🔘                    |        |
| Call Definish                                                                                                    | Et 2 Cauter Overflam          |        |
| Dyraen; Ditt.<br>URLLine                                                                                                    | Cellular Testa Tarlha C       |        |
| (pephication)                                                                                                    |                               |        |
| Springer<br>Lapped                                                                                                    | All Back to Oversion          | term 1 |

| Item          | Description                                                     | Default |
|---------------|-----------------------------------------------------------------|---------|
| Description   | Alarm content                                                   | alarmx  |
| Send SMS      | Disable/Enable                                                  | Disable |
| Phone number  | Phone number to receive the alarm message                       | None    |
| Send email    | Disable/Enable                                                  | Disable |
| Email address | Email address to receive the alarm message, please set the      | None    |
|               | correct email information in "Email" interface before using it. |         |
| DO Control    | Disable/DO1/DO2                                                 | Disable |
| DO level      | Alarm trigger action is "High" or "Low"                         | High    |

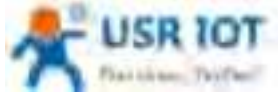

| A CONTRACTOR OF THE | USR-G809 User Manual      | Technical Support: h.usriot.com |
|---------------------|---------------------------|---------------------------------|
| Device information  | Disable/IMEI/SN/MAC/ICCID | Disable                         |
| Event               | 13 event status           | Uncheck                         |

Description:

- 1. DO control cannot be used simultaneously with DO function in DI/DO. If only enable DO1 in DI/DO, please select DO2 here.
- 2. SMS supports up to 140 bytes, including the description, event, time and the message. Do not make the description too long to avoid receiving incomplete messages.
- 3. Please ensure the device has connected to the 4G network and the SIM card supports SMS function before sending SMS.
- 4. Please ensure the device has connected to the network before sending email.
- 5. DO alarm is triggered continuously until the next DO is triggered.
- 6. WAN-4G online: Alarm after successful 4G networking.
- 7. WAN-4G offline: Alarm after connecting to the 4G network again.
- 8. Network type change: Alarm when changing the network.
- 9. WAN up: Alarm when connecting to wired network.
- 10. WAN down: Alarm when the wired network disconnect.
- 11. System reboot: Alarm if the device restart without power off.
- 12. DI 1 ON: Valid when DI1 mode is ON-OFF in "DIDO", alarm when DI1 is triggered.
- 13. DI 1 OFF: Valid when DI1 mode is ON-OFF in "DIDO", alarm when DI1 trigger is canceled.
- 14. DI1 counter overflow: Valid when DI1 mode is Counter in "DIDO", alarm when DI1 reaches the threshold value.
- 15. DI 2 ON: Valid when DI2 mode is ON-OFF in "DIDO", alarm when DI2 is triggered.
- 16. DI 2 OFF: Valid when DI2 mode is ON-OFF in "DIDO", alarm when DI2 trigger is canceled.
- 17. DI2 counter overflow: Valid when DI2 mode is Counter in "DIDO", alarm when DI2 reaches the threshold value.
- 18. Cellular data traffic overflow: This function needs the device to be added in USR Cloud, and enable "Data traffic control" in "Cellular Network".

#### 9.6. Alert Examples

#### 9.6.1. Flow Consumption Alarm via Email

1. Add the device in USR Cloud, please refer to Add device.

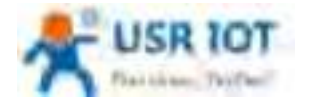

Technical Support: h.usriot.com

| A Itterm                 | C D. Compression D. Constanting | Yes .                                                                                                    | and a second second sec |
|--------------------------|---------------------------------|----------------------------------------------------------------------------------------------------|----------------------------------------------------------------------------------------------------|
| • —— •                   | Derite M                        | Deutsa taala tota agelaa                                                                                                    |                                                                                                    |
| -1 Mate -                |                                 |                                                                                                    | Statement Streeting                                                                                                    |
| 1000                     |                                 |                                                                                                    | a hire " hand a second                                                                                                    |
|                          |                                 | Name and Address                                                                                                    |                                                                                                    |
|                          |                                 | 101 - 1000000000<br>101 - 1000000000                                                                                                    |                                                                                                    |
| 0.0000                   | 1 Acres 1000, 1008              | Town the second second |                                                                                                    |
|                          | - mark the second               |                                                                                                    | · · · · · · · · · · · · · · · · · · ·                                                                                                    |
|                          |                                 |                                                                                                    |                                                                                                    |
|                          |                                 | Type of reference                                                                                                    | the second second secon |
| 1445                     |                                 | 1000 C                                                                                                    | -                                                                                                    |
| Constantion of the local | The second second second        |                                                                                                    | The second distance in the local distance in the local distance in |

2. Set the traffic limit to 2MB in a month. Save and apply.

| USR-GROV              | Com                                                                                                    |  |
|-----------------------|----------------------------------------------------------------------------------------------------|--|
| 1944 (1953)           | The rest in the rest of the second                                                                                                    |  |
| and a d               | - Contraction                                                                                                    |  |
|                       | and the second second second                                                                                                    |  |
|                       | a for an other than the former                                                                                                    |  |
|                       | Antonia and Antonia and Antonia an                                                                                                    |  |
| The distant indicates | Amount Specific and St.                                                                                                    |  |
|                       | Analy of Personal Research and the second second se |  |
| and the second        | PRESS II STORAGE DE ANDER DE ANDER DE ANDER DE ANDER                                                                                                    |  |
|                       | and then your a                                                                                                    |  |
|                       | Evel hafte basker (                                                                                                    |  |
|                       | E and the second data and the second                                                                                                    |  |

3. Set the mail information in "Email".

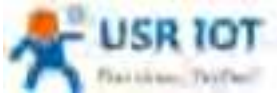

| Plaitine: Teifer                                                                                                    | USR                     | -G809 User Manual                                                                                                    | Technical Support: h.usriot.com |
|----------------------------------------------------------------------------------------------------|-------------------------|----------------------------------------------------------------------------------------------------|---------------------------------|
| 8 USK 107                                                                                                    |                         |                                                                                                    | Re Honest, Do Best              |
| LIGHT GREW                                                                                                    | Congrideen.             |                                                                                                    | 4                               |
|                                                                                                    | -                       | and the second second s |                                 |
| Arrest                                                                                                    |                         | and the second second s |                                 |
|                                                                                                    | (1007) (and 100         | and the second second s |                                 |
|                                                                                                    |                         | ······································                                                                                                    |                                 |
|                                                                                                    | Timeret                 | an an an an an an an an an an an an an a                                                                                                    |                                 |
|                                                                                                    | Assession 2000.         | Anna A                                                                                                    |                                 |
|                                                                                                    | Freedow statesty of     | A state of the state of the sta |                                 |
| Carbonen .                                                                                                    | Information Name        | and the second second second second                                                                                                    |                                 |
| and them                                                                                                    | Sec.                    | tar:<br>#111/Januar San Is Safe Cancel and Physics of Same & Physics                                                                                                    |                                 |
| 1 from the                                                                                                    | trained from the second | and a second second                                                                                                    |                                 |
| and a second second sec | The basis is subject    | CONTRACTOR OF STREET                                                                                                    |                                 |

When enable "Send test email", we can receive the test email.

| EST         |                   |            |         |  |  |
|-------------|-------------------|------------|---------|--|--|
| tion gene   | the second second |            | 5.100 C |  |  |
| Dvin: Turks | 6H. NH 27, 202    | 1-5:10-144 | -       |  |  |

4. Add a alert, enable email alert and carry device SN information. After setting all parameters, click "Save &Apply".

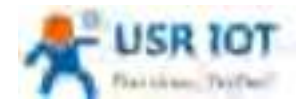

Technical Support: h.usriot.com

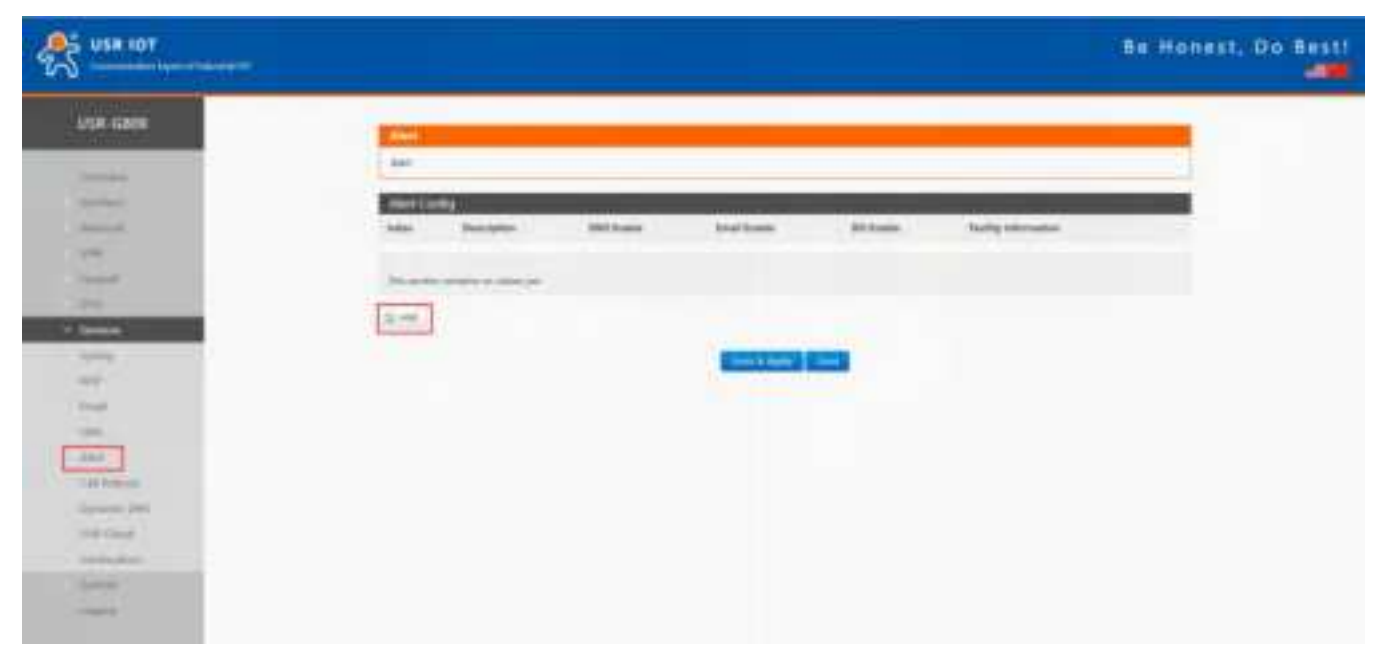

|                                                                                                    | Be Honest, Do Besti                                                                                                    |
|----------------------------------------------------------------------------------------------------|----------------------------------------------------------------------------------------------------|
| 158-6309                                                                                                    |                                                                                                    |
| Committee of the local division of the local division of the local | NAME AND THE REPORT OF A DESCRIPTION OF A DESCRIPTION OF |
| (market)                                                                                                    |                                                                                                    |
| Annual.                                                                                                    | CONTRACTOR AND A CONTRACTOR AND A CONTRACT                                                                                                    |
| 100                                                                                                    |                                                                                                    |
| Thread .                                                                                                    | di Sanci (eff) angletti at iti Tanan                                                                                                    |
| and the second division of the second division of the second divisio | Sectors Sectors 4                                                                                                    |
| Contraction of the local data in the local data in the local data  | faultical                                                                                                    |
|                                                                                                    | and some in the local data and the local data and the local data and the local data and the local data and the                                                                                                    |
| Dial                                                                                                    | and load tools a                                                                                                    |
| 100                                                                                                    |                                                                                                    |
| April                                                                                                    |                                                                                                    |
| lation in the                                                                                                    |                                                                                                    |
| (mark) Int.                                                                                                    | State Street Land                                                                                                    |
| (1999-1994)                                                                                                    |                                                                                                    |
| - Nederland                                                                                                    |                                                                                                    |
|                                                                                                    |                                                                                                    |
| Logist .                                                                                                    |                                                                                                    |

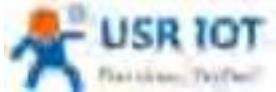

| Plantiken, Textbell                                                                                                    | USR-G809 User Manual                                                                                                    | Technical Support: h.usriot.com |
|----------------------------------------------------------------------------------------------------|----------------------------------------------------------------------------------------------------|---------------------------------|
| A USE 101                                                                                                    |                                                                                                    | Be Honest, Op Besti             |
| LISH -GROW                                                                                                    | Territory (Contractory)                                                                                                    |                                 |
|                                                                                                    | mad, an inclusion                                                                                                    |                                 |
| Sec. in                                                                                                    | tion, or other 11                                                                                                    |                                 |
| and a second second sec | Interest San Design 1                                                                                                    |                                 |
| - Annual Contraction                                                                                                    | and I                                                                                                    |                                 |
|                                                                                                    | Million (                                                                                                    |                                 |
| 100                                                                                                    | Automation 12                                                                                                    |                                 |
| - Anna                                                                                                    | and the                                                                                                    |                                 |
| April 1                                                                                                    |                                                                                                    |                                 |
| 10.0                                                                                                    | Martin Conceller                                                                                                    |                                 |
| (mark)                                                                                                    | 18-1 Literate Contract                                                                                                    |                                 |
|                                                                                                    | man 1                                                                                                    |                                 |
| 1997                                                                                                    | ALC: 11                                                                                                    |                                 |
| 11.1.0 Martineer                                                                                                    | 013 Involve Inamine 11                                                                                                    |                                 |
| Constant State                                                                                                    | Commentation ( Martin ( Martin)                                                                                                    |                                 |
| (resoluted)                                                                                                    |                                                                                                    |                                 |
| (and a particular                                                                                                    |                                                                                                    |                                 |
| Therein a state of the state of the state of | a her house a                                                                                                    |                                 |
| and the second second s | Contraction of the second second seco |                                 |

5. After setting all parameters, restart the device. When the traffic is more than 2M, will receive the alert email like below:

| * Back  | Reply     | Reply All. | Forward   | Delete | Delete Permanently | Spam | Reject | Mark as | Move to |  |
|---------|-----------|------------|-----------|--------|--------------------|------|--------|---------|---------|--|
| TEST    |           |            |           |        |                    |      |        |         |         |  |
| From    | - 7       | -          |           | -      |                    |      |        |         |         |  |
| Date To | uesday, A | or 27, 202 | 1 6:00 PM |        | 1814               |      |        |         |         |  |

Description:alarm1 Event:datatraffic Time:Tue Apr 27 06:00:28 2021 Message:37MB SN:016001

#### 9.6.2. DI 1 ON SMS Alarm

- 1. Insert the SIM card that supports SMS function, install the antenna.
- 2. Please refer to Connecting Hardware for the wiring of DI.
- 3. Power on the device with the 12V power adaptor.
- 4. After connecting to the network, the "NET" and "RSSI" indicator lights will be on.
- 5. Enable DI1, set the mode to "ON-OFF". Click "Save&Apply".

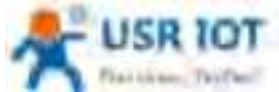

| Pattiese Teiffer                                                                                                    | USR-G809                                                                                          | User Manual                         |   | Technical Support: h.usriot.com |
|----------------------------------------------------------------------------------------------------|---------------------------------------------------------------------------------------------------|-------------------------------------|---|---------------------------------|
| USH CROS                                                                                                    | 0000                                                                                              |                                     |   |                                 |
| - Canada - Canada - Canada - Canada - Canada - Canada - Canada - Canada - Canada - Canada - Canada - Canada - C                                                                                                    | In Section 1                                                                                      | and inclusion                       | - |                                 |
| Bandan     mon     Goolan     Goolan         | Richtlen<br>Heiden<br>Honorstein<br>Aller i Triggerund Honorspie<br>Aller i Striggerund Honorspie | B<br>UsedB<br>C<br>Saltas<br>Saltas | - |                                 |
| Harrison to a ser                                                                                                    | DO Settings                                                                                       |                                     |   |                                 |
|                                                                                                    | ter internet                                                                                      | 10                                  |   |                                 |
| in the same of the same of the | day Name Like                                                                                     | -                                   |   |                                 |
| 1                                                                                                    | tiet Canadad Adhan                                                                                | 140                                 | 2 |                                 |
|                                                                                                    | Laterca                                                                                           | 100<br>B 1000 1 1000 1000           |   |                                 |
|                                                                                                    | Default Inste                                                                                     | (T)                                 |   |                                 |

#### 6. Send the test SMS.

| US#-G809                                                                                                    | a loss of                         |                                                                             |
|----------------------------------------------------------------------------------------------------|-----------------------------------|-----------------------------------------------------------------------------|
| Data and a second second second second second second second second second second second second second second s                                                                                                    | The prime is may be under himself | n inter 20 apply and the left sector transmission of the 100 space. A Secto |
| And the second second sec | SMS lind                          |                                                                             |
| term.                                                                                                    | Phone Number                      | 100000 m                                                                    |
|                                                                                                    | Manager;                          | Instant R. Soc 275                                                          |
|                                                                                                    | Rent                              | 1                                                                           |
| Annia<br>Alexan<br>Alexan<br>Alexan<br>Cali Androne<br>Cali Androne<br>Statumento (2005)<br>Contactor (2005)<br>Contactor (2005)                                                                                                    |                                   |                                                                             |
|                                                                                                    |                                   |                                                                             |

7. Add an alert. Enable SMS alarm, carrying the IMEI of the device.

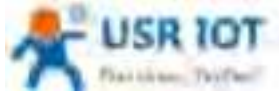

|                                                                                                    | USR-Goug User Manual                                                                                                    | Technical Support. II.usito                                                                      |
|----------------------------------------------------------------------------------------------------|----------------------------------------------------------------------------------------------------|--------------------------------------------------------------------------------------------------|
| USR G809                                                                                                    |                                                                                                    |                                                                                                  |
| in the second second second second second second second second second second second second second second second                                                                                                    | (Art)                                                                                                    |                                                                                                  |
| (Concession)                                                                                                    | ded                                                                                                    |                                                                                                  |
| pearlines.                                                                                                    | Aiel Cody:                                                                                                    |                                                                                                  |
| Serveri .                                                                                                    | baine Description (94) basile beef bai                                                                                                    | dra Strania testigisterentus                                                                     |
| pine )                                                                                                    |                                                                                                    |                                                                                                  |
| the second second second second second second second second second second second second second second second se                                                                                                    | This and programming we cannot per-                                                                                                    |                                                                                                  |
| Dir /                                                                                                    | ( d and                                                                                                    |                                                                                                  |
| torrange .                                                                                                    | a second                                                                                                    |                                                                                                  |
| Same                                                                                                    | Text 1                                                                                                    | times (from?)                                                                                    |
| HER                                                                                                    | A                                                                                                    |                                                                                                  |
| Indi                                                                                                    |                                                                                                    |                                                                                                  |
| Sets .                                                                                                    |                                                                                                    |                                                                                                  |
| Not .                                                                                                    |                                                                                                    |                                                                                                  |
| Largement                                                                                                    |                                                                                                    |                                                                                                  |
| Partneria 200                                                                                                    |                                                                                                    |                                                                                                  |
| (real provides)                                                                                                    |                                                                                                    |                                                                                                  |
| and the second second sec |                                                                                                    |                                                                                                  |
|                                                                                                    |                                                                                                    |                                                                                                  |
|                                                                                                    |                                                                                                    |                                                                                                  |
|                                                                                                    |                                                                                                    |                                                                                                  |
| -                                                                                                    |                                                                                                    |                                                                                                  |
| usa Gaos                                                                                                    |                                                                                                    |                                                                                                  |
| use Gios                                                                                                    |                                                                                                    |                                                                                                  |
| usii cace                                                                                                    | Consert + Conserts (Multi Facultions + Annies, 1971)<br>None (AMI) as for as for "All liptic comp. The consert of the Office processed of and<br>processing Multi be for an engine research (Multi regive to compare)                                                                                                    | to plane investo i a plane ana substato i a plane investo i a publica (manetador). Perso dado    |
|                                                                                                    | Consert + Execution Multi Discutioner + Normal (1971)<br>Norma (Mall can be use to "Ad Aprile range free contents of the OME in processing of any<br>information Multi Information, the second Multi real to incomplete                                                                                                    | ta bizare increases in painer ann aguster a sina a tao de an an an an an an an an an an an an an |
| usit Gice                                                                                                    | Court 1 Courters Mark Discriming Courters 2 To 11<br>Normal Mark and Na Wei Speer range The Speer and Service States of A service States and A service States and A service States a | in þásni jernandi í stárri Saulstjörð - ússi Terif í Saula (viturnýsku) fræd Sau                 |
|                                                                                                    | Court 1 Courses Mart Handler Courses Total 1<br>Norma Mart Law Salar & "All Apart may, The Sector of the Galarian sector of Apart<br>Sector address Mart S Sector Apart (Mart Society of Mart Society)                                                                                                    | in þárar Lemann í í sákar Bau-Agitur + úsart Terif + Baula (Hernighal Artar Age                  |
|                                                                                                    | Constitution         Constitution         Constite         Constitution         Constitution                                                                                                    | n plant (stanin ) plant des Aglise + dent title + des (a ) tits heldel. A tre des                |
|                                                                                                    | Marrier I I (Annuel Data) (Contract Contract Contract           Marrier I I (Annuel Data) (Contract Contract Contract           Marrier I I (Annuel Data) (Contract Contract Contract           Marrier I I (Annuel Data) (Contract Contract           Marrier I I (Annuel Data) (Contract Contract           Marrier I I (Annuel Data) (Contract Contract           Marrier I I (Annuel Data) (Contract Contract           Marrier I I (Annuel Data) (Contract Contract           Marrier I I (Annuel Data) (Contract Contract           Marrier I I (Annuel Data) (Contract Contract           Marrier I (Contract Contract Contract Contract           Marrier I (Contract Contract Contrecontract Contract Contract Contract Contract Contra                                                                                                    | n part annel i part bachdar e ann ma' e anna marainn Anna bac                                    |
|                                                                                                    | Marriel I (Annuel Data) (Annuel Conserved Table)           Marriel I (Annuel Data) (Annuel Conserved Table)           Marriel I (Annuel Data) (Annuel Conserved Table)           Marriel I (Annuel Data) (Annuel Conserved Table)           Marriel I (Annuel Data) (Annuel Conserved Table)           Marriel I (Annuel Data)           Marriel I (Annuel Data)           Marriel (Annuel Data)  <                                                                                                    | n part (mari ) part backging + and me'r awla (mariadd Ame bac                                    |
|                                                                                                    | Second and second second sec                           | n plant (ensem ) y plant bag, failler + a poi the d + and a (the reader). At the bag             |
|                                                                                                    |                                                                                                    |                                                                                                  |
|                                                                                                    | Marriel 1 Sectors (Statification of Sectors (ST * 1))           Anno Sectors (Statification of Sectors (ST * 1))           Anno Sectors (Statification of Sectors (ST * 1))           Anno Sectors (Statification of Sectors (ST * 1))           Anno Sectors (Statification of Sectors (ST * 1))           Anno Sectors (Statification of Sectors (ST * 1))           Anno Sectors (Statification of Sectors (ST * 1))           Anno Sectors (Statification of Sectors (ST * 1))           Anno Sectors (Statification of Sectors (ST * 1))           Anno Sectors (Statification of Sectors (ST * 1))           Anno Sectors (Statification of Sectors (ST * 1))           Anno Sectors (Statification of Sectors (ST * 1))           Anno Sectors (Statification of Sectors (Statification of Sectors (Statificatio of Sectors (Statificatio of Sectors (Statificatio of Sectors                                                                                                    |                                                                                                  |
|                                                                                                    |                                                                                                    |                                                                                                  |
|                                                                                                    | Marriel & Sectore (Marriel) (Calification of Announce (Calification of Announce (Calification of An                           |                                                                                                  |
|                                                                                                    | Mart 1 Sector Multifuzione Control 1111           And Sector Multifuzione Control 1111           Mart 2 Sector Multifuzione Control 1111           Mart 2 Multi In Sector Reg Processor Multima Sector Processor           Mart 2 Multifuzione Control 1111           Mart 2 Multifuzione Control 1111 </td <td></td>                                                                                                    |                                                                                                  |
|                                                                                                    | Mart 1 Sector Public Colour 2 Sector 2 To 1           Mart 2 Sector Public Colour 2 Sector 2 To 1           Mart 2 Sector 2 Sector 2 Sector 2 To 1           Mart 2 Sector 2 Sector 2 Sector 2 To 1           Mart 2 Sector 2 Sector 2 Sector 2 To 1           Mart 2 Sector 2 Sector 2 Sector 2 Sector 2 To 1           Mart 2 Sector 2 Sector 2                                                                                                    |                                                                                                  |
|                                                                                                    | Mart 1 Sector Particulation - Sector 2 To 1           Mart 2 Sector Particulation - Sector 2 To 1           Mart 2 Sector Particulation - Sector 2 To 1           Mart 2 Sector 2           Mart 2 Sector 2           Mart 2 Sector 2           Mart 2 Sector 2           Mart 2 Sector 2           Mart 2 Sector 2           Mart 2 Sector 2           Mart 2 Sector 2           Mart 2 Sector 2           Mart 2 Sector 2                                                                                                    |                                                                                                  |
|                                                                                                    |                                                                                                    |                                                                                                  |

Set the event to DI 1 ON, DI 1 OFF, when DI 1 action, SMS will be sent according to the content set in step 5. Click "Save&Apply".

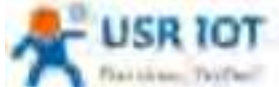

| Fiaithan, Thiffeel                                                                                                    | USR-G809 User Manual                                                                                                    | Technical Support: h.usriot.com                                                                                |
|----------------------------------------------------------------------------------------------------|----------------------------------------------------------------------------------------------------|----------------------------------------------------------------------------------------------------|
| USI GROP                                                                                                    | Groud Latings                                                                                                    |                                                                                                    |
|                                                                                                    | www.utilities 😳                                                                                                    |                                                                                                    |
| Summer .                                                                                                    | and platfine (C)                                                                                                    |                                                                                                    |
| Adventure .                                                                                                    | Induced Type Charges                                                                                                    |                                                                                                    |
| Network .                                                                                                    | and a C                                                                                                    |                                                                                                    |
| 1998                                                                                                    |                                                                                                    |                                                                                                    |
|                                                                                                    | The second second secon |                                                                                                    |
| Contraction of the local distance of the local distance of the loc | tion that is                                                                                                    |                                                                                                    |
| and the second second se                                                                                                    | 11 ( M B                                                                                                    |                                                                                                    |
| with-                                                                                                    | 001000                                                                                                    |                                                                                                    |
| Innat                                                                                                    | attenden C                                                                                                    |                                                                                                    |
| 145                                                                                                    | 111.04 (C)                                                                                                    |                                                                                                    |
| 444.07                                                                                                    | 48.8 am 12                                                                                                    |                                                                                                    |
| And Andreas                                                                                                    | William Safer C                                                                                                    |                                                                                                    |
| Departure 2005                                                                                                    | Caluar base hoths (2)                                                                                                    |                                                                                                    |
| (1104-Gauna)                                                                                                    | Gets                                                                                                    |                                                                                                    |
| Development .                                                                                                    |                                                                                                    | and a second second of the second of the second second second second second second second second second second |
|                                                                                                    | and the state of the state of t | Same & Same                                                                                                    |
|                                                                                                    |                                                                                                    |                                                                                                    |
|                                                                                                    | Description:alarm2<br>Event:dilon<br>Time:Twe Feb 27 20:30:35 2021<br>Message:test-on<br>IMEL                                                                                                    |                                                                                                    |
|                                                                                                    | Description:alarm2<br>Event:diloff<br>Time:Twe Feb 28 20:30:35 2021<br>Message:test-off<br>IMEL                                                                                                    |                                                                                                    |

## 9.6.3.4G Online/Offline Triggers DO

- 1. Install the SIM card and antenna.
- 2. Please refer to **Connecting Hardware** for the wiring of DO.
- 3. Power on the device with the 12V power adaptor.
- 4. After connecting to the network, the "NET" and "RSSI" indicator lights will be on.
- 5. Enable "DO Control", set the output level to "High". Set the event to "WAN\_4G online".

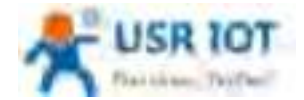

#### Technical Support: h.usriot.com

| USR-G809                                                                                                    | Distance of the second second s                                                                                                    |                                                 |
|----------------------------------------------------------------------------------------------------|----------------------------------------------------------------------------------------------------|-------------------------------------------------|
|                                                                                                    |                                                                                                    |                                                 |
| Courses'                                                                                                    | Never 1995 up to ap to 1 all types long. The content of the MPI is compared of party exect parent 1 areas description 1 a<br>constrained. Here it is harring, the excised MPI may be exception.                                                                                                    | and the Lemma Physical Physics (The Institution |
| Committee .                                                                                                    |                                                                                                    |                                                 |
| maharayly                                                                                                    | Statement Statements                                                                                                    |                                                 |
| 679.                                                                                                    | New York Street and Street Street Str |                                                 |
| times .                                                                                                    | Billion Children and Billion                                                                                                    |                                                 |
|                                                                                                    |                                                                                                    |                                                 |
| - latik ta                                                                                                    | Land Land Land Land                                                                                                    |                                                 |
| Sets 2                                                                                                    | Sendower Charter -                                                                                                    |                                                 |
| 1177-                                                                                                    | an ryang tree a                                                                                                    |                                                 |
| bred .                                                                                                    | Dilard Md -                                                                                                    |                                                 |
| and .                                                                                                    |                                                                                                    |                                                 |
| -444-1                                                                                                    | Jacks Strategies   Torto                                                                                                    |                                                 |
| Cat instant.                                                                                                    |                                                                                                    |                                                 |
| Upano Del.                                                                                                    | St. Sect. 10 Sectors                                                                                                    |                                                 |
| Vid-Lipset                                                                                                    |                                                                                                    |                                                 |
| Contraction .                                                                                                    |                                                                                                    |                                                 |
| No. of Concession, Name                                                                                                    |                                                                                                    |                                                 |
|                                                                                                    |                                                                                                    |                                                 |
| 5 USR 107                                                                                                    |                                                                                                    | B                                               |
|                                                                                                    | Anny Trans Bullbuller - Hele (17)                                                                                                    | 84                                              |
| USA COM                                                                                                    | Energy a comment of the state of the state of the state of the state of states and the state of states and the states of states and the state of the states of the state of the state of th | B 1                                             |
| USR IOT<br>USR-GROS                                                                                                    | Energy - Streeting Harristic actions - Section (201)<br>Note 100 carries action 100 failed long. This content of this 100 p comparison of alian 4 adult content of adult<br>internation that is had long the second (201 may be becomplete)                                                                                                    | B +                                             |
|                                                                                                    | Allered - 2 Termine (Martille attention Sciences 2011)<br>Noter HAM Law vie up to 100 talence lang. The connect of the 1201 to conserve of allere dualet content or allere biocryption<br>intervention filler in to tale lang. The connect (MM reag to terminate)                                                                                                    | B +                                             |
| USR IOT                                                                                                    | Server - Constant of a state of constant of a state of a state of                        | B e                                             |
|                                                                                                    | Server 1: Servering and servering a servering (a)       Near 1001 can use and by 1000 factors from the SERV (a) comparison of statem sectors are interruption.       Servering Testing in the basis forg. The second (BC) roug for forcemption.       Servering Testing in the basis forg.                                                                                                    | B e                                             |
| USA GROS<br>USA GROS<br>USA GROS<br>USA GROS<br>USA GROS<br>USA GROS                                                                                                    | Manage of a second and the second of the second of the second o                        | B -                                             |
| USA GOOS                                                                                                    | Second States and the Control States States and the States () comparison of states and the states () and the States () and the States                        | B -                                             |
| USA COM                                                                                                    | Second States and the States States The Second States () is compared of states a states and and the States () is compared of states a state is a state in the cyclic is states and () if the second () if the second () if th                        | B -                                             |
| USH IOT<br>USH GOS<br>USH GOS<br>USH GOS<br>USH GOS<br>USH<br>USH GOS<br>USH<br>USH<br>USH<br>USH<br>USH<br>USH<br>USH<br>USH<br>USH<br>US                                                                                                    | Second Second Se<br>Second Second Second Second Second Second Second Second Second Second Second Second Second Second Second Second Second Second Second Second Second Second Second Second Second Second Second Second Second Second Second Second Second Seco                     | B -                                             |
| USA GOS<br>USA GOS<br>USA GO | Second Second                         |                                                 |
| USA IOT<br>USA GOS<br>USA GOS<br>USA GO | Simple Controls Directly actions: Service (ST)         More Tell Lance on action 100 table lang. The control of the TEP () controls and a minimum of alian individual indices of alian individual indices of alian individual indices of alian individual indices of alian individual indices.         Control Indices       Indices of the tell of the tell of tell of the tell of the tell of tell of te                                                                                             |                                                 |
|                                                                                                    | Served a control of provide a control of provide a control of the total () is control on a control on the interval of the total () is control on a control on the interval on the interval on t                                | B-                                              |
|                                                                                                    | Served 2. Torondo 10 activity activity 2 and activity 10         More 10 May active activity 10 activity 10 activity                                                           |                                                 |
| USA IOT<br>USA GAME<br>USA GAME<br>USA GAME<br>USA GAME<br>USA GAME<br>USA GAME<br>USA GAME<br>USA GAME<br>USA GAME<br>USA GAME                                                                                                    | March & Termin Direction classes and set of the term ()         March Bill Law reaugabili 1000 termin ()         March Bill Law reaugabili 1000 termin ()                                                                                                    |                                                 |
| USA IOT<br>USA GOOS<br>Present<br>Present<br>Prese | Marcel & Controls Direction and and a first Start () is compared of this Start () is compared of datase seased controls of a datase seased control of this Start () is compared of a datase seased control of this Start () is compared of a datase seased control of this Start () is compared on a datase seased control of this Start () is compared on a datase seased control of this Start () is compared on a datase seased control of this Start () is compared on a datase seased control of this Start () is compared.         Control Dataset       Image: A dataset () is compared on a dataset () is compared on a dataset () is compared.         Control Dataset       Image: A dataset () is compared on a dataset () is compared.         Control Dataset       Image: A dataset () is compared.         Control Dataset       Image: A dataset () is compared.         Control Dataset       Image: A dataset () is compared.         Control Dataset       Image: A dataset () is compared.         Control Dataset       Image: A dataset () is compared.         Control Dataset       Image: A dataset () is compared.         Control Dataset       Image: A dataset () is compared.         Control Dataset       Image: A dataset () is compared.         Control Dataset       Image: A dataset () is compared.         Control Dataset () is compared.       Image: A dataset () is compared.         Control Dataset () is compared.       Image: A dataset () is compared.         Control Dataset () is compared.       Image: A dataset () is compared                                                                                                    |                                                 |
| USA GOOS<br>USA GOOS<br>Presente<br>Presente<br>Presen                                                                                                    | Marcel & Second Relative stream - Second Relative Second relative stream - second monopoles.         Marcel Relative Relative Second relative stream - second monopoles.         Consol Relative Relative Second relative stream - second monopoles.         Consol Relative Relative Second relative stream - second monopoles.         Consol Relative Relative Second relative stream - second monopoles.         Consol Relative Relative Second relative stream - second monopoles.         Consol Relative Relative Second relative stream - second monopoles.         Consol Relative Relative Relative Second relative stream - second monopoles.         Consol Relative Relative Relative Relative Relative Relative Second relative stream - second monopoles.         Consol Relative Relative Rel                                                                                                    |                                                 |
| USE IOT<br>USE CONS<br>USE CONS<br>USE                                                                                      | Event a control of effect a control of this SET() is compared of dataset unders a dataset unders a dataset unders <ul> <li></li></ul>                                                                                                    |                                                 |
| USA COM<br>USA COM<br>USA CO | Served Served                                |                                                 |
| USER FOT<br>USER FOT<br>USER COOM<br>USER COOM<br>USER COOM<br>USER<br>USER<br>USER<br>USER<br>USER<br>USER<br>USER<br>USER                                                                                                    | New Control Description of Annual State           New Control Description of Annual State                                                                                                    | E e                                             |

#### Note:

- > When enable DO1 control, please do not enable DO1 in "DIDO" interface to avoid the conflict.
- > Please select only one event since the output is DO status.

6. Add the second alarm. Set the DO1 output level to Low, the event to WAN\_4G offline. After that, click "Save&Apply".

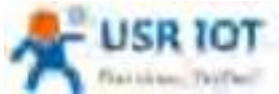

| AND VARIANT                                                                                                    |                                                                                                    | Be Honest, Dollesti                                                                                                    |
|----------------------------------------------------------------------------------------------------|----------------------------------------------------------------------------------------------------|----------------------------------------------------------------------------------------------------|
|                                                                                                    |                                                                                                    | Contrast Advantation of the second                                                                                                    |
|                                                                                                    |                                                                                                    |                                                                                                    |
| USA-GARN                                                                                                    |                                                                                                    |                                                                                                    |
| and the second second s | Averal Transit Researcher   Benny (17)                                                                                                    | A DESCRIPTION OF A DESCRIPTION OF A DESC |
| (marked                                                                                                    | Home, SPE, and an apple (HE) plan (ang. The content of the SPE La composite (Colors and the content) of<br>price matter (Repl 10.01) (ang. You content) 2011 (reg for (content)).                                                                                                    | New Proceedings - Devision - Devis - Devis - Devis - Devision - Devision - De |
| and an and a second second sec | The second second secon |                                                                                                    |
| Contraction of Contraction of Contra | Contractory ( Contractory )                                                                                                    |                                                                                                    |
|                                                                                                    | - Alter -                                                                                                    |                                                                                                    |
| Transfer.                                                                                                    | The lot was in and a lot and                                                                                                    |                                                                                                    |
| 110                                                                                                    | And Dig. States .                                                                                                    |                                                                                                    |
| · Dennicity                                                                                                    | Textilized States of the                                                                                                    |                                                                                                    |
| 2000                                                                                                    |                                                                                                    |                                                                                                    |
|                                                                                                    | atlana at +                                                                                                    |                                                                                                    |
|                                                                                                    | at ited                                                                                                    |                                                                                                    |
|                                                                                                    | Interpretation in the local division in the local division of the local division of the  |                                                                                                    |
| - History                                                                                                    |                                                                                                    |                                                                                                    |
| Country of State                                                                                                    | Contractory Contractory                                                                                                    |                                                                                                    |
|                                                                                                    |                                                                                                    |                                                                                                    |
| Contraction of the Contraction of the Contraction o |                                                                                                    |                                                                                                    |
| Contract of Contract of Contra |                                                                                                    |                                                                                                    |
|                                                                                                    |                                                                                                    |                                                                                                    |
|                                                                                                    |                                                                                                    |                                                                                                    |
| - C. C. C.                                                                                                    |                                                                                                    |                                                                                                    |
| LISE LOT                                                                                                    |                                                                                                    | Be Ho                                                                                                    |
| 8-0                                                                                                    |                                                                                                    |                                                                                                    |
| S250                                                                                                    |                                                                                                    |                                                                                                    |
| 1112 (2809)                                                                                                    | Allers - Danses Herbflerber - Herber (121)                                                                                                    |                                                                                                    |
| tad arms interaction of                                                                                                    | Name (SM) can be up to 142 better long. The content of the 1425 is composed of                                                                                                    | Falses and contact - data security - alors the - lands (denotes, if he decides)                                                                                                    |
|                                                                                                    | And the second second sec                                                                                                    |                                                                                                    |
| Contraction of the local distance of the local distance of the loc | And the second second sec                                                                                                    |                                                                                                    |
| Address of the second second s | Grave Telline Company and the                                                                                                    |                                                                                                    |
| a terminal                                                                                                    | and all being C                                                                                                    |                                                                                                    |
| 1.078                                                                                                    |                                                                                                    |                                                                                                    |
| Arrent C                                                                                                    | 100, KC 2000 B                                                                                                    |                                                                                                    |
| Inter                                                                                                    | Balance Tage Disrup (C)                                                                                                    |                                                                                                    |
| - further                                                                                                    | manage (C)                                                                                                    |                                                                                                    |
| Toring 1                                                                                                    |                                                                                                    |                                                                                                    |
| ii m                                                                                                    | and some Co                                                                                                    |                                                                                                    |
|                                                                                                    | Second Second 100                                                                                                    |                                                                                                    |
|                                                                                                    | HINK C                                                                                                    |                                                                                                    |
|                                                                                                    | increase 72.1                                                                                                    |                                                                                                    |
| And                                                                                                    | HANN LI                                                                                                    |                                                                                                    |
| Lat between                                                                                                    | distante hafter 😳                                                                                                    |                                                                                                    |
| Statement 2446                                                                                                    | 24.24.00                                                                                                    |                                                                                                    |
| a PLR-information                                                                                                    | 0.1001                                                                                                    |                                                                                                    |
| Gellenter                                                                                                    | and the second second sec                                                                                                    |                                                                                                    |
| a second                                                                                                    | et a transmission C                                                                                                    |                                                                                                    |
| A frank                                                                                                    | Caller Sex Party: C                                                                                                    |                                                                                                    |
|                                                                                                    | Direction (                                                                                                    |                                                                                                    |

7. When connect to the 4G network successfully, the DO1 will always be set to a high level; When 4G network is disconnected, the DO1 will always be set to a low level; When connecting DO1 to a LED, can control the LED light on and off.

Technical Support: h usriot com

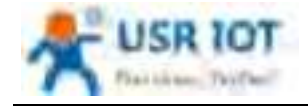

### 9.7. Call Reboot

After installing a SIM card that supports SMS function, when calling the SIM card in device, the device will restart and send a SMS to the caller.

|                     |                                                                                                    | Be Honest, Do Besti |
|---------------------|----------------------------------------------------------------------------------------------------|---------------------|
| unst date           | Tall Intent                                                                                                    | _                   |
|                     |                                                                                                    |                     |
|                     | Party C. Comparison of the second second sec |                     |
| - 1000              | Concession of the second                                                                                                    |                     |
|                     |                                                                                                    |                     |
| Tomas Int           |                                                                                                    |                     |
| Sector Contraction  |                                                                                                    |                     |
| , when              | State 194 All Income Second Second Second                                                                                                    |                     |
| Item                | Description                                                                                                    | Default             |
| Enable              | On/Off                                                                                                    | Off                 |
| Phone number        | ALL: Call from any phone number can restart the                                                                                                    | ALL                 |
|                     | device.                                                                                                    |                     |
|                     | User-Defined: Specified phone number, up to 20.                                                                                                    |                     |
| Custom phone number | Click "+" to add more numbers                                                                                                    | Null                |

### 9.8. Geolocation

### 9.8.1. GPS Configurations

> This feature is not supported in regular versions, optional.

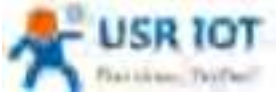

| A Contraction of the second                                                                                                    | USR-G809 User Manual                                                                                                    | Technical Support: h.usriot.com |
|----------------------------------------------------------------------------------------------------|----------------------------------------------------------------------------------------------------|---------------------------------|
| A USA 10T                                                                                                    |                                                                                                    | Be Honest, Do Besti             |
| USR-6800                                                                                                    | Charlenning Dark Language -                                                                                                    |                                 |
|                                                                                                    |                                                                                                    |                                 |
| -                                                                                                    | and party of the second second |                                 |
|                                                                                                    | Name of Control of Control of Con |                                 |
| 1 1                                                                                                    | and Contract                                                                                                    |                                 |
|                                                                                                    | Contract of the                                                                                                    |                                 |
| Contraction of the Contraction of Contraction of Co |                                                                                                    |                                 |
| ( internet)                                                                                                    |                                                                                                    |                                 |
|                                                                                                    |                                                                                                    |                                 |

| Item                  | Description                                   | Default          |
|-----------------------|-----------------------------------------------|------------------|
| GPS                   | Enable/Disable                                | Disable          |
| Socket selection      | SocketA or Custom                             | SocketA          |
| Device ID             | Modbus RTU device ID                          | 1                |
| Register address      | Modbus RTU register address                   | 0                |
| Interval (s)          | Uploading interval, 1-6000s                   | 60               |
| Server custom address | Custom GPS server address, IP or domain Item. | clouddata.usr.cn |
| Server port           | Custom GPS server port                        | 15000            |

#### GPS frame format:

(When the GPS sensor is abnormal and cannot locate the coordinate information, the latitude and longitude in the frame are (0.00, 0.00)).

USR-G809 will report the location data in Modbus RTU to the GPS server actively.

Data reported by G809:

01 46 00 00 01 12 24 00 06 00 01 68 90 E7 27 48 C9 40 5D C4 FD 85 AA 56 7E 40 42 01 CC 00 00 064 00 00 F2 59 5C 87 13 56 2D 2E

Longitude: 68 90 E7 27 48 C9 40 5D

Latitude: C4 FD 85 AA 56 7E 40 42

10 bytes base station positioning: 01 CC 00 00 00 64 00 00 F2 59

Timestamp: 5C 87 13 56

CRC: 2D 2E

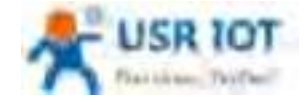

#### 9.8.2. Base Station Configurations

After enable this function, G809 will send the base station information to the server via the specified protocol format.

| A US# 10T                                                                                                    |                                                                                                    | Be Honest, Do Besti |
|----------------------------------------------------------------------------------------------------|----------------------------------------------------------------------------------------------------|---------------------|
| U118-0409                                                                                                    |                                                                                                    |                     |
| 100                                                                                                    |                                                                                                    |                     |
| 2                                                                                                    | Annual Street T                                                                                                    |                     |
| -                                                                                                    | New York Street                                                                                                    |                     |
| -                                                                                                    | and a second second                                                                                                    |                     |
| 545<br>6                                                                                                    | Conception of Conception of Co |                     |
| Special and                                                                                                    |                                                                                                    |                     |
| hard a second second se |                                                                                                    |                     |
|                                                                                                    | Show the fift forming formal integration and                                                                                                    |                     |

| Item           | Description                            | Default |
|----------------|----------------------------------------|---------|
| Base station   | Enable/Disable                         | Disable |
| Protocol       | TCP /UDP                               | ТСР     |
| Server address | Specified server address, IP or domain | 1.2.3.4 |
|                | Item                                   |         |
| Server port    | Specified server port                  | 654     |
| Interval (s)   | Reporting interval, 1-6000s            | 60      |

## 9.9. DDNS

DDNS function allows remote access to the router directly through the domain Item instead of your dynamic IP address, which changes from time to time.

#### 9.9.1. Supported Services

If you are using the DNS service provider can be found in the "Services" drop-down box, please configure like below:

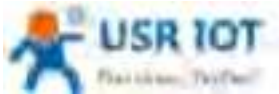

| Paities, Teifer | USR-G809 User Manual                                                                                                    | Technical Support: h.usriot.cor |
|-----------------|----------------------------------------------------------------------------------------------------|---------------------------------|
| A               |                                                                                                    | Be Honest, Do Besti             |
|                 | Name     B     C       Sector state     S     C       Sector state     S     C |                                 |
|                 | Proprint per la ve                                                                                                    |                                 |

| Item                               | Description                                                                                                    | Default                     |  |
|------------------------------------|----------------------------------------------------------------------------------------------------|-----------------------------|--|
| Enable                             | On/Off                                                                                                    | Off                         |  |
| Effective interface                | lan/wan_wired/wan_4g                                                                                                    | lan                         |  |
| Service                            | DDNS server address                                                                                                    | dyndns.org                  |  |
| Hostname                           | Enter the hostname provided by the DDNS server.                                                                                                    | mypersonaldomain.dyndns.org |  |
| Username                           | Enter the username provided by the DDNS server                                                                                                    | myusername                  |  |
| Password                           | Enter the password provided by the DDNS server                                                                                                    | mypassword                  |  |
| Source of IP<br>address            | Network/Interface/URL                                                                                                    | URL                         |  |
| Interface                          | eth0.2/eth1                                                                                                    | Eth0.2                      |  |
| URL                                | Set the IP source URL address                                                                                                    | http://checkip.dyndns.com/  |  |
| Network                            | wan_wired/wan_4g                                                                                                    | wan_wired                   |  |
| Check for changed<br>IP every/unit | The interval at which IP address changes are detected. The IP binding of the domain name may change frequently, and the lower the value, the more frequent the detection. | 10 min                      |  |
| Force update<br>every/unit         | The time interval for forced updates.                                                                                                    | 72 h                        |  |

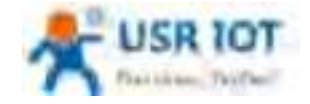

#### 9.9.2. Custom Services

If you are using the DNS service provider can not be found in the "Services" drop-down box, please select "Custom", then configure like below:

| USB IOT                                                                                                    |                                                                                                    | Be Honest, Do Bes                                                                                              |
|----------------------------------------------------------------------------------------------------|----------------------------------------------------------------------------------------------------|----------------------------------------------------------------------------------------------------|
| LISK 6869                                                                                                    | Talipezia                                                                                                    |                                                                                                    |
| 2-0-0-0                                                                                                    | Name 🖉 gi sama kana kut ku ka maa ka da sa ka ka maa ka maa ka maa ka maa ku ka ku ka ka ka ka ka ka ka ka ka ka ka ka ka                                                                                                    | a la constante de la constante de la constante de la constante de la constante de la constante de la constante |
| 1                                                                                                    | Protocol Station of the Color of the Color o |                                                                                                    |
|                                                                                                    | Berner - Control                                                                                                    |                                                                                                    |
| and the second second se | Taken when the second control of the                                                                                                    |                                                                                                    |
| termine and the second second s | menter lateration                                                                                                    |                                                                                                    |
| here a                                                                                                    | and a second second sec |                                                                                                    |
|                                                                                                    | Amount and a first state of the second state of the second state o |                                                                                                    |
| 10                                                                                                    | React of Parallella                                                                                                    |                                                                                                    |
| Apr 1                                                                                                    | marker (HT) +                                                                                                    |                                                                                                    |
| and Amount                                                                                                    | Check for stranged 10                                                                                                    |                                                                                                    |
| UP Cont                                                                                                    | Traditional management of the second second se                                                                                                    |                                                                                                    |
| Construction .                                                                                                    | New Joseph Level 2                                                                                                    |                                                                                                    |
| Course .                                                                                                    | Notice of the second second se |                                                                                                    |
|                                                                                                    | CONTRACT/WARDINGSOC (IN DWGGGGGG)                                                                                                    |                                                                                                    |

Here we use "ddns.oray.com" as an example, the hostname is "1a516r1619.iask.in", username is "ouclihuibin123", password "ouclihuibin123".

| Item                 | Description                                       | Default                 |
|----------------------|---------------------------------------------------|-------------------------|
| Enable               | On/Off                                            | Off                     |
| Effective            | lan/wan_wired/wan_4g                              | lan                     |
| Service              | Custom                                            |                         |
| Custom update-URL    | DDNS server address, here we take "ddns.oray.com" | Example:                |
|                      | as an example. Please enter with the format of    | http://ouclihuibin123:o |
|                      | "http://username:password@ddns.oray.com/ph/updat  | uclihuibin1231@ddns.    |
|                      | e?hostname=hostname provided by the DDNS          | oray.com/ph/update?h    |
|                      | server"                                           | ostname=1a516r1619.     |
|                      |                                                   | iask.in                 |
| Hostname             | Enter the hostname provided by the DDNS server    | Example:                |
|                      |                                                   | 1a516r1619.iask.in      |
| Username             | Enter the username provided by the DDNS server    | Example:                |
|                      |                                                   | ouclihuibin123          |
| Password             | Enter the password provided by the DDNS server    | Example:                |
|                      |                                                   | ouclihuibin123          |
| Source of IP address | Network/Interface/URL                             | URL                     |
| Interface            | eth0.2/eth1                                       | Eth0.2                  |
| URL                  | Set the IP source URL address                     | http://checkip.dyndns.  |

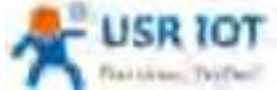

| A Province and Transmer            | USR-G809 User Manual Tech                                                                                                    | nical Support: h.usriot.con |
|------------------------------------|----------------------------------------------------------------------------------------------------|-----------------------------|
|                                    |                                                                                                    | com/                        |
| Network wan_wired/wan_4g           |                                                                                                    | wan_wired                   |
| Check for changed IP<br>every/unit | Check for changed IP<br>every/unit The interval at which IP address changes are<br>detected. The IP binding of the domain name may<br>change frequently, and the lower the value, the more<br>frequent the detection. |                             |
| Force update<br>every/unit         | The time interval for forced updates.                                                                                                    | 72 h                        |

Note:

- > After setting all parameters, please restart the device to take the parameters effect.
- > Dynamic domain names work even if the router is in subnet.
- > DDNS + port forwarding can realize remote access to the router subnet.
- > This function requires the router's network to be assigned to a separate public IP.

# **10. AT Commands Settings**

### 10.1. AT Command Mode

When the device works in network transparent mode or HTTP mode, can switch to "AT command mode" by sending time-specific data by serial port. When the operation is completed in "AT command mode", send specific commands to return to the previous working mode.

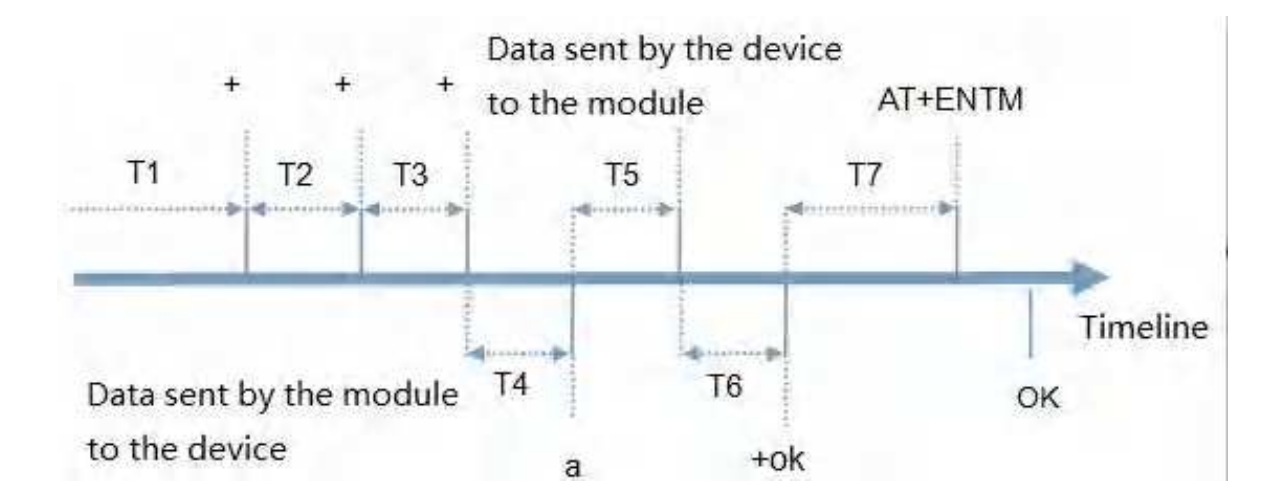

#### Toggles the timing of command mode:

In the figure above, the horizontal axis is time, data above the time axis is sent by the serial device to G809, data below the time axis is sent by G809 to the serial port. Time requirement:

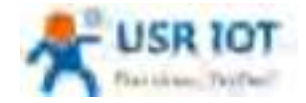

- T1 > current serial port packaging interval
- T2 < current serial port packaging interval time
- T3 < current serial port packaging interval time
- T4 = current serial port packaging interval time

T5 < 3 s

T6 = current serial port packaging interval time

#### The time sequence of switching from transparent mode/HTTP mode to "AT Command mode" :

- 1. Serial device continuously sends "+++" to the device. After receiving "+++", the device will send an "a" to the serial device. No data can be sent during a packaging cycle before sending "+++".
- 2. When the serial device receives "a", a "a" must be sent to the device within 3 seconds.
- 3. After receiving 'a', the device returns "+ok" and enter "temporary command mode".
- 4. After receiving "+ok", the device has enter "temporary command mode" and now can send AT command to it.

#### Time sequence of switching from AT command mode to transparent mode.HTTP mode:

- 1. Serial device sends "AT+ENTM" to G809.
- 2. After receiving the command, sends "OK" to the serial device and returns to the previous working mode.
- 3. After the serial device receives "OK", it knows that the device has returned to its previous working mode.

### 10.2. Serial AT Commands

In transparent mode, do not need to switch to the command mode, we can use "Command password + AT command" to query and set parameters. It does not need complicated "+++" timing sequence to enter AT command mode, so as to quickly query or set parameters.

Before sending, enter AT command mode, query the command password firstly. It defaults to "test.cn#". Restart the device after setting.

| · Part School and                                                                                                    | (OU i) Marriel (                                                                               | and inside |        |                    |         |                                                                                                    |
|----------------------------------------------------------------------------------------------------|------------------------------------------------------------------------------------------------|------------|--------|--------------------|---------|----------------------------------------------------------------------------------------------------|
| Containing<br>Containing<br>Particle Contain and<br>Early 10000 and<br>Drag 10000 and<br>Drag 10000 and<br>Drag 1000 and<br>Drag 1000 and<br>D | 1204 partition we<br>we<br>we<br>we<br>we<br>we<br>we<br>we<br>we<br>we<br>we<br>we<br>we<br>w | ***        |        | - famal da wara    |         | Nettodrag<br>(11Protect<br>110Protect<br>1100.754.63.58<br>(100.754.63.58<br>(100.754.63.58<br>(100.754.63.58<br>(100.754.63.58)<br>(100.754.63.58)<br>(100.754. |
| □ Remine to Ella. □ Add Line version □ Add Line version □ Remine for HE □ Remine form. □ Rem. □ Rem.                                                                                                    |                                                                                                |            |        |                    |         | 17 Auroles to RDa.<br>17 Add Door entres.<br>17 Rantes in RD<br>17 Rantes function<br>Serv. Serv.                                                                                                    |
| tani Syrican<br>□ Sato Ron Gila<br>□ Anto Gashcan<br>□ Anto Elsa Supp<br>□ Sati Ay fue<br>□ Sati Ay fue<br>□ Sati Ay fue<br>□ Sati Ay fue                                                                                                    |                                                                                                |            |        |                    |         | Card Agelone<br>There from this<br>There from this<br>There Cardone<br>There Same<br>Same<br>Found as the<br>There has been do                                                                                                    |
| Saturnab (1100 me<br>Look                                                                                                    | 47+(2014                                                                                       | 1          | Serie! | Bitty (Vec wer ta. | Sarat.  | Internal (1998) sa<br>Shaling Class                                                                                                    |
| of body                                                                                                    | (and 75                                                                                        | Rep. 10    | -      | of South?          | Jane II | Nace 2 August                                                                                                    |

Send "test.cn#AT+MAC" from the serial port (there is an "Enter" after the command), then can receive the response from the device:

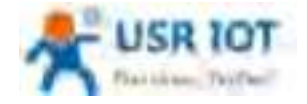

#### Technical Support: h.usriot.com

| EUCONDUCTION NAME   | 1217 St Plannik Corrs | all here - |            |                                                                                                    |                   | - 12 . 8                                                                                                    |
|---------------------|-----------------------|------------|------------|----------------------------------------------------------------------------------------------------|-------------------|----------------------------------------------------------------------------------------------------|
| RHOT OVERHAD IN     | 100 - C - C - C - C   |            |            |                                                                                                    |                   |                                                                                                    |
| CDMSetegs           | 121M put dan wow-e    | 1          |            | Biteren alde monet                                                                                                    | A CONTRACTOR OF A | Helietingi                                                                                                    |
| Forther COMPL +     | 48                    |            |            | Dereite firm 100 100 25                                                                                                    | (M. 9847]         | (UPeacei                                                                                                    |
| Bauff (1925) +      | 10.                   |            |            | and the second second se |                   | 12.000 32                                                                                                    |
| the Indian a        | 1000 1                |            |            |                                                                                                    |                   | illisestor#                                                                                                    |
| Datable Leaves      | ar-cases              |            |            |                                                                                                    |                   | 1111.01.00.00                                                                                                    |
| Data 110 -          | But feet William      |            |            |                                                                                                    |                   | (Bland but put                                                                                                    |
| Shad 114            | AB-9000               |            |            |                                                                                                    |                   | 1297                                                                                                    |
| · /*····            | Ter Another           |            |            |                                                                                                    |                   | a sector with                                                                                                    |
| - 6.510W            |                       |            |            |                                                                                                    |                   | · Inscaraet                                                                                                    |
| Bais Betiens        |                       |            |            |                                                                                                    |                   | Seri Detrat                                                                                                    |
| T kanadra po fila   |                       |            |            |                                                                                                    |                   | I baratta ti bila                                                                                                    |
| " all line deturn   |                       |            |            |                                                                                                    |                   | "All line better                                                                                                    |
| Tanaire in 185      |                       |            |            |                                                                                                    |                   | T. Sacaire de MIL                                                                                                    |
| 7 Resident Station  |                       |            |            |                                                                                                    |                   | T Beinite Iman                                                                                                    |
| New Clive           |                       |            |            |                                                                                                    |                   | Time Oliver                                                                                                    |
| and a second second | 1                     |            |            |                                                                                                    |                   | and all and a second                                                                                                    |
| Said Spitzai        |                       |            |            |                                                                                                    |                   | fland hyti-na                                                                                                    |
| C Batta from Hile   |                       |            |            |                                                                                                    |                   | 1" Data this Silk-                                                                                                    |
| " anny Thedren      |                       |            |            |                                                                                                    |                   | 2" Aufo Dertree                                                                                                    |
| T Auto Cleve Tagor  |                       |            |            |                                                                                                    |                   | T Anto Steer Topol                                                                                                    |
| T Sand de Ben       |                       |            |            | Robert Description in France                                                                                                    | 14.1              | T Tool & An                                                                                                    |
| Tina Recycle        | ALL DOCTORS AND A     | -          |            | Lens Luciarte 251.0                                                                                                    | 2.23              | T lind Recycle                                                                                                    |
| Antarval. (1980 ww  | dort, married         |            | 10.00      | beet indet feer                                                                                                    | 10.00             | Jatmeni UIII wa                                                                                                    |
| tash the            |                       |            |            | PROFILEA Z                                                                                                    | E-stat            | Gel. Ties                                                                                                    |
| A STATE             | Coloradore -          | Sec. 10    | Davie:     | ALC: NOT THE OWNER                                                                                                    | which the         | And a state of the state of the |
| a state             |                       |            | - Contract |                                                                                                    | 2010.10           | THE THE PARTY                                                                                                    |

### 10.3. Network AT Commands

Network AT command refers to set and query parameters by sending "Command password + AT command" through the network when working in transparent mode. Here we query the firmware version of the device, there is an "Enter" after the command.

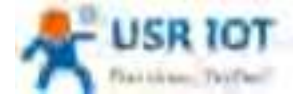

#### Technical Support: h.usriot.com

| COMSettings       | COM port data receive             | 111  | Network data teclervie   |              | NetSettings        |
|-------------------|-----------------------------------|------|--------------------------|--------------|--------------------|
| PotNum COM21 ·    |                                   |      | Baralys from 172 16 1    | . 31 53521 3 | [1] Protocol       |
| BaudR 115200 •    |                                   |      | VER 91.0.05              |              | TDPSaver 1         |
| DPWN NONE .       |                                   |      |                          |              | Cloca Not IF       |
| DataB libe +      |                                   |      |                          |              | Cites (Business    |
| Stopil 1 br +     |                                   |      |                          |              | 131 Local neur pon |
| 🖲 Open            |                                   |      | 1                        |              | Disconnect         |
| Barr Options      |                                   |      |                          |              | Rade Options       |
| T Bereive to file |                                   |      |                          |              | T Intaive to file  |
| S Add line return |                                   |      |                          |              | P Add line return  |
| Seceive At ALL    |                                   |      |                          |              | Secolve As HII     |
| Farm Class        |                                   |      |                          |              | Cana Class         |
| all sala          |                                   |      |                          |              | different balla    |
| Send Options      |                                   |      |                          |              | Bend Options       |
| The free file     |                                   |      |                          |              | Data tron tils     |
| Auto Clear Ingut  |                                   |      |                          |              | Auto Clear Ingut   |
| T Send An Hea     |                                   | 1    | No. 10 10 10 10 10 10 10 | 624 w]       | T Send As Nex      |
| I Send Recycla    |                                   |      | THE TREATINGS            |              | Send Raryole       |
| Interval 1000 as  | Jinan W58 Technolwgy Co.,<br>Ltd. | Seed | aut. spilaT-7Eh          | Senit        | Interval 225 st    |

### 10.4. SMS AT Commands

In transparent mode, we can also send SMS to query and set the device parameters. Here we send "Command password+AT Commands" to query the socket connection status.

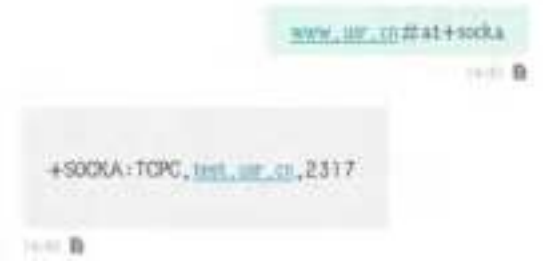

For detailed AT Commands, please refer to AT Command set.

# **FCC Warning**

This device complies with part 15 of the FCC Rules. Operation is subject to the following two conditions: (1) This device may not cause harmful interference, and (2) this device must accept any interference received, including interference that may cause undesired operation.

Any Changes or modifications not expressly approved by the party responsible for compliance could void the user's authority to operate the equipment.

**Note:** This equipment has been tested and found to comply with the limits for a Class B digital device, pursuant to part 15 of the FCC Rules. These limits are designed to provide reasonable protection against harmful interference in a residential installation. This equipment generates uses and can radiate radio frequency energy and, if not installed and used in accordance with the instructions, may cause harmful interference to radio communications. However, there is no guarantee that interference will not occur in a particular installation. If this equipment does cause harmful interference to radio or television reception, which can be determined by turning the equipment off and on, the user is encouraged to try to correct the interference by one or more of the following measures:

-Reorient or relocate the receiving antenna.

-Increase the separation between the equipment and receiver.

-Connect the equipment into an outlet on a circuit different from that to which the receiver is connected.

-Consult the dealer or an experienced radio/TV technician for help.

This equipment complies with FCC radiation exposure limits set forth for an uncontrolled environment. This equipment should be installed and operated with minimum distance 20cm between the radiator & your body.